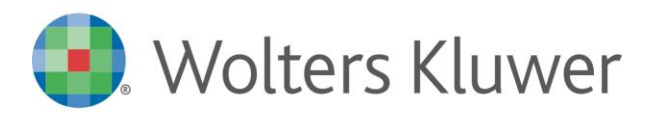

# NOTE DI RILASCIO

# ARCA EVOLUTION Ver. 2/2021

# Sommario

| 1  | Sis                  | TEMI OPERATIVI OBSOLETI                                          | .3 |  |  |  |  |  |  |  |  |  |  |  |  |
|----|----------------------|------------------------------------------------------------------|----|--|--|--|--|--|--|--|--|--|--|--|--|
| 2  | MICROSOFT SQL SERVER |                                                                  |    |  |  |  |  |  |  |  |  |  |  |  |  |
| 3  | AG                   | GIORNAMENTO .NET FRAMEWORK                                       | .3 |  |  |  |  |  |  |  |  |  |  |  |  |
| 4  | AR                   | са Zoom                                                          | .4 |  |  |  |  |  |  |  |  |  |  |  |  |
| 4  | .1                   | Attivare Arca Zoom                                               | .4 |  |  |  |  |  |  |  |  |  |  |  |  |
| 4  | .2                   | Non tutto è Zoomabile                                            | .5 |  |  |  |  |  |  |  |  |  |  |  |  |
| 5  | Wı                   | DGET                                                             | .6 |  |  |  |  |  |  |  |  |  |  |  |  |
| 5  | .1                   | ANAGRAFICHE                                                      | .6 |  |  |  |  |  |  |  |  |  |  |  |  |
| 5  | .2                   | FAVORITI                                                         | .6 |  |  |  |  |  |  |  |  |  |  |  |  |
| 5  | .3                   | DOCUMENTI                                                        | .7 |  |  |  |  |  |  |  |  |  |  |  |  |
| 5  | .4                   | TUTORIAL                                                         | .7 |  |  |  |  |  |  |  |  |  |  |  |  |
| 5  | .5                   | Copia Favoriti                                                   | .7 |  |  |  |  |  |  |  |  |  |  |  |  |
| 6  | CEF                  | RTIFICAZIONE UNICA 2021                                          | .8 |  |  |  |  |  |  |  |  |  |  |  |  |
| 7  | Ver                  | NDITE AL BANCO                                                   | 11 |  |  |  |  |  |  |  |  |  |  |  |  |
| 7  | .1                   | ARROTONDAMENTI SU PAGAMENTI IN CONTANTE                          | 11 |  |  |  |  |  |  |  |  |  |  |  |  |
| 7  | .2                   | RIGHE OMAGGIO                                                    | 13 |  |  |  |  |  |  |  |  |  |  |  |  |
| 7  | .3                   | RESI ED ANNULLI SPECIALI                                         | 15 |  |  |  |  |  |  |  |  |  |  |  |  |
| 7  | .4                   | CONFIGURAZIONE GENERALE E CASSA                                  | 16 |  |  |  |  |  |  |  |  |  |  |  |  |
| 7  | .5                   | CONTABILIZZAZIONE SCONTRINI                                      | 18 |  |  |  |  |  |  |  |  |  |  |  |  |
| 7  | .6                   | TABELLA REPARTI                                                  | 19 |  |  |  |  |  |  |  |  |  |  |  |  |
| 7  | .7                   | MIGLIORIE PER RESI ED ANNULLI                                    | 20 |  |  |  |  |  |  |  |  |  |  |  |  |
| 8  | Do                   | CUMENTI                                                          | 21 |  |  |  |  |  |  |  |  |  |  |  |  |
| 8  | .1                   | FILTRI EXTRA INFO DOCUMENTI                                      | 21 |  |  |  |  |  |  |  |  |  |  |  |  |
| 8  | .2                   | Gestione – Pagina Info                                           | 22 |  |  |  |  |  |  |  |  |  |  |  |  |
| 9  | AN                   | AGRAFICHE                                                        | 23 |  |  |  |  |  |  |  |  |  |  |  |  |
| 9  | .1                   | CLIENTI-FORNITORI: CONTROLLO DELLE PARTITE IVA COMUNITARIE       | 23 |  |  |  |  |  |  |  |  |  |  |  |  |
| 9  | .2                   | CLIENTI: CODICE UFFICIO P.A. BOTTONE IPA                         | 23 |  |  |  |  |  |  |  |  |  |  |  |  |
| 9  | .3                   | OPERATORI                                                        | 24 |  |  |  |  |  |  |  |  |  |  |  |  |
| 10 | P                    | EPPOL                                                            | 25 |  |  |  |  |  |  |  |  |  |  |  |  |
| 1  | 0.1                  | NUOVI SCHEMA IDENTIFICATIVO PEPPOL                               | 25 |  |  |  |  |  |  |  |  |  |  |  |  |
| 1  | 0.2                  | Invio DDT Elettronici                                            | 26 |  |  |  |  |  |  |  |  |  |  |  |  |
| 1  | 0.3                  | IMPORT ORDINI: NUOVE COLONNE                                     | 26 |  |  |  |  |  |  |  |  |  |  |  |  |
| 1  | 0.4                  | IMPORT ORDINI: ORDINI SOSTITUTIVI                                | 26 |  |  |  |  |  |  |  |  |  |  |  |  |
| 1  | 0.5                  | IMPORT ORDINI: LETTURA DEL CODICE LOTTO                          | 27 |  |  |  |  |  |  |  |  |  |  |  |  |
| 1  | 0.6                  | IMPORT ORDINI: NUOVA VISUALIZZAZIONE DELL'ORDINE                 | 27 |  |  |  |  |  |  |  |  |  |  |  |  |
| 11 | F٨                   | ATTURAZIONE ELETTRONICA                                          | 28 |  |  |  |  |  |  |  |  |  |  |  |  |
| 1  | 1.1                  | NUOVA GESTIONE DEL NODO SCONTOMAGGIORAZIONE (TAG 2.1.1.8)        | 28 |  |  |  |  |  |  |  |  |  |  |  |  |
| 1  | 1.2                  | RICEVI FATTURE ELETTRONICHE                                      | 29 |  |  |  |  |  |  |  |  |  |  |  |  |
| 1  | 1.3                  | Associazione tra ordine e fattura pa in ambito <b>peppol/nso</b> | 29 |  |  |  |  |  |  |  |  |  |  |  |  |

| 11.1 Nomenclatura Assosoftware                                        | 32 |
|-----------------------------------------------------------------------|----|
| 11.2 DOCUMENTI DI INTEGRAZIONE TD16-TD19                              | 35 |
| 11.2.1 CONFIGURAZIONE ANAGRAFICA                                      | 36 |
| 11.2.2 CONFIGURAZIONE DEL DOCUMENTO                                   | 37 |
| 11.2.3 GENERAZIONE DEL DOCUMENTO INTEGRATIVO                          | 41 |
| 11.2.3.1 Ricevimento della fattura elettronica di acquisto            | 42 |
| 11.2.3.2 Generazione automatica dell'integrazione                     | 44 |
| 11.2.3.3 Inserimento manuale del documento integrativo                | 57 |
| 11.2.3.4 Visualizzazione del documento integrativo                    | 58 |
| 11.2.4 Collegamenti rapidi                                            | 60 |
| 11.2.5 GENERAZIONE FLUSSO ELETTRONICO E TRASMISSIONE                  | 61 |
| 11.2.6 RICEZIONE DEL DOCUMENTO INTEGRATIVO                            | 61 |
| 12 CONSERVAZIONE                                                      | 62 |
| 12.1 ARKON – LOTTI FATTURE                                            | 62 |
| 12.2 Conservazione SMART – Lotti fatture                              | 63 |
| 12.3 CONSERVAZIONE SMART - INVIO IN CONSERVAZIONE                     | 63 |
| 13 VARIE                                                              | 64 |
| 13.1 Аві Сав                                                          | 64 |
| 13.2 Customer Community                                               | 64 |
| 13.3 Arca GP: INVIO MAIL                                              | 64 |
| 13.4 PRODUZIONE : NUOVI CHECK IN CONFIGURAZIONE PRODUZIONE            |    |
| 13.5 SCADENZARIO : NUOVA STAMPA SCADENZE CON CONTROLLO DATA PAGAMENTO | 67 |
| 14 ARCA GP WEB                                                        | 69 |
| 14.1 INSTALLAZIONE E AGGIORNAMENTO                                    | 69 |
| 14.2 Attività                                                         |    |
| 14.2.1 Crea\Collega Documento                                         |    |
| 14.3 DOCUMENTI                                                        |    |
| 14.3.1 Generazione attività di processo                               |    |
|                                                                       | 74 |

# Dettaglio argomenti

# 1 SISTEMI OPERATIVI OBSOLETI

Come già annunciato nelle versioni precedenti Windows 7 e Windows Server 2008/2008 R2 non sono più certificati per i prodotti Wolters Kluwer.

A partire da questa versione, Arca non potrà essere eseguito su **Windows 8.0** poiché tale sistema operativo non supporta **Internet Explorer 11**.

È necessario anche aggiornare Internet Explorer alla versione 11.

### 2 MICROSOFT SQL SERVER

A partire da questo rilascio, Arca non sarà più utilizzabile Microsoft SQL Server 2012.

Nei futuri rilasci, Arca non sarà più utilizzabile sulle vecchie versioni di Microsoft SQL Server.

Elenchiamo di seguito le date di scadenze previste:

|          | Aggiornamento di Arca                | Installazione di Arca |
|----------|--------------------------------------|-----------------------|
| SQL 2012 | Non più possibile                    | Già non possibile     |
| SQL 2014 | Non possibile a partire dalla 1/2022 | Già non possibile     |

Per le installazioni su SQL 2014, all'avvio di Arca comparirà una notifica, la quale indicherà che l'aggiornamento non sarà più possibile a partire dalla versione 1/2022 di Arca.

# 3 AGGIORNAMENTO . NET FRAMEWORK

Per poter aggiornare Arca è necessario avere Microsoft .NET Framework aggiornato alla versione 4.6 <u>https://www.microsoft.com/it-it/download/details.aspx?id=48130</u>

### 4 ARCA ZOOM

Con questa versione del programma è stata introdotta la possibilità di aumentare la dimensione dei caratteri delle finestre.

In precedenza, si poteva agire solamente nelle dimensioni del carattere delle griglie e delle caselle di testo (come le note). Ora invece le modifiche vengono applicate a tutti gli oggetti presenti nelle finestre.

Sarà possibile selezionare tra 5 tipologie di carattere:

| Normale, il carattere utilizzato fino a ora (corrisponde a 8 pixel) | Codice<br>001 |
|---------------------------------------------------------------------|---------------|
| Allargato, corrisponde a 10 pixel                                   | Codice<br>001 |
| Grande, corrisponde a 12 pixel                                      | Codice<br>001 |
| Molto Grande, corrisponde a 14 pixel                                | Codice<br>001 |
| Maxi, corrisponde a 16 pixel                                        | Codice<br>001 |

Ogni operatore può decidere se usare o meno lo zoom, e con quale dimensione carattere.

**n.b.**: la nuova finestra principale di Arca non subisce modifiche con Arca Zoom: è possibile aumentare le dimensioni degli oggetti, in essa presente, agendo con il bottone CTRL e il movimento della rotellina del mouse (classica funzione zoom dei browser).

### 4.1 ATTIVARE ARCA ZOOM

L'attivazione dello zoom, e scelta della dimensione del carattere, deve essere fatta dalla finestra delle Impostazioni:

|                       |                      |                                                                                                 | _    |       |          |  |  |  |
|-----------------------|----------------------|-------------------------------------------------------------------------------------------------|------|-------|----------|--|--|--|
|                       | 🛕 Notifiche          | Cruscotto                                                                                       | ŝ    | Impos | stazioni |  |  |  |
| A Impostazioni        |                      | ×                                                                                               |      |       | ×        |  |  |  |
| IMPOSTAZIONI GENERALI | CARATTERE            | -                                                                                               |      |       |          |  |  |  |
| INTERFACCIA           | Attiva lo Zoom       |                                                                                                 |      |       | _        |  |  |  |
| DMS                   | Visualizza carattere | <ul> <li>Normale</li> <li>Allargato</li> <li>Grande</li> <li>Molto gra</li> <li>Maxi</li> </ul> | ande | ÷     |          |  |  |  |
|                       | Altezza riga griglie | lie automatica                                                                                  |      |       |          |  |  |  |

### 4.2 NON TUTTO È ZOOMABILE

Alcune parti di Arca non sono soggette alla modifica delle dimensioni da parte dello zoom.

Come già descritto in precedenza, la finestra principale di Arca non risponde alle impostazioni dello zoom (comunque è zoomabile agendo con il bottone CTRL e il movimento della rotellina del mouse).

Le finestre di "Emissione scontrini" e "Inserimento valori del Budget" non possono essere zoomate.

Anche alcuni tipi di messaggi visualizzati in caso di errore/avvertimento (tipologia HMTL) non rispondono allo zoom.

Altre restrizioni si incontrano nella gestione delle griglie OWC (Office Web Component): per esempio le griglie visualizzate nelle Analisi (finestre di Gestione e finestre dei Report) e nelle colonne formattate come link.

# 5 WIDGET

### 5.1 ANAGRAFICHE

I dati visualizzati nel widget sono influenzati dalla presenza delle voci di menu "Anagrafiche", le quali posso essere rimosse tramite Policies Editor.

Se risulta assente la voce "Anagrafiche\Clienti" allora la *tile* "Clienti" non sarà visibile. Lo stesso vale per le voci "Anagrafiche\Fornitore" e "Anagrafiche\Potenziali Clienti".

Nell'immagine si vede la mancanza della tile "Fornitori":

| 🧿. Wolters Kluw | er |                      |   | Cerca comando | Menu 🗸       | Q 🜔 Notifiche         | Cruscotto      | 🛟 Impostazioni |
|-----------------|----|----------------------|---|---------------|--------------|-----------------------|----------------|----------------|
|                 |    |                      |   |               | 🔒 Visua      | ilizza tutorial C Ago | giorna 🏾 🥕 Con | figura home    |
| Cruscotto       | >  |                      | × | Anagrafiche   |              |                       |                | a              |
| DMS             | >  |                      |   | Anagranene    |              |                       |                | G              |
| Anagrafiche     | >  | Clienti              | > |               |              |                       | -              |                |
|                 |    | Potenziali Clienti   | > |               | 883          | 88                    |                |                |
|                 |    | Potenziali Fornitori | > |               | CLIENTI      | CLIENTI               |                |                |
|                 |    |                      |   |               | 22<br>Totale | 1<br>Totale           |                |                |
|                 |    |                      |   |               | + Crea nuovo | + Crea nuovo          |                |                |
|                 |    |                      |   |               |              | E Extra UE            |                |                |

### 5.2 FAVORITI

I widget dei Favoriti e dei Report Favoriti hanno subito una rivisitazione grafica, al fine di visualizzare più elementi possibili e far visualizzare l'intero testo dell'elemento. Non ci saranno più pagine da cambiare, ma i widget sono dotati di una scroll-bar.

| Favoriti                  | TUTTI | ~ / C |
|---------------------------|-------|-------|
| 8 <sup>9</sup> 8 Clienti  |       | ^     |
| 8 <sup>28</sup> Fornitori |       |       |
| 🛱 Conti                   |       |       |
| 🗘 Prima nota              |       |       |
| 🗘 Mastrini                |       |       |
| 🗟 Scadenze                |       |       |
| 🗎 Emissione               |       | ~     |

### 5.3 Documenti

I dati rispondo alla presenza delle voci nel menu Documenti, le quali potrebbero essere state nascoste dalle *policies*.

Per esempio, nascondendo le voci [Ciclo Attivo\Fatture] e [Ciclo Attivo\Tutti i Documenti], nel widget non si vedrà la *tile* "Fatture".

### 5.4 TUTORIAL

A partire da questa versione, si possono vedere anche i tutorial dei moduli non acquistati.

#### 5.5 COPIA FAVORITI

A partire da questa versione la funzione di Copia Favoriti prende in considerazione solamente i dati del Widget "Favoriti". I dati del Widget "Report Favoriti" non posso essere copiati da un utente all'altro poiché i Report Preferiti in uso dai vari operatori sono sempre diversi.

# 6 CERTIFICAZIONE UNICA 2021

Con il provvedimento del 15 gennaio 2021 dell'Agenzia delle Entrate è stato approvato il nuovo modello della Certificazione Unica 2021, relativamente ai redditi dell'anno 2020.

È stato creato il nuovo menu 2021 con gli adempimenti attualmente in vigore:

| Ritenute d'Acconto | Stampe          | > |                      |                 |
|--------------------|-----------------|---|----------------------|-----------------|
|                    | 2021            | > | Certificazione Unica | <del>&lt;</del> |
|                    | Anni precedenti | > | Export Modello 770   |                 |

Sotto la voce Anni precedenti è stato aggiunto il ramo 2020 dove si può accedere alla precedente versione della Certificazione Unica e consultare gli adempimenti effettuati lo scorso anno.

Le modifiche introdotte alle procedure con questo rilascio sono le seguenti:

• Nel campo Codice Altre Somme Non Soggette presente nei dati delle ritenute sono stati aggiunti i nuovi valori: 12 e 13:

| Γ | A C                     | Certificazione Unica - Anno 2020 |               |     |               |      |             |                               |                     |                  |          |                |       |            |                             |                         |        |
|---|-------------------------|----------------------------------|---------------|-----|---------------|------|-------------|-------------------------------|---------------------|------------------|----------|----------------|-------|------------|-----------------------------|-------------------------|--------|
| ( | 3 ← → !   昔 智 問         |                                  |               |     |               |      |             |                               |                     |                  |          |                |       |            |                             |                         |        |
|   | Percipienti Selezionati |                                  |               |     |               |      |             |                               |                     |                  |          |                |       |            |                             |                         |        |
| ſ | +                       | x                                | Dett.<br>Riga | Pdf | Dett.<br>Rit. | Err. | Percipiente | Codice Fiscale >><br>DA002001 | Causale<br>AU001001 | Anno<br>AU001002 | Anticip. | Certificazione | Modul | Tipo invio | Ammontare Lordo<br>AU001004 | Cod.altre<br>somme n.s. | A      |
|   |                         | X                                |               | ٢   | ٩             | Ţ    | F000002     | 01779050242                   |                     | 2019             |          | 1              | 1     | Ordinario  | 1 550.00                    | 13                      | ~      |
| L |                         |                                  |               |     |               |      |             |                               |                     |                  |          |                |       |            |                             | 8                       | $^{1}$ |
| L |                         |                                  |               |     |               |      |             |                               |                     |                  |          |                |       |            |                             | 9<br>10                 |        |
| L |                         |                                  |               |     |               |      |             |                               |                     |                  |          |                |       |            | _                           | 11                      |        |
| L |                         |                                  |               |     |               |      |             |                               |                     |                  |          |                |       |            |                             | 12                      | ~      |
| L |                         |                                  |               |     |               |      |             |                               |                     |                  |          |                |       |            |                             |                         |        |

Riportiamo dalla documentazione dell'AdE i casi di utilizzo delle nuove causali:

- 12 nel caso di compensi, non assoggettati a ritenuta d'acconto, corrisposti ai soggetti in regime forfetario di cui all'articolo
   1, della L. 190/2014;
- 13 nel caso di compensi percepiti nel periodo compreso tra il 17 marzo 2020 e il 31 maggio 2020 non assoggettati alle ritenute d'acconto di cui agli articoli 25 e 25-bis del decreto del Presidente della Repubblica 29 settembre 1973, n. 600, da parte del sostituto d'imposta, in base a quanto stabilito dall'articolo 19, comma 1 del decreto-legge n. 23 del 2020.

La causale 13, in particolare, va utilizzata per specificare l'ammontare dei compensi che non sono stati assoggettati a ritenuta (in quanto soggetti a proroga) percepiti nel periodo dal 17 marzo al 31 maggio 2020, e per i quali **il versamento era a carico del percipiente**, che deve aver provveduto personalmente a versarli entro le date previste dal DL 23/2020.

Tali compensi vanno comunque inseriti nella CU del professionista, nel campo "*Altre somme non soggette*", con il nuovo valore 13 nel campo "*codice altre somme non soggette*". Qualora nella CU il campo "*Altre somme non soggette*" risultasse già valorizzato con un'altra causale, è possibile creare una riga aggiuntiva (vedi figura).

| Γ | A                       | Certif | icazior       | ne Un | ica - A       | Anno | 2019        |                               |         |           |      |          |  |  |
|---|-------------------------|--------|---------------|-------|---------------|------|-------------|-------------------------------|---------|-----------|------|----------|--|--|
|   | Ð                       | •      | • →           | ۱ (   |               |      |             |                               |         |           |      |          |  |  |
|   | Percipienti Selezionati |        |               |       |               |      |             |                               |         |           |      |          |  |  |
|   | +                       | x      | Dett.<br>Riga | Pdf   | Dett.<br>Rit. | Err. | Percipiente | Codice Fiscale <<<br>DA002001 | Cognome | DA002002  | Nome | DA002003 |  |  |
| ļ |                         | X      |               | 7     | ٩             |      | F000002     | 01779050242                   | STUDIO  | NOTAIO GI |      |          |  |  |
| Ľ |                         | X      |               |       |               |      | F           |                               |         |           |      |          |  |  |
|   |                         |        |               |       |               |      | Τ           |                               |         |           |      |          |  |  |

Per determinare l'ammontare di questo importo, l'azienda può basarsi sull'apposita dichiarazione che il professionista avrebbe dovuto inviare, da cui devono risultare tali compensi e il relativo impegno di versare le ritenute non subite alla fonte.

 Nel dettaglio del movimento, è stato aggiunto il nuovo campo introdotto nel quadro delle certificazioni da lavoro autonomo, Somme restituite al netto della ritenuta subita. Questo campo si riferisce a somme percepite erroneamente (o indebitamente) dal sostituto d'imposta che devono essere restituite al percipiente. Potrà essere compilato manualmente dall'operatore, nelle certificazioni dove è necessario specificare questa informazione:

| A Dettaglio             | riga CU            |                               |                |                      |                   | ×                           |
|-------------------------|--------------------|-------------------------------|----------------|----------------------|-------------------|-----------------------------|
| Fornitore<br>F000024 Ma | irio De Rossi Age  | Codice Fiscale<br>02077520266 | c              | ausale (1)           |                   |                             |
| Certificazione          | 2 Modulo           | Tipo invio<br>Ordinario       | Protocollo ID  | Protocollo P         | rg                |                             |
| Dati fiscali (          | Dati previdenziali | Redditi erogati               | da altri sogg. | Operazioni           | straord.          |                             |
| DATI FISCALI            | l                  |                               |                |                      |                   |                             |
| Anno diritto (2         | 2)                 | ne (3)                        | Ammontare L    | ordo (4)<br>600.00   | Somme non s       | oggette (5)<br>100.00       |
| Codice (6)              | Altre somme n      | on soggette (7)<br>150.00     | Imponibile (8) | 350.00               | Ritenute a tito   | lo acconto (9)<br>76.66     |
|                         | Ritenute a titol   | o d'imposta (10)<br>0.00      | Ritenute sosp  | oese (11)<br>0.00    | Addiz.reg.a ti    | tolo acconto (12)<br>0.00   |
|                         | Addiz.reg.a tit    | olo imposta (13)<br>0.00      | Addiz.reg.so:  | spesa (14)<br>0.00   | Addiz.com.a       | titolo acconto (15)<br>0.00 |
|                         | Addiz.com.a ti     | tolo imposta (16)<br>0.00     | Addiz.com.so   | ospesa (17)<br>0.00  | Imponibile anr    | ni prec. (18)<br>0.00       |
|                         | Ritenute anni p    | orec. (19)<br>0.00            | Spese rimbor   | sate (20)<br>0.00    | Ritenute rimb     | orsate (21)<br>0.00         |
|                         | Somme Restitu      | uite (22)<br>0.00             | TOTALE altre   | somme n.s. (<br>0.00 | 7) della certific | azione                      |

 Nei dati del percipiente è stato aggiunto il nuovo campo Stato Estero (associato alla tabella dei Paesi Esteri), da compilare in caso di professionisti che erano residenti all'estero e che, in corso d'anno, sono tornati in Italia:

| P | Percipienti Selezionati |     |               |     |               |      |             |                               |                    |                  |                   |                       |                            |      |      |                       |                    |                          |                 |          |
|---|-------------------------|-----|---------------|-----|---------------|------|-------------|-------------------------------|--------------------|------------------|-------------------|-----------------------|----------------------------|------|------|-----------------------|--------------------|--------------------------|-----------------|----------|
| Ŀ | + )                     | K [ | Dett.<br>Riga | Pdf | Dett.<br>Rit. | Err. | Percipiente | Codice Fiscale <<<br>DA002001 | Cognome DA002002   | Nome<br>DA002003 | Sesso<br>DA002004 | Data nas.<br>DA002005 | Comune nascita<br>DA002006 | Prov | .Naz | Categorie<br>DA002008 | Eventi<br>DA002009 | Casi esclus.<br>DA002010 | Stato<br>Estero | Co<br>DA |
|   | 1                       | X   |               | ٢   |               | Ţ    | F000024     | 02077520266                   | MARIO DE ROSSI AGE | :                | M                 | ✓ 15-10-1965          | BASSANO DEL GRAPPA         | VI   | п    |                       |                    |                          | 087             |          |

• Il campo **Eventi Eccezionali** presente nei dati del percipiente e del sostituto d'imposta accetta ora i valori **1 e 15** (il valore 15 va a sostituire il precedente valore 3):

Percipiente:

| Percipienti Selezionati |                   |                       |       |              |              |          |           |        |
|-------------------------|-------------------|-----------------------|-------|--------------|--------------|----------|-----------|--------|
| Dett Dett.              | Codice Fiscale << | Coanome DA002002 Nome | Sesso | Data nas, Co | mune nascita | Prov Naz | Categorie | Eventi |
|                         |                   |                       |       |              |              |          |           |        |

Sostituto d'imposta:

| Telematico            |                    |                   |                     |                                 |
|-----------------------|--------------------|-------------------|---------------------|---------------------------------|
| Aggiorna i dati dalla | ditta              |                   |                     |                                 |
| SOSTITUTO D'IMPOS     | TA                 |                   |                     |                                 |
| Codice Fiscale        | Ragione Sociale    | 0                 | Cognome             | Nome                            |
| 00863010248           | DITTA DIMOSTRATIVA |                   |                     |                                 |
| CAP Localita          | à                  | Provincia         | Nazione Indirizzo   |                                 |
| 36056 TEZZE           | SUL BRENTA         | VI Vicenza        | IT VIA NAZIONALE 61 |                                 |
| Telefono              | Fax                | E-mail            |                     | Cod.attività Eventi eccezionali |
| 0495925857            | 05225822           | DittaDemo@wolters | kluwer.com          | 711220 Servizi di pro 1         |

• Nei dati del Sostituto d'Imposta, il campo E-mail sarà compilato con l'indirizzo PEC, se presente nei dati aziendali. In assenza della PEC, sarà compilato con l'indirizzo E-mail, come prima.

| Telematio      | <b>:</b> o |           |            |         |           |         |                  |              |                |                    |
|----------------|------------|-----------|------------|---------|-----------|---------|------------------|--------------|----------------|--------------------|
| Aggiorna i d   | ati dalla  | ditta     |            |         |           |         |                  |              |                |                    |
| SOSTITUTO D    | 'IMPOS     | TA        |            |         |           |         |                  |              |                |                    |
| Codice Fiscale | e          | Ragione S | ociale     |         |           | Cognome |                  | Nome         |                |                    |
| 00863010248    | 3          | DITTA DI  | IOSTRATIVA |         |           |         |                  |              |                |                    |
| CAP            | Località   |           |            | Provinc | ia        | Nazione | Indirizzo        |              |                |                    |
| 36056          | TEZZE      | SUL BREN  | TA         | VI      | Vicenza   | П       | VIA NAZIONALE 61 |              |                |                    |
| Telefono       |            |           | Fax        | E-mail  |           |         |                  | Cod.attività |                | Eventi eccezionali |
| 0495925857     |            |           | 05225822   | DittaDe | mo@PEC.co | m       |                  | 711220       | Servizi di pro | 1 🗸                |

- Il layout di stampa è stato adeguato al nuovo modello CU 2021.
- La generazione del file telematico è stata adeguato al nuovo tracciato 2021.

Per consultare le istruzioni dettagliate, i tracciati e i riferimenti normativi: <u>http://www.agenziaentrate.gov.it/</u>

# 7 VENDITE AL BANCO

Con l'introduzione del nuovo formato XML7, prevista per il 01/04/2021, poi spostata al 01/10/2021, sono aggiunte alcune nuove funzionalità al modulo "Vendite al Banco".

Le implementazioni sono le seguenti:

- Arrotondamento su pagamento in Contanti
- Omaggi
- Resi e Annulli speciali
- Distinzione Bene/Servizio in Reparti

N.B.: Per il corretto funzionamento delle novità introdotte per XML7, Arca (questa versione), il driver e il firmware del registratore di cassa devono essere contemporaneamente aggiornati alla gestione di XML7.

### ARROTONDAMENTI SU PAGAMENTI IN CONTANTE

Le monete da 1 e 2 centesimi saranno rimosse, quindi il registratore telematico dovrà essere in grado di gestire, per i <u>pagamenti completi in contanti</u>, l'arrotondamento previsto dall'art. 13-quarto del DL n. 50/2017.

La regola applicata è la seguente:

| 0 cent                                       | 5 cent                                                                                       | 0 cent                                       |
|----------------------------------------------|----------------------------------------------------------------------------------------------|----------------------------------------------|
| 1 e 2 cent per <mark>difetto</mark> a 0 cent | 3 e 4 cent per <mark>eccesso</mark> a 5 cent<br>6 e 7 cent per <mark>difetto</mark> a 5 cent | 8 e 9 cent per <mark>eccesso</mark> a 0 cent |
| Esempi:                                      |                                                                                              |                                              |
| 1.12 → 1.10                                  | $2.23 \rightarrow 2.25$ $2.26 \rightarrow 2.25$                                              | 0.89 → 0.90                                  |

Nella finestra di Gestione degli scontrini, quando si digita un importo di pagamento di tipo "Contanti", il valore del resto sarà calcolato sull'importo arrotondato:

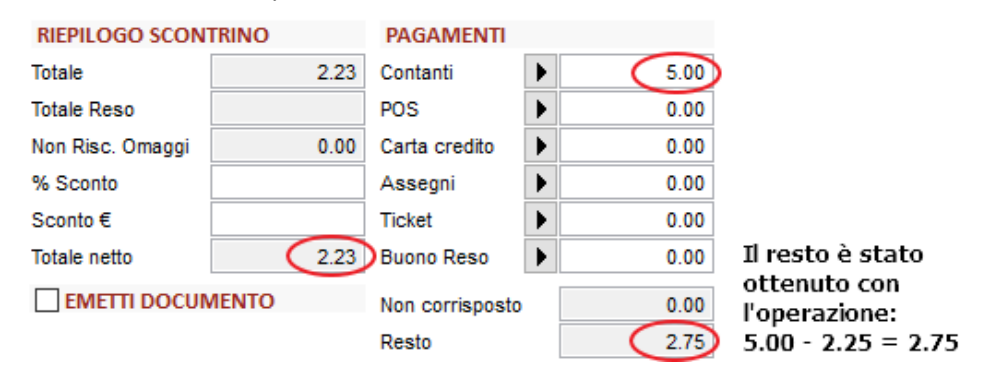

Cliccando il bottone per valorizzare i "Contanti" con l'intero importo dello scontrino (2.23), il valore applicato viene subito arrotondato:

| RIEPILOGO SCON   | TRINO | PAGAMENTI       |   |      |
|------------------|-------|-----------------|---|------|
| Totale           | 2.23  | Contanti        |   | 2.25 |
| Totale Reso      |       | POS             | ► | 0.00 |
| Non Risc. Omaggi | 0.00  | Carta credito   |   | 0.00 |
| % Sconto         |       | Assegni         |   | 0.00 |
| Sconto €         |       | Ticket          |   | 0.00 |
| Totale netto     | 2.23  | Buono Reso      | • | 0.00 |
| EMETTI DOCUM     | MENTO | Non corrisposto |   | 0.00 |
|                  |       | Resto           |   | 0.00 |

Anche la finestra "Vendite al banco\Scontrini" esegue gli stessi calcoli:

il resto viene calcolato su 2.25 euro (5.00 - 2.25 = 2.75)

|               | Pagamen | to             |
|---------------|---------|----------------|
| Totale        | 2.23    | Cod. Lotteria  |
| Omaggi        | 0.00    |                |
| Sconto %      |         |                |
| Sconto €      | 0.00    |                |
| Totale Netto  | 2.23    |                |
| 🕨 Contanti (  | 5.00    |                |
| POS           | 0.00    |                |
| Carta Credito | 0.00    |                |
| Assegno       | 0.00    |                |
| Ticket        | 0.00    | Non Corr. 0.00 |
| Buono Reso    | 0.00    | Resto 2.75     |

Cliccando la freccia verde:

|                | Pagamen | to            |      |
|----------------|---------|---------------|------|
|                |         |               |      |
| Totale         | 2.23    | Cod. Lotteria |      |
| Omaggi         | 0.00    |               |      |
| Sconto %       |         |               |      |
| Sconto €       | 0.00    |               |      |
| Totale Netto ( | 2.23    |               |      |
| 🕨 Contanti 🛛 🤇 | 2.25    |               |      |
| POS            | 0.00    |               |      |
| Carta Credito  | 0.00    |               |      |
| Assegno        | 0.00    |               |      |
| Ticket         | 0.00    | Non Corr.     | 0.00 |
| Buono Reso     | 0.00    | Resto         | 0.00 |

### 7.2 RIGHE OMAGGIO

Da questa versione è possibile indicare che una riga dello scontrino è un omaggio. L'omaggio comprende sia l'imponibile sia l'imposta sul valore aggiunto.

Il totale dello scontrino sarà al netto degli omaggi, ma la sua contabilizzazione considererà per intero l'importo della vendita, e saranno movimentati i conti per l'omaggio di merce e per l'omaggio di IVA.

Nella finestra di Gestione Scontrini è stata aggiunta una colonna "Omaggio" dotata di un check-box da settare in caso di riga omaggio:

| Articolo | Descrizione    | υм | Fattore  | Quantità    | Prezzo Ur | n. %Sconto | Omaggio      | Totale      | IVA | Lotto | ^    |
|----------|----------------|----|----------|-------------|-----------|------------|--------------|-------------|-----|-------|------|
| ALIM     | Alimentatore   | pz | 1.00000  | 1.00        | 12.230    | 0          | $\checkmark$ | 12.23       | 22  |       |      |
| CASE1    | Case Desk 11   |    | 1.00000  | 1.00        | 5.000     | 0          |              | 5.00        | 22  |       |      |
|          |                |    |          |             |           |            |              |             |     |       | 5    |
| <        | 1              |    |          |             |           |            | 1            |             | 1   | >     | ÷    |
| Immagi   | ne (Codice " " | ') |          | RIEPILOG    |           | RINO       | PA           | GAMENTI     |     |       |      |
|          |                |    |          | Totale      |           | 17         | .23 Con      | tanti 0.00  | •   | 0     | 00.0 |
|          |                |    |          | Totale Res  | 0         |            | POS          | . [         | •   | 0     | 00.0 |
|          |                |    |          | Non Risc.   | Omaggi    | 12         | 2.23 Cart    | a credito   | •   | C     | 00.0 |
| -        | -              | -  |          | % Sconto    |           |            | Ass          | egni        | •   | C     | 00.0 |
|          |                | -  |          | Sconto €    |           |            | Tick         | et [        | •   | C     | 00.0 |
|          | 3              | -  | ALC: NOT | Totale nett | 0         | 5          | .00 Buo      | no Reso     | •   | C     | 00.0 |
|          |                |    |          | EMET        | посим     | ENTO       | Non          | corrisposto |     | 5     | 5.00 |
|          |                |    |          |             |           |            | Res          | to          |     | 0     | 00.0 |

Nel riquadro "Riepilogo Scontrino" viene evidenziato l'ammontare degli omaggi. Nel netto a pagare non sono considerate le righe omaggiate.

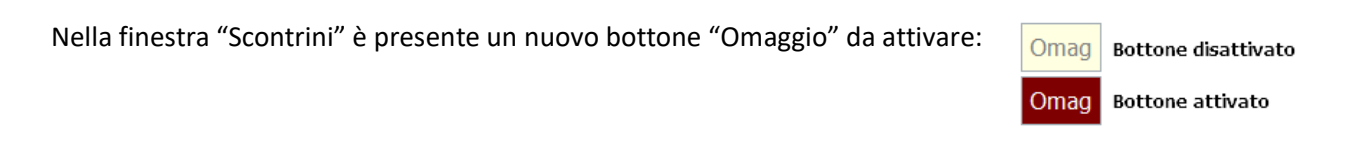

| 🔍 Articolo | ALIM           | Alimentatore |       | Omag |
|------------|----------------|--------------|-------|------|
| Qtà 1.00   | Prezzo 12.2300 | Sconto       | 🔍 Iva | 22   |

La riga sarà quindi visualizzata nella griglia, con la colonna "Omaggio" contrassegnata da una "X":

| Articolo | Descrizione  | Qtà  | Prezzo  | Sconto | Totale | ом |
|----------|--------------|------|---------|--------|--------|----|
| ALIM     | Alimentatore | 1.00 | 12.2300 |        | 12.23  | х  |
|          |              |      |         |        |        |    |

E nel riepilogo dei totali il prezzo totale della riga non sarà conteggiato:

Totale: Qtà 1.00 / Prezzo 0.00

Infine, nella pagina del Pagamento sarà riportato l'ammontare degli omaggi concessi:

|              | Pagamento            |  |
|--------------|----------------------|--|
| Totale       | 17.23                |  |
| Omaggi       | 12.23  Totali omaggi |  |
| Sconto %     |                      |  |
| Sconto €     | 0.00                 |  |
| Totale Netto | 5.00                 |  |

### 7.3 RESI ED ANNULLI SPECIALI

Sono stati introdotti i resi e gli annulli "speciali", cioè che non necessitano dello scontrino originario per essere emessi.

Di conseguenza sono state create le nuove tipologie di causale "Resi Speciali" e "Annulli Speciali" da associare alle causali.

| Elenco     | Generale      | Analisi | Elenco      | Generale     | Ana   |
|------------|---------------|---------|-------------|--------------|-------|
| ODIFICA    |               |         | CODIFICA    |              |       |
| odice      | RR            |         | Codice      | AA           |       |
| escrizione | Reso speciale |         | Descrizione | Annullo spec | iale  |
| Operazione | Reso Speciale | •       | Operazione  | Annullamento | Spe 🗸 |

Per queste causali è obbligatorio indicare solamente la data a cui fa riferimento l'operazione di vendita originaria, e se:

- il cliente è in possesso dello scontrino POS
- il cliente non ha alcun documento
- è una operazione di Vuoto a Rendere.

Ecco come si presentano i campi nelle 2 finestre:

| Generale                         |                                                     |                                     |  |  |  |  |  |  |
|----------------------------------|-----------------------------------------------------|-------------------------------------|--|--|--|--|--|--|
| Cassa Operatore Causale Fidelity |                                                     |                                     |  |  |  |  |  |  |
| DATI SCONTRINO:                  | Tipo                                                | Data                                |  |  |  |  |  |  |
| Articolo Descrizione             | Scontrino POS<br>Vuoto a Rendere<br>Senza documento | Quantità Prezzo Un. %Sconto Omaggio |  |  |  |  |  |  |

| A Gestione Cassa       |            |         |            |  |  |  |  |
|------------------------|------------|---------|------------|--|--|--|--|
| Scontrino              |            |         |            |  |  |  |  |
| Causale RR S Operatore | ARONN      | ١E      |            |  |  |  |  |
| Service Cliente        |            | Data    | 16-03-2021 |  |  |  |  |
| Dati del reso No Do    | c Solo POS | 5 Vuoto | a Rendere  |  |  |  |  |

La scelta attiva è quella evidenziata con fondo rosso.

Le righe dello scontrino devono essere inserite manualmente; non è possibile selezionare alcuno scontrino precedentemente emesso (per fare questo esistono le operazioni di reso).

**n.b.**: nei filtri delle varie finestre di selezione, contabilizzazione, stampa resi e resi speciali sono unificate sotto il filtro "Resi". Stessa cosa per annullamenti ed annullamenti speciali.

### 7.4 CONFIGURAZIONE GENERALE E CASSA

Sono stati introdotti i nuovi campi per indicare i conti contabili da utilizzare in caso arrotondamenti su pagamenti in contante e su omaggi su scontrini.

Hanno precedenza i valori indicati nella configurazione della cassa. Altrimenti, se non specificati nella cassa, saranno usati i conti indicati nella configurazione generale delle vendite al banco.

| Impostazioni | Analisi                                    | ٦                                                                                                    |  |  |
|--------------|--------------------------------------------|----------------------------------------------------------------------------------------------------|--|--|
| GENERALE     | REGISTRAZIONE VENDITA                      |                                                                                                    |  |  |
|              | Causale Vendita                            | Conto Vendita                                                                                                    |  |  |
| CONTABILITÀ  | 05 Corrispettivi con Scorporo              | 03020101021 Vendite corrispettivi                                                                                                    |  |  |
|              | Causale Reso                               | Conto Iva                                                                                                    |  |  |
|              | 05R Reso corrispettivi                     | 05140101009 IVA vendite per corrispettivi                                                                                                    |  |  |
|              | Causale Annullamento                       |                                                                                                    |  |  |
|              | 05A Annullamento corrispettivi             |                                                                                                    |  |  |
|              | Causale Sostituzione                       |                                                                                                    |  |  |
|              | 055 Sostituzione corrispettivi             |                                                                                                    |  |  |
|              | REGISTRAZIONE INCASSO                      |                                                                                                    |  |  |
|              | Causale Incasso                            |                                                                                                    |  |  |
|              | 19 INCASSO CORRISPETTIVI                   |                                                                                                    |  |  |
|              | Conto Contanti / Resto                     | Conto Buoni Pasto                                                                                                    |  |  |
|              | 03040301001 Cassa e monete nazionali       | 03040301002 Buoni pasto ricevuti in pagamento                                                                                                    |  |  |
|              | Conto Pos                                  | Conto Buoni su Reso                                                                                                    |  |  |
|              | 03040101002 BANCA POPOLARE DI MAROSTICA    | 03040301003 Buoni su reso ricevuti in pagamento                                                                                                    |  |  |
|              | Conto Carta di Credito                     | Conto Corrispettivi non corrisposti                                                                                                    |  |  |
|              | 03040101003 CASSA DI RISPARMIO DI PADOVA E | 03020101020 Corrispettivi non incassati                                                                                                    |  |  |
|              | Conto Assegno                              | Conto Arrotondamenti Contante                                                                                                    |  |  |
|              | 03040201001 Assegni bancari                | Sopravvenienze attive                                                                                                    |  |  |
|              | REGISTRAZIONE OMAGGIO                      |                                                                                                    |  |  |
|              | Conto Omaggio Herce                        | Conto Omaggio Iva                                                                                                    |  |  |
|              | 07090120001 Omaggi a clienti               | 07090124001 IVA omagoi clienti non deducibile                                                                                                    |  |  |
|              | onaggi a cicila                            | the consignation and a considered and a considered and a consider |  |  |

Nella configurazione della cassa, inoltre, sono state aggiunte nuove impostazioni che servono per la comunicazione dei dati scontrino tra Arca e il registratore telematico (RT):

| REGISTRATOR              | E DI CASSA                                                |          |                                         |                |  |  |  |
|--------------------------|-----------------------------------------------------------|----------|-----------------------------------------|----------------|--|--|--|
| Pagamenti                |                                                           |          | Driver per il colloquio con l'ECR       |                |  |  |  |
| Gestisci il<br>pagamento | il inviandolo al registratore di cassa<br>ento come fosse |          | Classe ECR_INTERFACE_RC2                | Configurazione |  |  |  |
| Contante                 | Contante                                                  | $\sim$   |                                         |                |  |  |  |
| Assegno                  | Assegno                                                   | $\sim$   |                                         |                |  |  |  |
| Carta Credito            | Carta di Credito                                          | $\sim$   | Arrotondamento su Pagamenti in Contanti |                |  |  |  |
| POS                      | POS                                                       | $\sim$   | Invia contante NON arrotondato          |                |  |  |  |
| Ticket                   | Ticket                                                    | $\sim$   | O Invia contante arrotondato            |                |  |  |  |
| Buono Reso               | Totalizzatore Specifico                                   | ~ 89     | Genera righe di arrotondamento          |                |  |  |  |
| Credito                  | Credito                                                   | $\sim$   | Altre Opzioni                           |                |  |  |  |
|                          | 🖌 Invia anche pagament                                    | i a zero | Attiva Lotteria degli Scontrini         |                |  |  |  |

### Arrotondamento su Pagamento in Contante

In base alla configurazione del RT, si dovrà scegliere tra le 3 impostazioni:

- il RT è impostato per arrotondare l'importo in contante ricevuto; quindi, Arca passerà il valore non arrotondato

| Scontrino totale: 3.24€                                                         | In questo caso dobbiamo scegliere l'impostazione 1:  |
|---------------------------------------------------------------------------------|------------------------------------------------------|
| Pagamento Contanti: 3.25€                                                       | Arca passerà il valore 3.24€, e il RT stamperà nello |
| Il RT arrotonda in autonomia il valore "Contanti" che<br>viene passato da Arca. | scontrino il valore 3.25€                            |

- il RT è impostato per non arrotondare l'importo in contante ricevuto; quindi, Arca passerà il valore già arrotondato

| Scontrino totale: 3.24€                                | In questo caso dobbiamo scegliere l'impostazione 2:     |
|--------------------------------------------------------|---------------------------------------------------------|
| Pagamento Contanti: 3.25€                              | Arca passerà il valore 3.25€, €, il quale sarà stampato |
| Il RT stampa il valore "Contanti" che viene passato da | nello scontrino.                                        |
| Arca.                                                  |                                                         |

- il RT ha bisogno che venga passato sia l'importo arrotondato sia il valore dell'arrotondamento applicato.

| Scontrino totale:   | 3.24€ | In questo caso dobbiamo scegliere l'impostazione 3:                                                               |
|---------------------|-------|----------------------------------------------------------------------------------------------------|
| Pagamento Contanti: | 3.25€ | Arca passerà il valore 3.25€, €, e il valore arrotonda-<br>mento 0.01€, i quali saranno stampati nello scontrino. |

### Pagamenti

È ora possibile configurare il Tender per ogni tipologia di pagamento (in precedenza si poteva fare solo per POS, Ticket e Buono Reso).

Nella casella di scelta si potrà optare per il valore di default legato alla tipologia di pagamento corrente oppure selezionare un Totalizzatore Specifico. Per esempio, per il pagamento "Contante" le scelte saranno:

Contante Contante Contante Contante Totalizzatore Specifico Specifico si potranno scegliere i valori tra 2 e 255.

Per "Assegno":

| Assegno | Assegno                 |
|---------|-------------------------|
|         | Assegno                 |
|         | Totalizzatore Specifico |

Totalizzare Specifico potrà avere i valori 1, 3-255.

Particolare attenzione bisogna prestare al nuovo campo "Credito", il quale indica a quale tender deve essere inviato l'importo "Non corrisposto" dello scontrino.

Credito

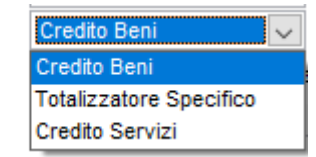

Le scelte possibili sono "Credito Beni", "Credito Servizi" e "Totalizzatore Specifico" (con valori 1-5, 7-205, 207-255).

Selezionando "Credito Beni", al registratore di cassa sarà mandato l'importo "Non Corrisposto" nel tender che rappresenta il "Non Corrisposto Beni"; selezionando "Credito Servizi", al registratore di cassa sarà mandato l'importo "Non Corrisposto" nel tender che rappresenta il "Non Corrisposto Servizi".

Usando invece il "Totalizzatore Specifico", l'importo sarà inviato al Tender indicato.

# 7.5 CONTABILIZZAZIONE SCONTRINI

La procedura di contabilizzazione degli scontrini ora prende in esame anche gli importi di arrotondamento e i totali omaggi visti nei paragrafi precedenti.

Gli arrotondamenti andranno a movimentare dei conti contabili di sopravvenienze attive/passive:

| VENDITE                                   |        |        |     |        |
|-------------------------------------------|--------|--------|-----|--------|
| Data registrazione: 05-03-21              |        |        |     |        |
| Causale: 05 - Corrispettivi con Scorporo  |        |        |     |        |
|                                           | Dare   | Avere  | lva | Impon. |
| 06010104001 Vendite per corrispettivi     |        | 174,24 |     |        |
| 05140101009 IVA vendite per corrispettivi |        | 38,33  | 22  | 174,24 |
| 03020101021 Vendite corrispettivi         | 212,57 |        |     |        |
|                                           | 212,57 | 212,57 |     | 174,24 |
| Data registrazione: 05-03-21              |        |        |     |        |
| Causale: 19 - INCASSO CORRISPETTIVI       |        |        |     |        |
|                                           | Dare   | Avere  |     |        |
| 03040301001 Cassa e monete nazionali      | 38,55  |        |     |        |
| 03020101020 Corrispettivi non incassati   | 13,00  |        |     |        |
| 03040101002 BANCA POPOLARE DI MAROSTICA   | 161,00 |        |     |        |
| 03020101021 Vendite corrispettivi         |        | 212,57 |     |        |
| 10010202001 Sopravvenienze attive         | 0,02   |        |     |        |
|                                           | 212,57 | 212,57 |     | 0,00   |

La riga evidenziata in giallo è stata generata a seguito di uno scontrino che è stato arrotondato per difetto:

| 11                    | are store              | 15               |  |  |  |  |  |
|-----------------------|------------------------|------------------|--|--|--|--|--|
|                       |                        |                  |  |  |  |  |  |
| Ditta Dimostrativa    |                        |                  |  |  |  |  |  |
|                       | Via nazionale (        | 51               |  |  |  |  |  |
|                       | 36056 TEZZE SUL BREN   | TA (VI)          |  |  |  |  |  |
|                       | P.IVA 002766702        | 88               |  |  |  |  |  |
|                       | TEL.                   |                  |  |  |  |  |  |
|                       |                        |                  |  |  |  |  |  |
|                       |                        |                  |  |  |  |  |  |
| 1,00                  | Alimentatore           | 13,57            |  |  |  |  |  |
| 1 00                  |                        | 12 57            |  |  |  |  |  |
| 1,00                  | TOTALL                 | 13,57            |  |  |  |  |  |
|                       |                        |                  |  |  |  |  |  |
|                       | Contanti               | 13,55            |  |  |  |  |  |
|                       | Arrotondamento (DL N.  | 50/2017) -0,02   |  |  |  |  |  |
|                       |                        |                  |  |  |  |  |  |
| 05-0                  | 3-21 10:01:00 Scontrin | no nr. 0000-0017 |  |  |  |  |  |
| RT АААААААААААААААААА |                        |                  |  |  |  |  |  |
|                       | Scontrino Fiscale -    | VENDITA          |  |  |  |  |  |
|                       |                        |                  |  |  |  |  |  |
|                       | <b>A</b>               |                  |  |  |  |  |  |
|                       | and the second         | and and are      |  |  |  |  |  |

Per gli omaggi saranno invece movimentati dei conti di costo, per la parte merce e per la parte l'IVA; l'IVA sugli omaggi resta in ogni modo da versare.

In questo esempio vediamo la contabilizzazione di uno scontrino interamente omaggiato:

| VENDITE                                       |       |       |     |        |
|-----------------------------------------------|-------|-------|-----|--------|
| Data registrazione: 12-03-21                  |       |       |     |        |
| Causale: 05 - Corrispettivi con Scorporo      |       |       |     |        |
|                                               | Dare  | Avere | lva | Impon. |
| 06010104001 Vendite per corrispettivi         |       | 12,29 |     |        |
| 05140101009 IVA vendite per corrispettivi     |       | 2,71  | 22  | 12,29  |
| 03020101021 Vendite corrispettivi             | 15,00 |       |     |        |
|                                               | 15,00 | 15,00 |     | 12,29  |
| Data registrazione: 12-03-21                  |       |       |     |        |
| Causale: 19 - INCASSO CORRISPETTIVI           |       |       |     |        |
|                                               | Dare  | Avere |     |        |
| 03020101021 Vendite corrispettivi             |       | 15,00 |     |        |
| 07090120001 Omaggi a clienti                  | 12,30 |       |     |        |
| 07090124001 IVA omaggi clienti non deducibile | 2,70  |       |     |        |
|                                               | 15,00 | 15,00 |     | 0,00   |

### 7.6 TABELLA REPARTI

È stato introdotto il nuovo campo "Tipo", a fini anagrafici, che accetta i valori Bene o Servizio.

| A Reparto |          |        |          |        |        |       |        |      |
|-----------|----------|--------|----------|--------|--------|-------|--------|------|
| File      | Modifi   | ca Vi  | sualizza | Vai    | Azioni | Righe | Window | Help |
| " I       | <u>ר</u> | -      |          |        |        |       |        |      |
| Ger       | nerale   |        |          |        |        |       |        |      |
| COD       | IFICA    |        |          |        |        |       |        |      |
| Codio     | ce       | R1     |          |        |        |       |        |      |
| Desc      | rizione  | Casali | nghi     |        |        |       |        |      |
| Codio     | ce Iva   |        | ]        |        |        |       |        |      |
| Tipo      |          | Bene   |          | $\sim$ |        |       |        |      |
|           |          | Bene   |          |        |        |       |        |      |
| NOT       | E        | Serviz | io       |        |        |       |        |      |

### 7.7 MIGLIORIE PER RESI ED ANNULLI

Nell'emissione di uno scontrino di reso o di annullo, si può cercare lo scontrino originario tramite le classiche ricerca di Arca (bottone F3). A partire da questa versione, la ricerca viene effettuata anche se vengono compilati manualmente i 3 campi dello scontrino originario: numero, data emissione e matricola del RT.

Se viene trovato uno scontrino di vendita con questi riferimenti allora verranno compilate in automatico le righe, proprio come accade dopo la selezione dello scontrino con F3.

Ricordiamo che gli scontrini di annullo possono essere fatti solamente dal RT che ha emesso lo scontrino originario.

# 8 DOCUMENTI

### 8.1 FILTRI EXTRA INFO DOCUMENTI

È stata modificata l'interfaccia dei filtri documenti. La *scroll-bar* è stata rimossa e sostituita con un bottone, il quale farà in modo di visualizzare i filtri Documento o i filtri Extra Info:

|   | A Stampe Documenti Ciclo                                                                                                    | Attivo [Ordine] (Report Classico)                                                                                                    | - 0                                                                                  | ×              |
|---|----------------------------------------------------------------------------------------------------|----------------------------------------------------------------------------------------------------|--------------------------------------------------------------------------------------|----------------|
| F | ile Modifica Visualizza                                                                                                    | Vai Azioni Righe Window Report Help                                                                                                    |                                                                                      |                |
| < | 3 ¢   K ( )                                                                                                    | Ŋ∠+·X ♡╤≓≞・Q 늘 X・                                                                                                    | A↓ ⊾                                                                                 | <i>የ</i> ዮየ    |
|   | Elenco Filtri Teste                                                                                                    | Filtri Righe ModiRep                                                                                                    |                                                                                      | $(\mathbf{i})$ |
| C | odice Report Classico Consegna Cliente Fornitore Informazioni aqqiuntive in stampa                                                                                                    | Descrizione Aggiungi Report ai Preferiti                                                                                                    |                                                                                      |                |
|   | ~] Tipo  =] Cliente C U] Attributi  ~] Numero / ~] Esercizio  =] Data ~] Num. Rif. =] Data Rif ~] Valuta ~] Commessa ~] Sottocom.  Filtri Extra Info ~] Agente CF                                                                                                    | [^] Pagamento [^] Causale [^] Causale [^] Ciente fatt. [~] C [~] AbiCab [^] Agente [~] Agente [~] Agente2 [~] Agente2 [~] Zona [~] Zona [~] Sede [~] Sede [~] Sede [~] Trasporto [~] Trasporto [~] Vettore [~] Vettore [~] Vettore2 [~] Agente2 CF [~] Ente Pubbli                                                                                                    | Modificabile<br>PDF modificab.<br>PDF modificab.<br>Prelevabile<br>to<br>0 / Offerta |                |
|   | ~] Famiglia                                                                                                    | [~] Categoria [~] Settore                                                                                                    |                                                                                      |                |
| 1 |                                                                                                    |                                                                                                    |                                                                                      |                |
|   | ~l Gruppo                                                                                                    | In dasse i i i in Provincia                                                                                                    |                                                                                      | 1              |
|   | A Stampe Documenti Ciclo                                                                                                    | Attivo [Ordine] (Report Classico)                                                                                                    |                                                                                      | ×              |
| F | A Stampe Documenti Ciclo<br>ile Modifica Visualizza                                                                                                    | Attivo [Ordine] (Report Classico)<br>Vai Azioni Righe Window Report Help<br>Attivo = = 2                                                                                                    |                                                                                      | ×<br>Act       |
| F | A Stampe Documenti Ciclo<br>ile Modifica Visualizza<br>Control Control Con | Attivo [Ordine] (Report Classico)<br>Vai Azioni Righe Window Report Help<br>M 2 + · × · • • = = = • • • • • • • • • • • • • •                                                                                                    |                                                                                      | ×<br>////      |
| F | A Stampe Documenti Ciclo     ile Modifica Visualizza     Modifica Visualizza     Elenco Filtri Teste     iodice Report Classico     Consegna Cliente Fornitore     Informazioni acciuntive in stampa                                                                                                    | Attivo [Ordine] (Report Classico)<br>Vai Azioni Righe Window Report Help<br>M $\land$ + $\checkmark$ $\land$ $\bigcirc$ = $\Rightarrow$ = $\land$ $\bigcirc$ $\Rightarrow$ Filtri Righe ModiRep<br>Descrizione<br>Elenco Materiali in consegna per Cliente / Fo                                                                                                    |                                                                                      | ×<br>/APA<br>① |
| F | A Stampe Documenti Ciclo<br>ile Modifica Visualizza<br>Consegna Cliente Fornitore<br>Informazioni acqiuntive in stampa<br>EXTRA INFO DOCUMENTI                                                                                                    | Attivo [Ordine] (Report Classico)<br>Vai Azioni Righe Window Report Help<br>M 2 + - X 0 = 2 A Q = X -<br>Filtri Righe ModiRep<br>Descrizione<br>Elenco Materiali in consegna per Cliente / Fo                                                                                                    |                                                                                      | ×<br>१२९९      |
| F | A Stampe Documenti Ciclo ile Modifica Visualizza Cile Modifica Visualizza Cilenco Filtri Teste Codice Report Classico Consegna Cliente Fornitore Informazioni aqqiuntive in stampa EXTRA INFO DOCUMENTI Extra Info                                                                                                    | Attivo [Ordine] (Report Classico)<br>Vai Azioni Righe Window Report Help<br>M 2 + - X 0 = = A Q = X -<br>Filtri Righe ModiRep<br>Descrizione<br>Elenco Materiali in consegna per Cliente / Fo<br>abc 123 dd/mm                                                                                                    |                                                                                      | ×<br>1999      |
| F | A Stampe Documenti Ciclo ile Modifica Visualizza Cile Modifica Visualizza Cile Modifica Visualizza Cile Modifica Visualizza Cile Modifica Visualizza Cile Modifica Visualizza Cile Modifica Visualizza Consegna Cliente Fornitore Informazioni aquiuntive in stampa Extra Info                                                                                                    | Attivo [Ordine] (Report Classico)<br>Vai Azioni Righe Window Report Help<br>N  Attivo [Ordine] (Report Classico)<br>Vai Azioni Righe Window Report Help<br>N  Attivo [Ordine] (Report All Provided All All All All All All All All All Al                                                                                                    |                                                                                      | ×<br>①         |
|   | A Stampe Documenti Ciclo<br>ile Modifica Visualizza<br>Consegna Clente Fornitore<br>Informazioni aggiuntive in stampa<br>EXTRA INFO DOCUMENTI<br>Extra Info                                                                                                    | Attivo [Ordine] (Report Classico)<br>Vai Azioni Righe Window Report Help<br>M 2 + - X 0 = = A Q = X -<br>Filtri Righe ModiRep<br>Descrizione<br>Elenco Materiali in consegna per Cliente / Fo<br>abc 123 dd/mm                                                                                                    |                                                                                      | ×              |
| C | A Stampe Documenti Ciclo ile Modifica Visualizza Cile Modifica Visualizza Cile Modifica Visualizza Cile Consegna Clente Fornitore Informazioni aquiuntive in stampa EXTRA INFO DOCUMENTI Extra Info                                                                                                    | Attivo [Ordine] (Report Classico)<br>Vai Azioni Righe Window Report Help<br>M                                                                                                    |                                                                                      | ×<br>①         |
| F | Consegna Cliente Fornitore  Consegna Cliente Fornitore  C      | Attivo [Ordine] (Report Classico)<br>Vai Azioni Righe Window Report Help<br>M 2 + - X 0 = = A Q = X -<br>Filtri Righe ModiRep<br>Descrizione<br>Elenco Materiali in consegna per Cliente / Fo<br>abc 123 dd/mm                                                                                                    |                                                                                      | ×<br>1         |
|   |                                                                                                    | Attivo [Ordine] (Report Classico)<br>Vai Azioni Righe Window Report Help<br>M  Attivo [Ordine] (Report Classico)<br>Vai Azioni Righe Modore<br>Filtri Righe ModiRep<br>Descrizione<br>Elenco Materiali in consegna per Cliente / Fo<br>abc 123 dd/mm<br>Aggiungi Report ai Preferiti<br>Consegna per Cliente / Fo<br>Consegna per Cliente / Fo |                                                                                      | ×<br>(1)       |

# 8.2 GESTIONE – PAGINA INFO

Nelle versioni precedenti è stata aggiunta la pagina "Info" nella quale sono stati posizionati i controlli per Extra Info, Attributi e Note Documento.

Ora l'intestazione della pagina sarà evidenziata nel caso ci fossero Note Documento o Attributi valorizzati.

| Eler       | nco                | Genera | ale        | DMS            | Analis       | /      |
|------------|--------------------|--------|------------|----------------|--------------|--------|
| Tipo<br>OC | Cliente<br>C000001 | S.O.   | S.A.<br>SA | Data<br>01-04- | Nume<br>2021 | 5/     |
| Testa      | Righe              | Piede  | Totali     | Info           | Evasioni     | Stampe |

# 9 ANAGRAFICHE

### 9.1 CLIENTI-FORNITORI: CONTROLLO DELLE PARTITE IVA COMUNITARIE

Dal 01/01/2021, il sistema VIES di verifica della partita IVA comunitaria è adeguato al fine di escludere il codice GB in quanto non più riferito ad un membro della Comunità Europea ed includere il nuovo codice XI assegnato all'Irlanda del Nord.

A partire da questa versione di Arca, cliccando sul bottone "Controllo delle partite Iva comunitarie", se la Nazione della Partita IVA è compilata con XI (Irlanda del Nord) - codice XI che deve necessariamente avere il check nel campo Unione Europea - è possibile avere di ritorno il messaggio di Partita IVA valida/non valida.

Non più il messaggio "Codice Paese XI non valido" (rif. Note di Rilascio 01/2021 - 13 Anagrafiche – 13.1 Controllo delle partite Iva comunitarie).

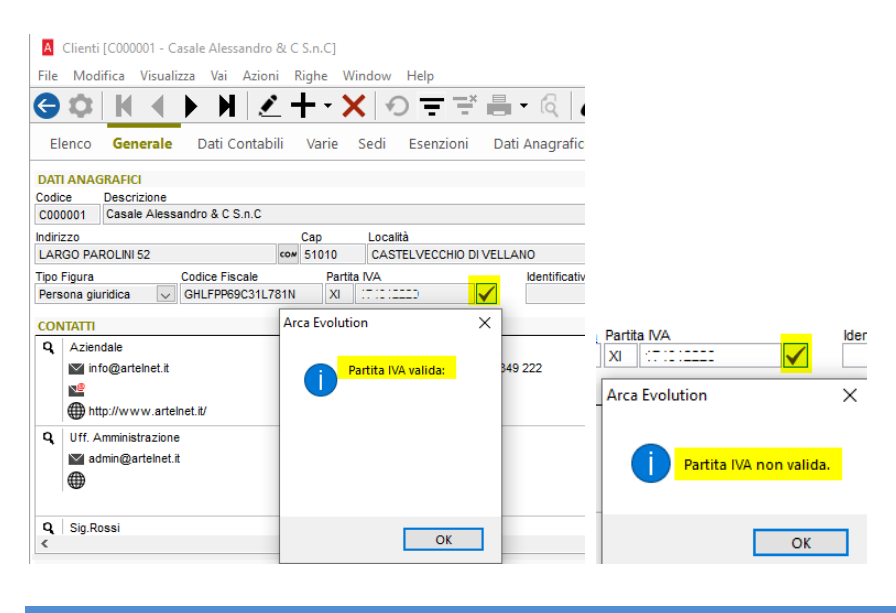

#### 9.2 CLIENTI: CODICE UFFICIO P.A. BOTTONE IPA

A seguito di un aggiornamento del portale iPA (<u>indicepa.gov.it</u>), è modificato, nelle Anagrafiche Clienti, l'indirizzo del sito a cui si viene rimandati per la ricerca del Codice Ufficio P.A., quando si clicca sul bottone iPA: il nuovo link è <u>https://www.indicepa.gov.it/ipa-portale/consultazione/fatturazione-ordini/ricerca-servizio-</u> <u>fatturazione-elettronica</u> (rif. Note di Rilascio 03/2013 Sp1 - 6.2 Anagrafica Clienti e 02/2014 – 3.3 Anagrafiche Clienti).

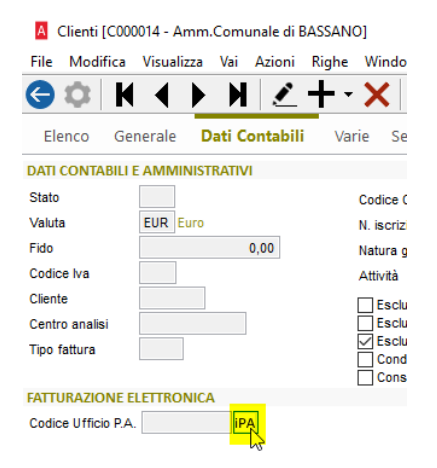

### 9.3 Operatori

Nella sezione WIDGET, è aggiunto il link Cancella Dati Widget Favoriti, per l'eliminazione dei dati dei WIDGET FAVORITI e WIDGET REPORT FAVORITI: cliccando sul link, uscendo e rientrando in Arca, vengo letti nuovamente i dati dal vecchio menu FAVORITI (menu presente nelle build fino alla 03/2020 compresa).

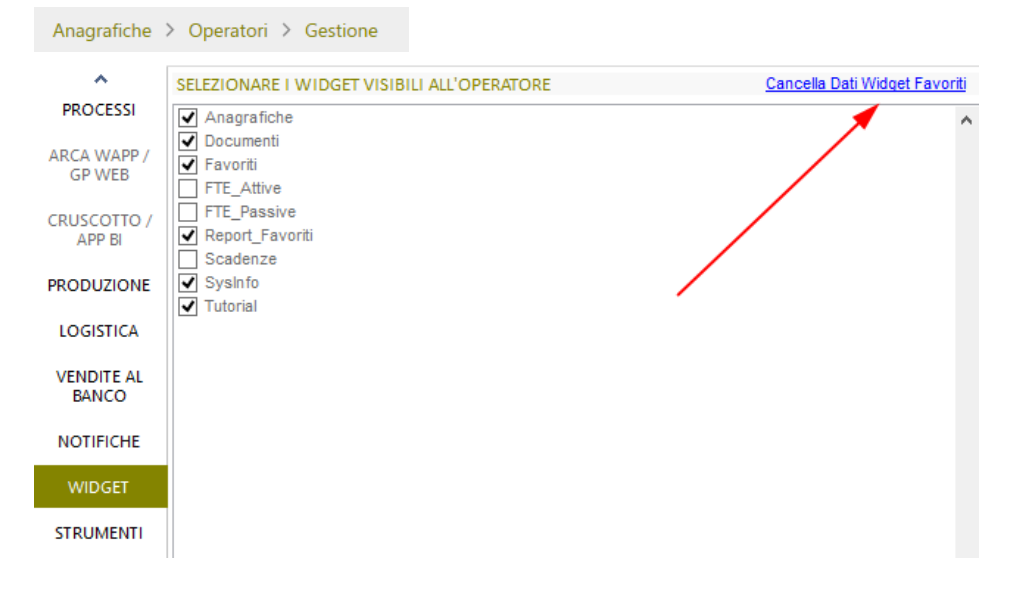

# 10 PEPPOL

### 10.1 NUOVI SCHEMA IDENTIFICATIVO PEPPOL

A partite dal 17 maggio 2021, entrano in vigore gli *schema* 0211:PI e 0210:CF, che vanno a sostituire gli *schema* 9906:PI e 9907:CF, rispettivamente (questi ultimi saranno definitivamente dismessi il 15 novembre 2021).

È consigliabile modificare il valore "Identificativo Peppol" nella finestra **Gestione Ditta** e comunicarlo ai propri clienti.

Il valore del proprio Identificativo, indicato nella finestra Gestione Ditta, è importante per la compilazione dei DDT elettronici.

Gli ordini saranno correttamente recapitati agli ID 9906:PI e 9907:CF fino a novembre 2021.

### MODULO "PEPPOL PASSPORT":

Il campo è direttamente modificabile.

| A Gestione Ditta                                 |                     |                | -           |    | $\times$ |  |  |
|--------------------------------------------------|---------------------|----------------|-------------|----|----------|--|--|
| File Modifica Visualizza Vai Azioni Righe Windov | Help Debug          |                |             |    |          |  |  |
|                                                  |                     |                |             |    |          |  |  |
| Generale Intra e-Business Fattura Eletti         | onica <b>PEPPOL</b> | Altro          |             |    |          |  |  |
| DATI ANAGRAFICI                                  |                     |                |             |    |          |  |  |
| Ragione Sociale                                  |                     | Codice Fiscale | Partita Iva |    |          |  |  |
| Ditta Dimostrativa                               |                     | 0058200582     | 00582005    | 82 |          |  |  |
| Indirizzo                                        | Num, civico         |                |             |    |          |  |  |
| Via nazionale                                    | 61                  |                |             |    |          |  |  |
| CAP Località                                     | Provincia           | Nazione        |             |    |          |  |  |
| 36056 TEZZE SUL BRENTA                           | VI Vicenza          | Π Italia       |             |    |          |  |  |
| E-mail                                           | ·                   |                |             |    |          |  |  |
| @wolterskluwer.com                               |                     |                |             |    |          |  |  |
| Identificativo PEPPOI                            |                     |                |             |    |          |  |  |
|                                                  |                     |                |             |    |          |  |  |
| 0211.110033333333                                |                     |                |             |    |          |  |  |

### MODULO "PEPPOL":

In questo caso il campo non è modificabile. Se l'identificativo inizia con 9906:PI o 9907:CF allora apparirà un link alla cui pressione sarà modificato il valore.

| 🕒 🗹                                                         |                                   |                  |                                  |                       |         |                |             |   |
|-------------------------------------------------------------|-----------------------------------|------------------|----------------------------------|-----------------------|---------|----------------|-------------|---|
| Generale                                                    | Intra                             | e-Business       | Fattura Elettr                   | onica                 | PEPPOL  | Altro          |             | 1 |
| DATI ANAGR                                                  | AFICI                             |                  |                                  |                       |         |                |             |   |
| Ragione Socia                                               | e                                 |                  |                                  |                       |         | Codice Fiscale | Partita Iva |   |
| Ditta Dimostra                                              | tiva                              |                  |                                  |                       |         | 0058200582     | 0058200582  |   |
| Indirizzo Via nazionale CAP Località 36056 TEZZE SUL BRENTA |                                   |                  | Num. ci<br>61<br>Provinc<br>VI V | vico<br>ia<br>'icenza | Nazione |                |             |   |
| E-mail                                                      |                                   |                  |                                  |                       |         |                |             |   |
|                                                             | @wolters                          | kluwer.com       |                                  |                       |         |                |             |   |
| Identificativo P<br>9906:IT00999<br>Mostra Condiz           | EPPOL<br>99999<br>ioni particolar | Modifica EndPoin | t in "0211:"                     |                       |         |                |             |   |

Anche nella **Gestione Clienti** è possibile inserire i nuovi codici. Le modifiche devono essere fatte non appena qualche cliente comunica il cambio di Identificativo Peppol. Arca non prevede alcuna procedura per la modifica automatica dai vecchi *schema* a quelli nuovi.

### 10.2 INVIO DDT ELETTRONICI

Un'ulteriore modifica riguarda il tool di validazione: con questa versione, risulta essere non più obbligatoria la presenza di un ordine di riferimento, per poter procedere all'invio del DDT.

### 10.3 IMPORT ORDINI: NUOVE COLONNE

Nella procedura di import ordini, con modulo "Peppol", sono state aggiunte nuove informazioni nella griglia che riepiloga la lista di documenti da registrare.

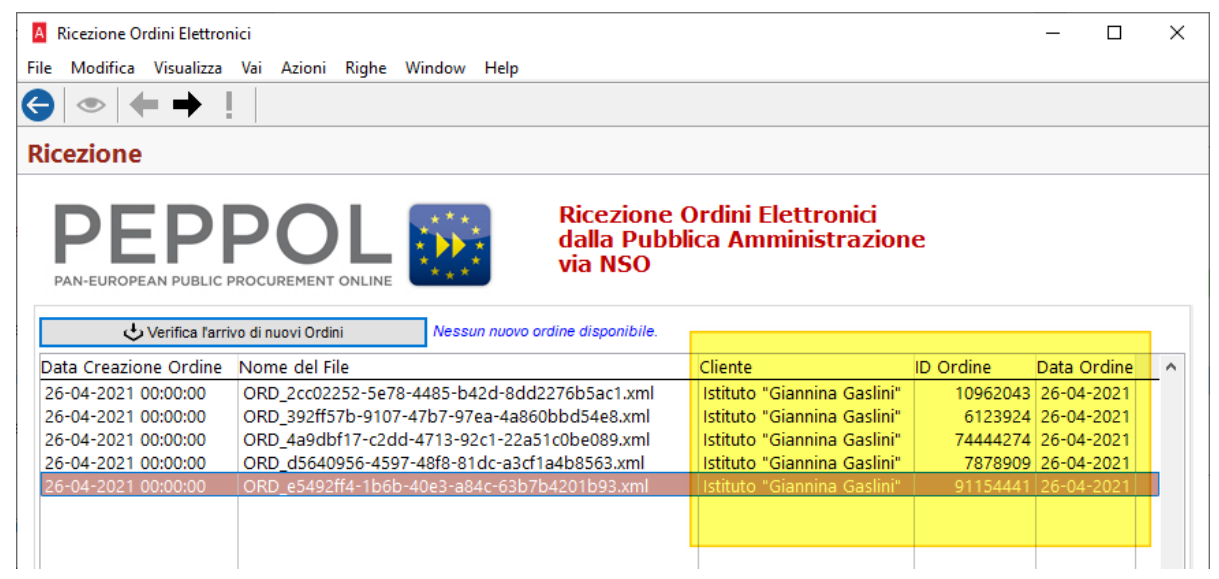

In questo modo è possibile sapere gli estremi dell'ordine e il cliente che lo ha inviato.

### 10.4 IMPORT ORDINI: ORDINI SOSTITUTIVI

È stata modificata la procedura di import degli ordini in modo da poter registrare un ordine sostituivo anche se l'ordine originario non è presente in Arca.

Può capitare che le ASL inviino degli ordini sostituivi, ma senza aver in precedenza inviato l'ordine da sostituire. Nelle versioni precedere, la procedura non permetteva né la revoca dell'ordine (in quanto inesistente) né la registrazione dell'ordine sostituivo.

Ora invece viene visualizzato il seguente messaggio:

| A Ricezione Ordini Elettronici                                         | _ | $\times$ |
|------------------------------------------------------------------------|---|----------|
| File Modifica Visualizza Vai Azioni Righe Window Help                  |   |          |
|                                                                        |   |          |
| Revoca ordine                                                          |   |          |
| ESTREMI DELL'ORDINE DA REVOCARE                                        |   |          |
| Revoca Ordine<br>Inessun ordine trovato in Arca III                    |   | ^        |
|                                                                        |   | ~        |
| Non si può fare la revoca, ma il nuovo ordine sarà comunque importato. |   |          |
|                                                                        |   |          |
|                                                                        |   |          |

La revoca non sarà fatta, ma la registrazione dell'ordine può essere effettuata.

### 10.5 IMPORT ORDINI: LETTURA DEL CODICE LOTTO

Nel passo di definizione delle righe dell'ordine, è stato aggiunto il campo Lotto.

| Ricezione Ordini Elettronici                                                                                                    |                                                                               |                                                                                                    | _ |  | Х |  |  |  |  |
|----------------------------------------------------------------------------------------------------|-------------------------------------------------------------------------------|----------------------------------------------------------------------------------------------------|---|--|---|--|--|--|--|
| File Modifica Visualizza Vai Azioni Righe Windov                                                                                                    | v Help                                                                        |                                                                                                    |   |  |   |  |  |  |  |
| ♦ ● ●                                                                                                    |                                                                               |                                                                                                    |   |  |   |  |  |  |  |
| Righe Documento                                                                                                    |                                                                               |                                                                                                    |   |  |   |  |  |  |  |
| Informazioni presenti nel Documento Elettronico Dati da inserire nel nuovo Ordine Cliente<br>n.b.: i campi Articolo, Descrizione, U.M. e IVA sono obbligatori.                                                                                           |                                                                               |                                                                                                    |   |  |   |  |  |  |  |
| ID: 00020<br>Seller Item Code: KIT-AL2G<br>Buyer Item Code:<br>Standard Item Code:<br>Name: KIT FIBULA DISTALESX MIS297MM/18VITI<br>Description:<br>Qty: 1 C62<br>Price: 1168.8000000 EUR<br>Tax rate: 4<br>Accounting Cost: 383<br>LotNumberID: 19-5216 | <ul> <li>Articolo<br/>Descrizione<br/>U.M.<br/>Prezzo Un.<br/>Note</li> </ul> | KIT-AL2G           nr         Quantità           1.00000000           1168.80000000           NA           I |   |  |   |  |  |  |  |
| Crea Anagrafica Articolo                                                                                                    | Lotto                                                                         | 19-5216                                                                                                    |   |  |   |  |  |  |  |

La creazione del record Lotto segue le impostazioni definite nella Configurazione Documento (Varie\Lotto):

| LOTTI         |                                   |
|---------------|-----------------------------------|
| Autocreazione | Attiva 🗸                          |
|               | Non Attiva                        |
|               | Attiva                            |
|               | Attiva e visualizza form completa |
|               | Attiva e visualizza form ridotta  |

Con "Autocreazione attiva" i record dei lotti saranno creati automaticamente non appena viene visualizzata la griglia delle righe ordine.

Nel caso fosse impostato "Attiva e visualizza form" (sia completa sia ridotta), allora ci si dovrà posizionare sul campo Lotto, in modo da attivare la finestra di inserimento del nuovo Lotto:

| Righe Documento                                                                                                    |                                                       |                                                                     |                                                                                                    |
|----------------------------------------------------------------------------------------------------|-------------------------------------------------------|---------------------------------------------------------------------|----------------------------------------------------------------------------------------------------|
| Informazioni presenti nel Documento Elettronico                                                                                                    | Dati da inse<br>n.b.: i campi A                       | rire nel nuovo Ordine Clier<br>rticolo, Descrizione, U.M. e IVA     | 🚨 Lotti [-] —<br>File Modifica Visualizza Vai Azioni Righe Window Help                                                                                      |
| ID: 00020<br>Seller Item Code: KIT-AL2G<br>Buyer Item Code:<br>Standard Item Code:<br>Name: KIT FBULA DISTALE_SX MIS2_97MM/18VITI<br>Description:<br>Oty: 1 C62<br>Price: 8.80000000 EUR<br>Tax rate: 4<br>Accounting Cost: 383<br>LotNumberID: 19-5216 | Articolo<br>Descrizione<br>U.M.<br>Prezzo Un.<br>Note | KIT-AL2G<br>KIT FIBULA DISTALE_SX M<br>nr Quantità<br>8.80000000 MA | Generale Magazzino Documenti DMS DATI ARTICOLO Articolo KIT-AL2G KIT FIBULA DISTALE DATI LOTTO Lotto Descrizione Scadenza Fornitore I9-0042 Lotto 19-0042 F |
| Crea Anagrafica Articolo                                                                                                    | Lotto                                                 | 19-0042                                                             | NOTE ATTRIBUTI modifica Principali                                                                                                    |

### 10.6 IMPORT ORDINI: NUOVA VISUALIZZAZIONE DELL'ORDINE

È stato aggiornato lo stile con cui viene visualizzato l'ordine elettronico ricevuto, in modo da essere uguale alla visualizzazione presente nel portale WEB.

# **11 FATTURAZIONE ELETTRONICA**

11.1 NUOVA GESTIONE DEL NODO SCONTOMAGGIORAZIONE (TAG 2.1.1.8)

In configurazione documenti, nella pagina 'Fattura Elettronica', è stato aggiunto un nuovo campo di tipo elenco a tendina con descrizione 'Riporta lo sconto di testa in'. I valori accettati sono 'Percentuale' (valore di default) e 'Importo'.

Il nuovo campo permette di impostare se lo sconto cassa deve essere riportato nella fattura elettronica in 'Percentuale' (campo 2.1.1.8.2 del tracciato) o per 'Importo' (campo 2.1.1.8.3 del tracciato).

| A Tipo documento [CON          | I - Condo | ominio Fattura E                                                                                       | lettronica di  | Vendit | a Condominio]              |                       |
|--------------------------------|-----------|----------------------------------------------------------------------------------------------------|----------------|--------|----------------------------|-----------------------|
| File Modifica Visualizz        | a Vai     | Azioni Righe                                                                                           | Window         | Help   | Debug                      |                       |
| 🗎 🍙 🗄 🕍                        | + 1       |                                                                                                    |                |        |                            |                       |
| Generale Dati da P             | roporre   | Flusso Do                                                                                              | cumentale      | Fat    | ttura Elettronica          | Controllo Finanziario |
| TIPOLOGIA                      |           |                                                                                                    |                |        |                            |                       |
| Tipo documento<br>.NULL        |           |                                                                                                    |                |        | Self Billing / Autofattura | ~                     |
| NOTE DEL DOCUMENTO             |           | NOTE DI RIGA                                                                                           |                |        | Solo anagrafiche dec       | dicate                |
| Principali Spedizione Consegna | <b>↑</b>  | Principali Spedizione Consegna                                                                         | ^              | ↑<br>↓ | Genera scadenze            |                       |
| ~                              | 1         |                                                                                                    | ~              | 1      |                            |                       |
|                                |           | Aggiungi righ                                                                                          | e descrittive  |        |                            |                       |
| RIFERIMENTI                    |           |                                                                                                    |                |        |                            |                       |
| Riporta note della configur    | azione in | <causale> (2.1.</causale>                                                                              | 1.11)          | $\sim$ |                            |                       |
| Riporta estremi lettera Inte   | nto in    | <altridatigestion< th=""><th>nali&gt; (2.2.1.1</th><th>6) 🗸</th><th></th><th></th></altridatigestion<> | nali> (2.2.1.1 | 6) 🗸   |                            |                       |
| Riporta righe di riferimento   | dell'evas | ione nel dettaglio                                                                                     |                |        | -                          |                       |
| Riporta lo sconto di testa i   | n         | Percentuale<br>Importo<br>Percentuale                                                                  |                | ~      |                            |                       |

### **11.2 RICEVI FATTURE ELETTRONICHE**

Viene acquisito il file MT, se nella stessa cartella del file xml della fattura elettronica, ora anche in ricezione delle fatture elettroniche da file-system, non più solo da HUB. Il file MT è memorizzato nel DMS, sia in caso di registrazione in prima nota o come documento del file xml della FE, e anche se quest'ultimo è salvato direttamente nel DMS.

L'import del file MT non produce l'aggiornamento automatico delle Info FTE del file della FE, con il valore dell'Identificativo SDI (Info FTE è visibile da Gestione Documenti, Prima Nota o dalle Proprietà del DMS): per questo, va utilizzata la procedura FATTURE ELETTRONICHE: INFO CICLO PASSIVO, che si trova nel menu Documenti\Documenti Elettronici\Fattura Elettronica\Manutenzione.

Ricordiamo che l'Identificativo SDI è un metadato obbligatorio per Conservazione SMART, pertanto, chi ha il modulo, e prima dell'invio in Conservazione SMART, deve:

- eseguire la suddetta manutenzione;

- inserire manualmente l'Identificativo SdI, per i casi non coperti dalla manutenzione,

poiché, in assenza di questo valore, in FTE Info, Arca invia ????????.

(Vedere Note di Rilascio 01/2021 – 11.5 Invii in Conservazione SMART – Metadati Identificativo SDI e altri Campi)

#### **11.3** Associazione tra ordine e fattura pa in ambito **peppol/nso**

L'associazione tra Ordinazione e fattura è assicurata mediante l'indicazione sulla fattura elettronica PA degli estremi dell'Ordine di acquisto, che sono contenuti nella tripletta di identificazione formata da:

- l'identificativo dell'ordine che va riportato nel campo 2.1.2.2 <IdDocumento> del tracciato fattura elettronica PA;
- la data di emissione dell'ordine che va riportata nel campo 2.1.2.3 <Data>;
- l'identificativo del soggetto (EndpointID) che ha emesso l'ordine che va riportato nel campo 2.1.2.5 <CodiceCommessaConvenzione> preceduto e seguito dal carattere "#" senza interposizione di spazi (tale accortezza è necessaria al solo fine di tenere distinta questa informazione da altre eventualmente presenti in questo campo). Al riguardo, si rammenta che negli Ordini, il soggetto che ha emesso il Documento è il Cliente.

La procedura di generazione della fattura elettronica provvede a riportare automaticamente tali informazioni nel flusso elettronico in formato XML nel momento in cui esso viene generato (non saranno riportati all'interno dei dati aggiuntivi della fattura nelle rispettive posizioni).

Considerando i 2 ordini nell'esempio e la relativa fattura si osserverà il riporto di tali informazioni.

| Tipo Cliente S.O. Data                                          | Numero              | Valuta Ca                                                                       | mbio Azienda sanitaria                                                                                                    |
|-----------------------------------------------------------------|---------------------|---------------------------------------------------------------------------------|----------------------------------------------------------------------------------------------------|
| OVC 30-04-202                                                   | 1 1/                | EUR 1.000                                                                       | viale Rodolfi, 37 - 36100 VICENZA (V                                                                                                    |
| Testa Righe Piede Totali Info Eva                               | asioni Stamp        | e                                                                               | Codice IPA. 123430                                                                                                    |
| CONDIZIONI DI PAGAMENTO                                         |                     | n questo ordine è                                                               | presente anche un codice commessa                                                                                                    |
| Agenti /                                                        | cł                  | ne sarà riportato                                                               | nella fattura elettronica XML                                                                                                    |
| Pagamento R369 Ric.Banc. 30-60-9                                | 0 gg DF FM          | dal                                                                             | Consegna                                                                                                    |
| Sconto Cassa                                                    |                     |                                                                                 | Sottocommessa A-CPU-2004                                                                                                    |
|                                                                 |                     |                                                                                 |                                                                                                    |
| Tipo Cliente S.O. Data                                          | Numero              | Valuta Ca                                                                       | mbio Azienda sanitaria                                                                                                    |
| OVC C000002 30-04-202                                           | 1 2/                | EUR 1.000                                                                       | 000 viale Rodolfi, 37 - 36100 VICENZA (VI )                                                                                                    |
| Testa Righe Piede Totali Info Ev                                | asioni Stamp        | e                                                                               |                                                                                                    |
| DETTAGLIO DOCUMENTO                                             |                     |                                                                                 |                                                                                                    |
| DB Articolo Descrizione Mo                                      | te UM Fat           | ttore Quantità                                                                  | Qta Evadibile Mag. P. Ubicazion                                                                                                    |
| Riga 2                                                          | nr 1.00             | 2.00                                                                            | 0.00                                                                                                    |
|                                                                 | I                   | 1                                                                               |                                                                                                    |
|                                                                 |                     |                                                                                 |                                                                                                    |
| DATI ANAGRAFICI                                                 |                     |                                                                                 |                                                                                                    |
| Conce Descrizione                                               |                     |                                                                                 |                                                                                                    |
|                                                                 | Can                 | Località                                                                        | Prov Naz                                                                                                    |
| viale Rodolfi, 37                                               | cow 36100           | VICENZA                                                                         | VI IT <b>Q</b>                                                                                                    |
| Tipo Figura Codice Fiscale                                      | Calcola Parti       | ta IVA                                                                          | Identificativo PEPPOL                                                                                                    |
| Persona giuridica                                               | П                   | 01704520285                                                                     | 9906:01704520285                                                                                                    |
|                                                                 | 1                   |                                                                                 |                                                                                                    |
| 17                                                              |                     | 1                                                                               | eee and the second second second second second second second second second second second second second second s                                                 |
| //                                                              |                     |                                                                                 |                                                                                                    |
| 2.1.2 <datiordineacquisto></datiordineacquisto>                 |                     | Blocco contenente le informazio                                                 | ni relative all'ordine di acquisto                                                                                                    |
| 2.1.2.1 <riferimentonumerolinea></riferimentonumerolinea>       | xs:integer          | Linee di dettaglio della fattura a<br>Vedi elemento informativo 2.2.            | cui si fa riferimento (se il riferimento è all'intera fattura, non viene valorizza<br>l.1)                                                                      |
| 2.1.2.2 <iddocumento></iddocumento>                             | xs:normalizedString | Numero del documento                                                            |                                                                                                    |
| 2.1.2.3 <data></data>                                           | xs:date             | Data del documento (secondo il                                                  | formato ISO 8601:2004)                                                                                                    |
| 2.1.2.4 <numitem></numitem>                                     | xs:normalizedString | Identificativo della singola voce<br>numero della linea dell'ordine d<br>etc. ) | all'interno del documento (ad esempio, nel caso di ordine di acquisto, è il<br>i acquisto, oppure, nel caso di contratto, è il numero della linea del contratto |
| 2.1.2.5 <codicecommessaconvenzione></codicecommessaconvenzione> | xs:normalizedString | Codice della commessa o della e                                                 | convenzione                                                                                                    |
| 2.1.2.6 <codicecup></codicecup>                                 | xs:normalizedString | Rappresenta il codice gestito da<br>Progetto)                                   | I CIPE che caratterizza ogni progetto di investimento pubblico (Codice Unitari                                                                                  |
| 2.1.2.7 <codicecig></codicecig>                                 | xs:normalizedString | Rappresenta il Codice Identifica                                                | tivo della Gara                                                                                                    |

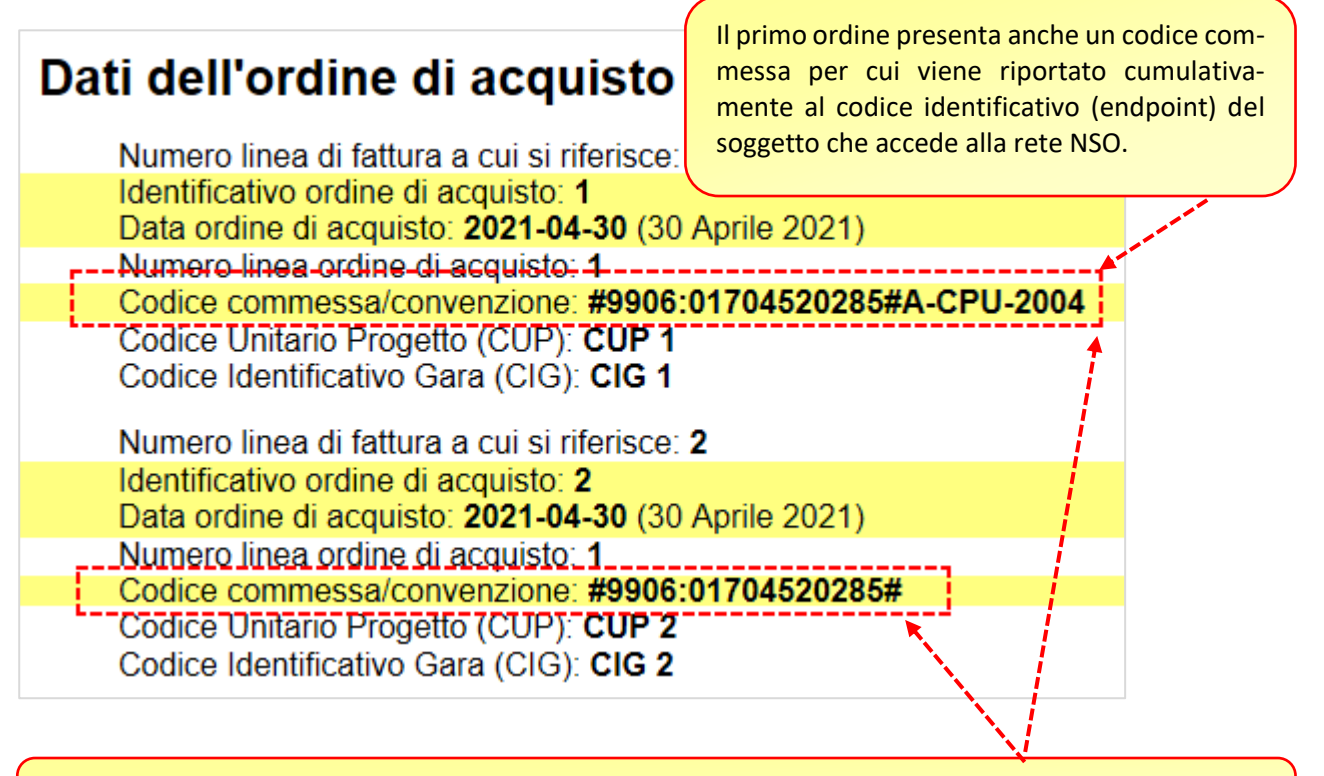

l'identificativo del soggetto (EndpointID) che ha emesso l'ordine va riportato nel campo 2.1.2.5 <CodiceCommessaConvenzione> preceduto e seguito dal carattere "#"

Si evidenzia che, ove la fattura non sia stata emessa a fronte di un processo di Ordinazione elettronica e, perciò, **non è legata ad alcun Ordine o Ordine pre-concordato**:

- se la fornitura non promana da alcun processo di ordinazione (elettronico o tradizionale), è sufficiente non compilare gli anzidetti campi 2.1.2.2, 2.1.2.3 e 2.1.2.5 della fattura elettronica;
- se la fornitura promana da un processo di ordinazione tradizionale (ad esempio, via lettera, fax, ecc.), ovvero non gestito tramite NSO, per dare maggior evidenza a tale circostanza si possono <u>indicare gli</u> <u>estremi dell'ordine emesso nelle forme tradizionali nei campi 2.1.2.2 e 2.1.2.3 valorizzare il campo</u> <u>2.1.2.5 <CodiceCommessaConvenzione> con il testo "#NO#".</u>

| Dati dell'ordine di acquisto                                                                                                    |
|----------------------------------------------------------------------------------------------------|
| Numero linea di fattura a cui si riferisce: <b>1</b><br>Identificativo ordine di acquisto: <b>1</b><br>Data ordine di acquisto: <b>2021-04-30</b> (30 Aprile 2021)<br>Numero linea ordine di acquisto: <b>1</b> |
| Codice commessa/convenzione: #NO#A-CPU-2004                                                                                                    |
| Codice Unitario Progetto (CUP): CUP 1<br>Codice Identificativo Gara (CIG): CIG 1                                                                                                    |
| Numero linea di fattura a cui si riferisce: <b>2</b><br>Identificativo ordine di acquisto: <b>2</b><br>Data ordine di acquisto: <b>2021-04-30</b> (30 Aprile 2021)<br>Numero linea ordine di acquisto: <b>1</b> |
| Codice commessa/convenzione: #NO#                                                                                                    |
| Codice Unitario Progetto (CUP): CUP 2<br>Codice Identificativo Gara (CIG): CIG 2                                                                                                    |

In presenza di tale situazione, ovvero quando sia presente nell'anagrafica un identificativo associato all'ente nella rete NSO/PEPPOL, che presuppone accesso alla rete telematica ma l'ordine non sia stato ricevuto attraverso la stessa sarà presente il testo convenzionale #NO#

### 11.1 NOMENCLATURA ASSOSOFTWARE

Si introduce nella scheda dei codici iva la possibilità di definire puntualmente l'eventuale nomenclatura definita dallo standard ASSOSOFTWARE, che sarà oggetto di riporto all'interno del flusso elettronico <u>qualora</u> <u>venga prodotto in formato arricchito</u>.

| Generale Contabilità                      |                                     |                         |                            |   |  |  |  |  |
|-------------------------------------------|-------------------------------------|-------------------------|----------------------------|---|--|--|--|--|
| DEFINIZIONE                               |                                     |                         |                            |   |  |  |  |  |
| A26 Escluso art. 26 comma 3 DPR 63        | 3/72                                |                         |                            |   |  |  |  |  |
| Descrizione Breve<br>EX 26                | Descrizione Breve % IVA % IND % VEN |                         |                            |   |  |  |  |  |
| Codice aliquota per cessione compensativa | A Ricerca                           | Veloce                  | — 🗆                        | × |  |  |  |  |
| Classificazione fiscale                   | N                                   | OMENCLATURA             | ASSOSOFTWARE               |   |  |  |  |  |
| Escluso                                   |                                     |                         |                            |   |  |  |  |  |
| Natura                                    | Codice                              | Descrizione             |                            | ^ |  |  |  |  |
| N2.2 Non soggette - altri casi            | N010100                             | Escluso dalla base imp  | oonibile art.15            |   |  |  |  |  |
| Nomenclatura Assosoftware                 | N020100                             | Fuori campo Iva         |                            |   |  |  |  |  |
| N020100 Fuori campo Iva                   | N020101                             | Fuori campo Iva art.2   |                            |   |  |  |  |  |
|                                           | N020102                             | Fuori campo Iva art.3   |                            |   |  |  |  |  |
| Utilizzando la nota funzione di           | N020103                             | Fuori campo Iva art.4   |                            |   |  |  |  |  |
| ricerca veloce (F3) è possibile           | N020104                             | Fuori campo Iva art.5   |                            |   |  |  |  |  |
| selezionare dall'elenco il valore         | N020105                             | Fuori campo art.2 c.3   | lett.a,b,d,f con dir.detr. |   |  |  |  |  |
| desiderato.                               | N020201                             | Cessione di beni art. 7 | 7 bis - extra UE           |   |  |  |  |  |

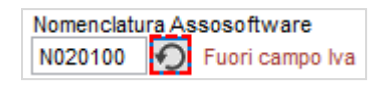

Il pulsante a fianco permette di riportare il valore che le procedure di fatturazione andrebbero a calcolare automaticamente qualora il valore non fosse presente, per cui si consiglia di indicarlo in caso non sia rispondente alle esigenze.

L'indicazione diretta nel codice lva permetterà di definire in modo specifico il codice da riportare nella fattura in formato arricchito qualora quella proposta automaticamente dalle procedure non sia mappabile con la classificazione fiscale e rispondente alle esigenze richieste.

Si ricorda che tale nomenclatura viene riportata soltanto all'interno del flusso elettronico in formato arricchito secondo lo standard definito da ASSOSOFTWARE.

| DEFINIZIONE                                                                         |                   |
|-------------------------------------------------------------------------------------|-------------------|
| Codice         Descrizione           A26         Escluso art. 26 comma 3 DPR 633/72 |                   |
| Descrizione Breve                                                                   | % IVA % IND % VEN |
| EX 26                                                                               | 0.00 0.00 0.00    |
| Codice aliquota per cessione compensativa                                           | Reverse charge    |
| Classificazione fiscale                                                             | Bene/Servizio     |
| Escluso                                                                             | Bene 🗸            |
| Natura<br>N2.2 D Non soggette - altri casi                                          |                   |
| Nomenclatura Assosoftware                                                           |                   |

L'esempio illustrato dimostra come l'eventuale selezione di una classificazione fiscale generica potrebbe riportare un codice non in linea con le attese, ma soltanto nel tracciato arricchito.

| Dati di                                                                                                    | Dati di riepilogo per aliquota IVA e natura                                                                                                    |         |   |                  |            |               |                     |                     |                     |                               |
|----------------------------------------------------------------------------------------------------|----------------------------------------------------------------------------------------------------|---------|---|------------------|------------|---------------|---------------------|---------------------|---------------------|-------------------------------|
| Aliquota IVA (%): <b>0.00</b><br>Natura operazioni: <b>N2.2</b> (non soggette - altri casi)<br>Totale imponibile/importo: <b>210.00</b><br>Totale imposta: <b>0.00</b><br>Riferimento normativo: Escluso art. 26 comma 3 DPR 633/72 |                                                                                                    |         |   |                  |            |               |                     |                     |                     |                               |
| Aliquo<br>Natura<br>Totale<br>Totale<br>Riferin                                                                                                    | Aliquota IVA (%): 0.00<br>Natura operazioni: N1 (escluse ex<br>Totale imponibile/importo: 2.00<br>Totale imposta: 0.00<br>Riferimento normativo: Escluso Ar |         |   |                  |            | anda<br>tuito | rd dell'<br>dalla d | Agenzia<br>escrizio | delle E<br>ne del d | ntrate il rife-<br>codice IVA |
| Tipolo                                                                                                    | gia documento                                                                                                    | Art. 73 | N | lumero documento |            | Data o        | documento           |                     | Codice de           | estinatario                   |
| TD01 fattura                                                                                                    | -                                                                                                    |         |   | 18/E             |            | 13-1          | 10-2020             |                     |                     |                               |
| L                                                                                                    |                                                                                                    |         |   |                  | I          |               |                     |                     |                     |                               |
| Cod. articolo                                                                                                    | Descr                                                                                                    | izione  |   | Quantità         | Prezzo uni | tario         | UM                  | Sconto o<br>magg.   | %IVA                | Prezzo totale                 |
|                                                                                                    | Intervento Tecnico                                                                                                    |         |   | 1,00             | 2          | 210,00        |                     |                     | *N0201              | 210,00                        |
|                                                                                                    | Bollo su importi esenti (AC)                                                                                                    |         |   |                  |            | 2,00          |                     |                     | *N0101<br>00        | 2,00                          |

|                                                                                                    | RIEPILOGHI IVA E TOTALI |                     |               |                   |                |          |  |  |
|----------------------------------------------------------------------------------------------------|-------------------------|---------------------|---------------|-------------------|----------------|----------|--|--|
| esigibilità iva / riferimenti                                                                                                    | %IVA                    | Spese<br>accessorie | Arr.          | Totale imponibile | Totale imposta |          |  |  |
| Esigib. non dich. (si presume immediata)<br>Fuori campo Iva #N020100#                                                                                                    |                         | *N02010<br>0        |               |                   | 210,00         | 0        |  |  |
| Esigib. non dich. (si presume<br>Escluso dalla base imponibile art.15 #                                                                                                    | immediata)<br>N010100#  | *N01010<br>0        |               |                   | 2,00           | 0        |  |  |
| Imposta bollo                                                                                                    | Scon                    | to/Maggiora:        | zione         | Arr.              | Totale do      | ocumento |  |  |
| Nel tracciato in formato arricchito Assosoftware il riferimento normativo è costituito dalla de-<br>scrizione associata alla nomenclatura, la quale viene desunta automaticamente in assenza di<br>MP01 Con codifica specifica. |                         |                     |               |                   |                |          |  |  |
|                                                                                                    | Banca                   | Popolare d          | i Marostica 2 |                   |                |          |  |  |

\* N020100 - Fuori campo Iva \* N010100 - Escluso dalla base imponibile art.15

| Classificazione fiso<br>Escluso                                             | cale                                                                                                  |      | Bene/<br>Bene | Servizio | $\sim$ | Forzando la selezione al codice oppor-<br>tuno si avrà la possibilità adeguare il                                                                                                    |
|-----------------------------------------------------------------------------|----------------------------------------------------------------------------------------------------|------|---------------|----------|--------|----------------------------------------------------------------------------------------------------|
| Natura<br>N2.2 Non se<br>Nomenclatura Asso<br>N020601 V                     | oggette - altri casi<br>software<br>ariazioni imponibile art.26 c.3                                   |      |               |          |        | flusso alle esigenze.                                                                                                    |
| Arca Evolution<br>Il codico<br>alla clas<br>Inserito<br>Richiest<br>Contine | e della nomenclatura Assosoft<br>sificazione fiscale selezionata.<br>: N020601<br>to : N020100<br>uo? | ware | non co        | rrispond | ×      | La selezione forzata con un codice di-<br>verso da quello atteso dalla procedura<br>produrrà un messaggio di avviso <u>non</u><br>bloccante che non precluderà la possi-<br>bilità di registrazione. |
|                                                                             |                                                                                                    | Sì   |               | No       |        |                                                                                                    |

| Tipologia documento | Art. 73 | Numero documento | Data documento | Codice destinatario |
|---------------------|---------|------------------|----------------|---------------------|
| TD01 fattura        |         | 18/E             | 13-10-2020     |                     |

| Cod. articolo | Descrizione                  | Quantità | Prezzo unitario | UM | Sconto o<br>magg. | %IVA   | Prezzo totale |
|---------------|------------------------------|----------|-----------------|----|-------------------|--------|---------------|
|               | Intervento Tecnico           | 1,00     | 210,00          | n  |                   | *N0206 | 210,00        |
|               |                              |          |                 |    |                   | 01     |               |
|               | Bollo su importi esenti (AC) |          | 2,00            |    |                   | *N0101 | 2,00          |
|               |                              |          |                 |    |                   | 00     |               |

|                                                                                                    | RIEPILOGHI IVA E TOTALI            |                     |      |                   |                |  |  |  |
|----------------------------------------------------------------------------------------------------|------------------------------------|---------------------|------|-------------------|----------------|--|--|--|
| esigibilità iva / riferimenti normativi                                                                                                    | %IVA                               | Spese<br>accessorie | Arr. | Totale imponibile | Totale imposta |  |  |  |
| Esigib. non dich. (si presume immediata)<br>Variazioni imponibile art.26 c.3 #N020601#                                                                                  | *N02060<br>1                       |                     |      | 210,00            | 0              |  |  |  |
| Esigib. non dich. (si presume immediata)<br>Escluso dalla base imponibile art.15 #N010100#                                                                              | *N01010<br>0                       |                     |      | 2,00              | 0              |  |  |  |
| Imposta bollo Sco                                                                                                    | Imposta bollo Sconto/Maggiorazione |                     | Arr. | Totale documento  |                |  |  |  |
| Mentre nel tracciato standard non si avrà alcuna ripercussione in quanto non interessato d<br>tale nomenclatura, nel formato arricchito si otterrà il risultato atteso. |                                    |                     |      |                   |                |  |  |  |
| ABI 55<br>Banca                                                                                                    | Popolare d                         | i Marostica 2       |      |                   |                |  |  |  |

\* N020601 - Variazioni imponibile art.26 c.3 \* N010100 - Escluso dalla base imponibile art.15

### 11.2 DOCUMENTI DI INTEGRAZIONE TD16-TD19

L'entrata in vigore del nuovo tracciato della fatturazione elettronica (versione 1.6 e seguenti aggiornamenti) è volta a raccogliere una base informativa più ampia da parte dell'Agenzia delle Entrate al fine di agevolare l'Amministrazione, che effettuerà, i controlli e il contribuente, che potrà accedere alla propria area riservata (portale "Fatture e corrispettivi") per consultare le **bozze delle liquidazioni periodiche Iva e dei registri**, oltre che della dichiarazione annuale Iva.

A partire dalle operazioni Iva effettuate **dal 1° luglio 2021**, in via sperimentale, nell'ambito di un programma di assistenza on line basato sui dati delle operazioni acquisiti con le fatture elettroniche e con le comunicazioni delle operazioni transfrontaliere, nonché sui dati dei corrispettivi acquisiti telematicamente e sugli ulteriori dati fiscali presenti nel sistema dell'Anagrafe tributaria, l'Agenzia delle entrate metterà a disposizione di tutti i soggetti passivi Iva residenti e stabiliti in Italia, le bozze dei seguenti documenti:

- registri di cui agli articoli 23 e 25 D.P.R. 633/1972,
- liquidazione periodica dell'Iva.

A partire dalle operazioni lva effettuate dal **1° gennaio 2022**, in via sperimentale, oltre alle bozze dei documenti descritti in precedenza, **verrà predisposta anche la bozza della dichiarazione annuale lva** (articolo 4, comma 1-bis, D.Lgs. 127/2015, modificato recentemente dal D.L. 41/2021).

Il processo sopra descritto richiede pertanto un maggior grado di dettaglio dei dati forniti all'interno del tracciato xml della fattura, ad esempio, con l'introduzione dei nuovi codici del campo Natura (N2.1, N.2.2, etc.) e del campo Tipo documento (TD01, TD24, etc.).

Per l'anno 2021 resta ancora facoltativo applicare il reverse charge interno o esterno con modalità cartacea o elettronica. A tal proposito sono stati introdotti specifici codici che identificano il "<u>Tipo documento</u>" e che permetteranno l'acquisizione, da parte del SdI, dei documenti necessari a rilevare le integrazioni effettuate nelle fatture ricevute ove sia stato applicato il meccanismo di assolvimento dell'imposta mediante inversione contabile. Di particolare rilevanza saranno quindi, i documenti inviati e contraddistinti dai codici **TD16-TD17-TD19. L'integrazione** (che con la fattura cartacea avveniva semplicemente scrivendo aliquota e imposta sulla stessa) potrà continuare ad essere effettuata **in maniera "cartacea"** (ad esempio con annotazione sulla copia cartacea della fattura elettronica) oppure può avvenire, in via facoltativa, mediante emissione di un **documento elettronico integrativo** che, in sintesi:

- avrà uno dei codici da TD16 a TD19;
- avrà nel campo cedente i dati del Cedente/Prestatore che ha emesso la fattura in reverse charge;
- avrà nel campo cessionario/committente i dati del C/C che effettua l'integrazione;
- dovrà recare, nel campo "data" la data di ricezione della fattura da integrare o dell'effettuazione dell'operazione nel caso di emissione di autofattura per acquisti di servizi da soggetti extra UE o stabiliti a San Marino o a Città del Vaticano;
- dovrà recare l'IdSdi attribuito alla fattura di riferimento quando disponibile o gli estremi della fattura di riferimento;
- dovrà recare una numerazione progressiva possibilmente ad hoc;
- sarà trasmesso tramite SdI (possibilmente entro la fine del mese in cui la fattura in reverse charge è stata ricevuta, così da potersi avvalere delle bozze precompilate dei Registri IVA);
- sarà recapitato soltanto al cessionario che lo ha trasmesso;

A tal proposito è stata pubblicata dall'Agenzia delle Entrate la guida alla compilazione delle fatture elettroniche in versione 1.3 aggiornata al 18.12.2020

https://www.agenziaentrate.gov.it/portale/aree-tematiche/fatturazione-elettronica

18/12/2020

Guida alla compilazione delle fatture elettroniche e dell'esterometro: aggiornamento (versione 1.3) - pdf

Si evidenzia anche la pubblicazione della FAQ 36 che riporta ulteriori note esplicative sulla compilazione

https://www.agenziaentrate.gov.it/portale/documents/20143/287582/13+Tutte+le+faq+%28aggiornate+al+23+aprile+2021%29.pdf/b7d0f0a5-97e3-91d5-9d91-eeef788622b8

# FAQ n. 36 pubblicata il 27 novembre 2018 e aggiornata il 23 aprile 2021

# **11.2.1** CONFIGURAZIONE ANAGRAFICA

Il processo di inserimento e/o generazione dei documenti integrativi presenta la singolarità di essere gestita come una fattura del ciclo attivo in quanto trasmessa dal cessionario per conto del cedente, ma avere come soggetto coinvolto, oltre all'azienda in gestione (il cessionario), il fornitore cui si riferisce la fattura ricevuta nella quale si rende necessaria integrazione. Mentre il fornitore è il soggetto noto nello scenario applicato al processo e identificato attraverso il codice anagrafico, la controparte, costituita dall'azienda cessionaria che emette l'integrazione, deve essere identificata da un'anagrafica avente i medesimi requisiti fiscali definiti nei dati aziendali. A tal proposito, viene richiesto **preventivamente** all'utilizzatore di configurare almeno un'anagrafica con codice fiscale e partita IVA pari a quella presente nei dati aziendali.

| DATI ANAG                           | GRAFICI                    |                 |                                |                                       |             |
|-------------------------------------|----------------------------|-----------------|--------------------------------|---------------------------------------|-------------|
| Codice                              | Descrizione                |                 |                                |                                       |             |
| CME                                 | DITTA DEMO (00863010245)   |                 |                                |                                       |             |
| Indirizzo                           |                            | Сар             | Località                       |                                       | Prov. Naz.  |
| Via della dif                       | ta DEMO                    | cow 36100       | ANCONETTA                      |                                       | VI IT 💡     |
| Tipo Figura                         | Codice Fiscale             | Part            | ita IVA                        | Identificat                           | tivo PEPPOL |
| Persona giu                         | uridica 🧹                  | Π               | 00863010245                    | ✓ 목                                   |             |
|                                     | ·                          |                 | <b>X</b> .                     | /                                     |             |
| A Gestion                           | e Ditta                    |                 |                                |                                       |             |
| File Modi                           | fica Visualizza Vai Azioni | Riche Windo     | w Help                         |                                       |             |
|                                     |                            | Nighe Windo     | w nep                          | • • • • • • • • • • • • • • • • • • • |             |
| ⋲ 🖉                                 |                            |                 |                                | and the second second                 |             |
| General                             | Intro o-Rusinoss Fatt      | ura Elattronica |                                |                                       |             |
| Generale                            | inura erbusiness rau       | ara Elettronica | A PEPPOL AIU                   | 0                                     |             |
| DATI ANAG                           | RAFICI                     |                 |                                |                                       | *           |
| Ragione Soci                        | iale                       |                 |                                | Codice Fiscale                        | Partita Iva |
| DITTA DEMO                          | (00863010245)              |                 |                                |                                       | 00863010245 |
| DITTA DEMO                          |                            |                 |                                |                                       |             |
| Indirizzo                           |                            |                 | Num. civico                    |                                       |             |
| Indirizzo<br>Via della ditta        | a DEMO                     |                 | Num. civico<br>61              |                                       |             |
| Indirizzo<br>Via della ditti<br>CAP | a DEMO<br>Località         |                 | Num. civico<br>61<br>Provincia | Nazione                               | Cod.Comune  |

L'operazione sarà necessaria per permettere al processo di individuare automaticamente il codice anagrafico da utilizzare nella fatturazione in qualità di cessionario.
| FATTURAZIONE ELETTRONICA                                                                                |                            |
|----------------------------------------------------------------------------------------------------|----------------------------|
| Codice Destinatario O PEC B2B     Crea Tracciato Arricchito ASW     Crea anche Fatture NON Elettroniche | Self Billing / Autofattura |

Sarà necessario indicare un codice destinatario per l'invio telematico che potrà essere il codice predefinito 0000000 come disposto dalla norma e lasciare alla procedura l'onere di inserire nel flusso il codice attribuito dal processo di manleva per l'accesso al canale telematico Wolters Kluwer. Anche indicando il codice del canale telematico sortirà il medesimo effetto.

| Codice Destinatario:                                                                                                    | Ho bisogno di un Codice Destinatario diverso<br>Ripristina il Codice Destinatario principale                                                                                                    |
|----------------------------------------------------------------------------------------------------|----------------------------------------------------------------------------------------------------|
| Per ricevere le fatture, attraverso i servizi di W<br>il Codice Destinatario o, scelta consigliata, re<br>disposizione dall'Agenzia delle Entrate:                                                                          | /olters Kluwer Italia, è necessario comunicare ai propri fornitori<br>gistrarlo nel portale FATTURE E CORRISPETTIVI messo a                                                                                   |
| https://ivaserviz                                                                                                    | zi.agenziaentrate.gov.it/portale/                                                                                                    |
| Nota 1: nel caso si usassero più Codici Destinatario pe<br>dell'AdE, visto che nel portale è possibile regist<br>Nota 2: è possibile usare un Codice Destinatario senza<br>comunicare ai propri fornitori il codice "000000 | er la stessa Partita IVA, non bisogna registrare alcun codice nel portale<br>trare un unico Codice Destinatario per Partita IVA.<br>a comunicarlo all'esterno; basta registralo nel portale dell'AdE e<br>0". |

# 11.2.2 CONFIGURAZIONE DEL DOCUMENTO

Il processo di generazione del documento integrativo si articola attraverso alcune fasi preparatorie delle opportune configurazioni, iniziando dalla definizione del tipo di documento atto a contenere le informazioni che dovranno essere trasmesse al Sistema di Interscambio.

Documenti > Configurazione

La guida per la compilazione emanata dall'Agenzia delle Entrate riporta la definizione dei tipi documenti richiesti individuandone la fattispecie in base al tipo di transazione prevista.

| TD16        | integrazione fattura reverse charge interno                                 |
|-------------|-----------------------------------------------------------------------------|
| <b>TD17</b> | integrazione/autofattura per acquisto servizi dall'estero                   |
| TD18        | integrazione per acquisto di beni intracomunitari                           |
| TD19        | integrazione/autofattura per acquisto di beni ex art. 17 c.2 D PR<br>633/72 |

A tal proposito si consiglia, dunque, di configurare almeno i 4 tipi di documento principali che potranno essere utilizzati per la registrazione.

La particolarità che si segnala per questa tipologia di documenti è che all'interno del flusso elettronico, benché documenti del ciclo attivo, il cedente è identificato nella figura del fornitore che ha inviato la fattura di acquisto cui si riferisce l'integrazione, mentre il cessionario è identificato nel soggetto che ricevendo la fattura è tenuto all'integrazione ed eventuale emissione del documento integrativo. In realtà un altro tipo di documento per cui è previsto tale peculiare meccanismo di inversione delle parti è costituito dal tipo TD20, che **non** costituisce integrazione ma bensì mera regolarizzazione di fattura non ricevuta, per la quale sarà necessario effettuare trasmissione ed attendere il conseguente inoltro da parte del SdI del medesimo documento per procedere alla registrazione dell'acquisto.

TD20

autofattura per regolarizzazione e integrazione delle fatture (ex art. 6 c.8 e 9 bis d.lgs. 471/97 o art. 46 c.5 d.l. 331/93)

Nel caso che il documento di acquisto regolarizzato sia oggetto di inversione contabile, una volta acquisito come fattura di acquisto darà luogo al processo di integrazione seguendo i criteri e le modalità esposte nel presente documento.

Il documento dovrà essere dotato della configurazione minima per permetterne la generazione ed invio nelle sue parti essenziali. Non costituendo un reale documento di vendita, ma soltanto una dichiarazione di integrazione compensativa al fine di permettere l'acquisizione da parte dell'Agenzia delle Entrate dei dati fiscalmente rilevanti, si consiglia di disabilitare tutte le opzioni atte a determinare calcoli superflui e non richiesti dalla norma per ridurre eventuali interferenze alla compilazione.

| CODIFICA<br>Codice                  | Il documento deve essere di tipo fattura nel ciclo attivo                                                                                                    |
|-------------------------------------|----------------------------------------------------------------------------------------------------|
| Descrizione                         | INTEGRAZIONE FATTURA DA REVERSE CHARGE INTERNO                                                                                                    |
| Desc. Breve                         | TD16                                                                                                    |
| TIPOLOGIA                           | IMPOSTAZIONI                                                                                                    |
| Тіро                                | Fattura Causale Contabile                                                                                                    |
| Intestazione                        | Cliente Contatore T16 INTEGRAZIONE FATTURA DA REVERSE CHARGE INTERNO                                                                                                    |
|                                     | Importi Ivati Causale Magazzino                                                                                                    |
|                                     |                                                                                                    |
| Non esse<br>al SdI nor<br>sviluppat | ndo un documento rilevante ai fini contabili ma atto alla trasmissione delle informazioni fiscali<br>1 è permessa la definizione di una causale contabile. L'aspetto contabile viene già espresso e<br>0 in fase di registrazione della fattura di acquisto attraverso la cessione compensativa. |

| CODIFICA                                                                     |                                         |  |  |  |  |  |  |  |
|------------------------------------------------------------------------------|-----------------------------------------|--|--|--|--|--|--|--|
| T16 INTEGRAZIONE FATTURA DA REVERSE CHAF Fattura Elettroni                   |                                         |  |  |  |  |  |  |  |
| TIPOLOGIA                                                                    | SUFFISSO                                |  |  |  |  |  |  |  |
| Annuale                                                                      | T16                                     |  |  |  |  |  |  |  |
| CONTROLLI SULLA NUMERAZIONE A                                                | UTOMATICA                               |  |  |  |  |  |  |  |
| Coerenza temporale dei numeri prop<br>Notifica l'eventuale presenza di regis | osti.<br>strazioni con data successiva. |  |  |  |  |  |  |  |

Dalla lettura della guida alla compilazione si apprende il consiglio di attribuire a tale documentazione una numerazione progressiva dedicata, per cui la definizione di un contatore di tipo elettronico, nel rispetto della situazione che prevede che in presenza di più contatori di tipo elettronico sia definito un suffisso.

STATO DEL DOCUMENTO

Il documento non dovrà essere prelevabile.

| Elenco      | Generale        | Dati da Proporre       | Flusso Documentale | Fattura Elettronica        |
|-------------|-----------------|------------------------|--------------------|----------------------------|
| TIPOLOGIA   |                 |                        |                    |                            |
| Tipo docume | nto             |                        | Self E             | Billing / Autofattura      |
| TD16 Integ  | razione fattura | reverse charge interno | Auto               | fattura / Integrazione 🔍 🗸 |

Di particolare importanza la definizione del tipo documento associato che verrà riportato all'interno del flusso elettronico e l'applicazione dell'opzione **AUTOFATTURA/INTEGRAZIONE** che sarà quella che permetterà l'abilitazione della peculiare gestione dei documenti integrativi.

| TIPOLOGIA                                                      |                                                                                                    | Colf Dilling / Aut         | fottura              |               |
|----------------------------------------------------------------|----------------------------------------------------------------------------------------------------|----------------------------|----------------------|---------------|
|                                                                |                                                                                                    | Autofattura / In           | tegrazione           | $\overline{}$ |
| NOTE DEL DOCU Principali Spedizione Consegna Elettronica CONAI | Arca Evolution L'opzione AUTOFATTURA/INTEGRAZIONE noi compatibile con il tipo documento seleziona reimpostata. | ×<br>n è più<br>ato, verrà | che dedicate<br>enze |               |
| RIFERIMENTI                                                    |                                                                                                    | OK                         |                      |               |

L'applicazione dell'attributo AU/INT viene permesso soltanto per i tipi documento da TD16 a TD20, per cui l'eventuale mancanza del codice adeguato elimina l'impostazione riportandola al valore nullo.

| TIPOLOGIA<br>Tipo documento<br>TD16 Integrazione fattura reverse charge interno                                                                                                    | Self Billing / Autofattura |
|----------------------------------------------------------------------------------------------------|----------------------------|
| NOTE DEL DO     NOTE DE DO       Principali     Arca Evolution       Spedizione     I documenti contrassegnati con TD16, TD17, T       Consegna     I documenti contrassegnati con TD16, TD17, T       CONAI     AUTOFATTURA/INTEGRAZIONE | D18, TD19, TD20            |
|                                                                                                    | ОК                         |

Rispettando il medesimo principio qualora venga specificato un codice che rientra tra quelli in oggetto sarà automaticamente applicato tale attributo.

# **Wolters Kluwer Italia**

Si consiglia di non abilitare il controllo del fido e le altre opzioni presenti nella pagina <u>varie</u> atte a definire il comportamento della attività legate all'inserimento di una normale fattura.

Arca Evolution Si consiglia di non abilitare: Dichiarazione Intento, Contabilità Analitica, Verifiche controlli finanziari per il documento. OK

CONTROLLO FIDO

\_

Attiva il controllo esposizione

Qualora fossero abilitati dei controlli superflui sarà emesso un avviso in fase di salvataggio del documento.

| Arca Evolu | rtion                                                                                           | × |
|------------|-------------------------------------------------------------------------------------------------|---|
|            | Non è stata rilevata alcuna anagrafica corrispondente ai dati<br>aziendali:<br>PI : 00863010245 |   |
|            | L'operazione risulta necessaria per l'utilizzo dei documenti<br>integrativi                     |   |
|            | ОК                                                                                              |   |

Se all'atto del salvataggio della configurazione del documento il sistema non rileva l'anagrafica con i dati aziendali, viene emesso un messaggio di avviso e proposta la maschera di inserimento dell'anagrafica precompilata con i dati minimi richiesti. In caso di annullamento dell'operazione l'anagrafica non sarà creata ma verrà richiesta nelle altre sessioni di lavoro generando i documenti integrativi.

| A Clienti [C000025 - ]                                              |                                                       |            |            |                 |  |  |  |  |  |  |  |  |  |
|---------------------------------------------------------------------|-------------------------------------------------------|------------|------------|-----------------|--|--|--|--|--|--|--|--|--|
| File Modifica Visual                                                | File Modifica Visualizza Vai Azioni Righe Window Help |            |            |                 |  |  |  |  |  |  |  |  |  |
| <b>∐ - ∩</b> ‡∃ ă                                                   | ∃ 🖈 + 4                                               | F          |            |                 |  |  |  |  |  |  |  |  |  |
| Generale Dati C                                                     | ontabili Varie                                        | e Sedi     | Esenzioni  | Dati Anagrafici |  |  |  |  |  |  |  |  |  |
| DATI ANAGRAFICI Codice Descrizione C000025 DITTA DEMO (00863010245) |                                                       |            |            |                 |  |  |  |  |  |  |  |  |  |
| Indirizzo Cap Località                                              |                                                       |            |            |                 |  |  |  |  |  |  |  |  |  |
| Via della ditta DEMO COM 36100 ANCONETTA                            |                                                       |            |            |                 |  |  |  |  |  |  |  |  |  |
| Tipo Figura                                                         | Codice Fiscale                                        | Calcola Pa | artita IVA |                 |  |  |  |  |  |  |  |  |  |
| Persona giuridica 🗸 🗸                                               | l                                                     | П          | 008630102  | 45 🗸 🟹          |  |  |  |  |  |  |  |  |  |

Allo stesso modo si dovranno configurare i restanti documenti dedicati alla trasmissione delle integrazioni individuate dai codici TD17-TD18-TD19.

| Elen   | Elenco Generale |                                                           | Dati da Proporre      | Flusso Documentale Fat       |    |  |  |  |  |
|--------|-----------------|-----------------------------------------------------------|-----------------------|------------------------------|----|--|--|--|--|
| Codice | Des             | crizione                                                  |                       |                              |    |  |  |  |  |
| T16    | INT             | EGRAZIONE FA                                              | ATTURA DA REVERSE CH  | IARGE INTERNO                |    |  |  |  |  |
| T17    | INT             | INTEGRAZIONE/AUTOFATTURA PER ACQUISTO SERVIZI DALL'ESTERO |                       |                              |    |  |  |  |  |
| T18    | INT             | EGRAZIONE PE                                              | R ACQUISTO DI BENI IN | ITRACOMUNITARI               |    |  |  |  |  |
| T19    | INT             | EGRAZIONE/A                                               | UTOFATTURA PER ACQU   | JISTO DI BENI EX ART. 17 C.2 |    |  |  |  |  |
| T20    | AUT             | FOFATTURA PE                                              | R REGOLARIZZAZIONE    | E INTEGRAZIONE DELLE FATTU   | J( |  |  |  |  |

# 11.2.3 GENERAZIONE DEL DOCUMENTO INTEGRATIVO

Il documento integrativo potrà essere generato in seguito alla <u>ricezione della fattura</u>, sia essa in formato elettronico, che in formato cartaceo seguita, ovviamente, da <u>inserimento manuale</u> nella gestione documentale, soprattutto nel caso che la fattura sia espressione di operazioni effettuate con soggetti non residenti nel territorio nazionale. La generazione guidata avviene utilizzando l'apposita funzionalità presente nella barra strumenti che sarà visibile soltanto dopo il salvataggio della fattura, ovvero in modalità di consultazione e <u>NON</u> di inserimento o modifica del documento di acquisto.

| A    | A Gestione Documenti Ciclo Passivo [Fattura] |       |          |       |        |      |         |        |          |        |          |        |               |          |           |      |         |     |
|------|----------------------------------------------|-------|----------|-------|--------|------|---------|--------|----------|--------|----------|--------|---------------|----------|-----------|------|---------|-----|
| File | Modifica                                     | Visua | alizza   | Vai A | Azioni | Rig  | jhe Win | dow    | Help     |        |          |        |               |          |           | _    | ,       |     |
| Θ    | ¢ k                                          |       |          | Ν     |        | ╉    | X       | ×.     |          | =×     |          | Q      |               | 2 5      | 3 🔤       | £ 🗄  | ê<br>He |     |
| Ele  | Elenco <b>Generale</b> DMS Analisi           |       |          |       |        |      |         |        |          |        |          |        |               |          |           |      |         |     |
| Tipo | Fornitore                                    | S.O.  | S.A.     | Data  | 1      | Nume | ero     | Valuta |          | Cambio | Fornitor | e serv | /izi di puli: | zia N6.7 |           |      |         |     |
| FAF  | FN6.7                                        |       | SA       | 12-06 | -2021  |      | 16/     | EUR    | 1.00     | 00000  | LARGO    | PARC   | DLINI 52 -    | 51010 C  | arrè (VI) |      |         |     |
| Test | a Righe                                      | Piede | Totali   | Info  | Evas   | ioni | Stampe  |        |          |        |          |        |               |          |           |      |         |     |
| DET  | FAGLIO DO                                    | DCUN  | IENTO    |       |        |      |         |        |          |        |          |        |               |          |           |      |         |     |
| DB   | Articolo                                     | D     | escrizio | ne    | Note   | UМ   | Fatto   | re     | Quantità | Sottoc | ommess   | a      | Pr            | ezzo Un  | .%Sconto  | Tota | le IVA  | RC  |
|      |                                              | R     | RIGA 1   |       |        | nr   | 1.0000  | 00     | 1.00     |        |          |        |               | 100.000  |           | 100. | 00 22   | PUL |
|      |                                              | R     | liga 2   |       |        | nr   | 1.0000  | 00     | 2.00     |        |          |        |               | 200.000  |           | 400. | 00 22   | PUL |
|      |                                              | R     | RIGA 3   |       |        | nr   | 1.0000  | 00     | 3.00     |        |          |        |               | 300.000  | 10        | 810. | 00 22   |     |
|      |                                              |       |          |       |        |      |         |        |          |        |          |        |               |          |           |      |         |     |

La procedura si potrà eseguire in qualsiasi momento e non necessariamente nel contesto della ricezione elettronica, ovviamente rispettando i tempi disposti dalla norma, e quindi possibilmente entro la fine del mese in cui la fattura in reverse charge è stata ricevuta.

Le operazioni oggetto di integrazione saranno quelle per le quali viene richiesta applicazione di inversione contabile e contraddistinte dal fatto che l'utente provvederà ad indicare nel documento di acquisto ricevuto l'aliquota integrata e per la quale viene applicata la normativa nazionale accompagnata dalla causale di reverse charge che identifica l'operazione.

La funzionalità è presente in corrispondenza di tutte le fatture di acquisto con attenzione al fatto che l'utilizzo in un contesto che non presenta i requisiti richiesti emetterà un avviso.

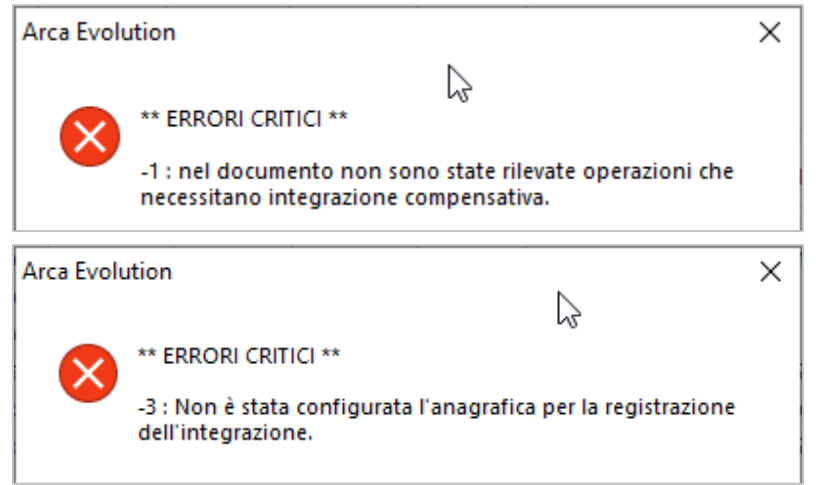

In questo caso la fattura non presenta operazioni in inversione contabile e per le quali non sono state rilevate causali di reverse charge nel documento.

In questo caso si avvisa che non è possibile procedere in quanto non è stata rilevata l'anagrafica richiesta per identificare il cessionario come azienda emittente.

# 11.2.3.1 RICEVIMENTO DELLA FATTURA ELETTRONICA DI ACQUISTO

Documenti > Ciclo Passivo > Fatture > Ricevi Fatture Elettroniche

Si consideri, come esempio, il ricevimento della fattura di acquisto in caso di reverse charge interno che darà luogo ad una integrazione di tipo TD16, come definito dalla guida di compilazione.

| Nome File                  | Partita IVA   | Ragione Sociale                   | Tipo Doc.       | Numero Doc | Data Doc.  |
|----------------------------|---------------|-----------------------------------|-----------------|------------|------------|
| IT00863010245_0012E.xml    | IT00657340246 | Ferro Nicola                      | Autofattura per | 1/ZZZ      | 2021-05-20 |
| T00863010245_0012F.xml     | IT00657340246 | Ferro Nicola                      | Autofattura per | 2/ZZZ      | 2021-05-20 |
| () IT00863010245_0012H.xml | IT00863010245 | DITTA DEMO (00863010245)          | Fattura (TD01)  | 12/E       | 2021-06-01 |
| T00863010245_0012J.xml     | IT00582230249 | Fornitore servizi di pulizia N6.7 | Fattura (TD01)  | 9/E        | 2018-11-27 |
| IT10209790152_2747_ADE.xml | IT00582230249 | Fornitore servizi di pulizia N6.7 | Fattura (TD01)  | 7/E        | 2021-05-10 |
| IT10209790152_2748_ADE.xml | IT00582230249 | Fornitore servizi di pulizia N6.7 | Fattura (TD01)  | 8/E        | 2021-05-10 |
| IT10209790152_2749_ADE.xml | IT00582230249 | Fornitore servizi di pulizia N6.7 | Fattura (TD01)  | 9/E        | 2021-05-10 |

| Cedente/prestatore (fornitore)                                                                        | Cessionario/committente (cliente)                                                            |
|----------------------------------------------------------------------------------------------------|----------------------------------------------------------------------------------------------|
| Identificativo fiscale ai fini IVA: IT00582230249<br>Denominazione: Fornitore servizi di pulizia N6.7 | Identificativo fiscale ai fini IVA: IT00863010245<br>Denominazione: DITTA DEMO (00863010245) |
| Regime fiscale: RF01 ordinario<br>Indirizzo: LARGO PAROLINI 52 61                                     | Indirizzo: Via della ditta DEMO<br>Comune: ANCONETTA Provincia: VI                           |
| Comune: Carrè Provincia: VI<br>Cap: 51010 Nazione: IT                                                 | Cap: 36100 Nazione: IT                                                                       |
| Telefono: 0039 23424<br>Email: direzione.generale@info.it                                             |                                                                                              |

| Tipologia documento | Art. 73 | Numero documento | Data documento | Codice destinatario |
|---------------------|---------|------------------|----------------|---------------------|
| TD01 fattura        |         | 7/E              | 10-05-2021     | W7YVJK9             |

| Cod. articolo | Descrizione | Quantità | Prezzo unitario | UM    | Sconto o<br>magg. | %IVA  | Prezzo totale |
|---------------|-------------|----------|-----------------|-------|-------------------|-------|---------------|
|               | RIGA 1      | 1,00     | 100,00          | Numer |                   | N6.7  | 100,00        |
|               |             |          |                 | 0     |                   |       |               |
|               | RIGA 2      | 2,00     | 200,00          | Numer |                   | N6.7  | 400,00        |
|               |             |          |                 | 0     |                   |       |               |
|               | RIGA 3      | 3,00     | 300,00          | Numer | -10.00%           | 22,00 | 810,00        |
|               |             |          |                 | 0     |                   |       |               |

Nella fattura sono presenti operazioni soggette ad inversione contabile e tracciate opportunamente dalla natura identificata da uno dei nuovi subcodici N6.X che dovranno essere integrate dal codice iva adeguato.

| Destina                           | atario corretto                                                 | <b>b</b> !                                                           |                                                             |                              |                                |                                                                                                    |
|-----------------------------------|-----------------------------------------------------------------|----------------------------------------------------------------------|-------------------------------------------------------------|------------------------------|--------------------------------|----------------------------------------------------------------------------------------------------|
| Part                              | iita IVA                                                        | indicata in<br>riscontrata                                           | anagrafica<br>nel documento                                 | 00863010245<br>IT00863010245 | 5                              |                                                                                                    |
| Cod<br>Fornito<br>Esisto<br>FN6.7 | lice Fiscale<br>ore<br>no diverse anagrafic<br>Formitore serviz | indicato in<br>riscontrato<br>he che corrispon<br>zi di pulizia N6.7 | anagrafica<br>) nel documento<br>dono ai dati della fattura | . Selezionare il fornitor    | Dopo<br>docu<br>verra<br>charg | aver identificato il fornitore, identificato il<br>mento atto a ricevere la fattura di acquisto<br>nno definiti codici iva e le causali di reverse<br>ge da applicare alle operazioni. |
| Crea:                             | Nuovo Doc                                                       | cumento                                                              | Nuova Regi                                                  | strazione Contab             | ile                            |                                                                                                    |

| Righe Documento |             |      |          |            |        |             |     |     |  |  |  |
|-----------------|-------------|------|----------|------------|--------|-------------|-----|-----|--|--|--|
| Codice          | Descrizione | U.M. | Quantità | Prezzo Un. | Sconto | Prezzo Tot. | IVA | RC  |  |  |  |
| 1               | G RIGA 1    | nr 🧧 | 1.00     | 100.000    |        | 100.00      | 22  | PUL |  |  |  |
| 2               | RIGA 2      | nr   | 2.00     | 200.000    |        | 400.00      | 22  | PUL |  |  |  |
| 3               | G RIGA 3    | nr 🤇 | 3.00     | 300.000    | 10     | 810.00      | 22  |     |  |  |  |

Il meccanismo di autoapprendimento incrementale delle operazioni ricevute provvederà ad applicarne gli estremi come già noto ed andrà a proporre le causali di reverse charge opportunamente configurate.

Il documento di acquisto sarà inserito nella gestione documentale e <u>in seguito alla corretta registrazione si</u> <u>potrà avviare la procedura di generazione della relativa integrazione</u> come illustrato nei paragrafi precedenti.

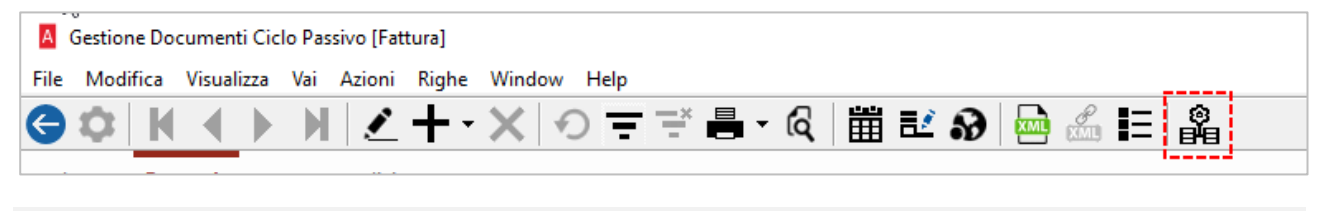

### Automatizzare il processo dopo il salvataggio

Al fine di creare un maggior livello di automatismo sarà possibile abilitare la generazione automaticamente dopo la fase di registrazione del documento di acquisto, sia esso acquisito in formato elettronico XML o tramite l'inserimento documentale ordinario. L'opzione si concretizza abilitando la gestione nella configurazione del documento di acquisto che, al termine della registrazione, avvierà immediatamente la procedura di generazione dell'integrazione.

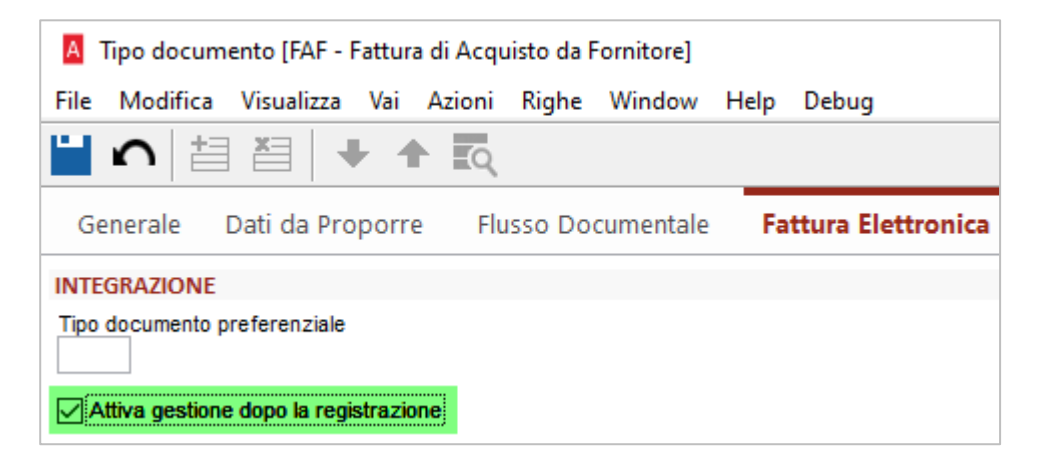

### 11.2.3.2 GENERAZIONE AUTOMATICA DELL'INTEGRAZIONE

| Arca Evo     | lution |                    |                    |               |         |               |          |       |                  |           |          | -           |       | ×       |
|--------------|--------|--------------------|--------------------|---------------|---------|---------------|----------|-------|------------------|-----------|----------|-------------|-------|---------|
| File Modifi  | ca Vis | ualizza Azioni Rig | he Window He       | lp            |         |               |          |       |                  |           |          |             |       |         |
| GHI          | Ξ      |                    |                    |               |         |               |          |       | Ν                |           |          |             |       |         |
|              |        |                    |                    |               |         |               |          |       | 45               |           |          |             |       |         |
| Integrazio   | one (  | Opzioni            |                    |               |         |               |          |       |                  |           |          |             |       |         |
| Documento    | di acq | juisto             |                    |               |         |               |          |       |                  |           |          |             | Q Det | ttaglio |
| Fornitore    | FN6.7  | Fornitore serv     | zi di pulizia N6.7 |               |         | Тіро          | FAF      |       | <u>Fattura d</u> | i Acquist | o da For | rnitore     |       |         |
| P. IVA       | Π      | 00582230249        |                    |               |         | Data Rif.     | 10-05-20 | 021   |                  |           |          |             |       |         |
| Nazione      | п      | Italia             |                    |               |         | Numero Rif.   | 7/E      |       |                  |           |          |             |       |         |
| Dettaglio    | Spese  | Riepilogo IVA      |                    |               |         |               |          |       |                  |           |          |             |       |         |
| Piga Articol | 0      | Descrizione        |                    |               |         | Prezzo Totale | IV       | A     | Aliquota         | Natura    | PC       | Conto       | R/S   | Not a   |
| 1            |        | RIGA 1             |                    |               |         | 100.00        | 22       |       | 22.00            | Nacura    | PUI      | 07010101001 | B     |         |
| 2            |        | RIGA 2             |                    |               |         | 400.00        | 22       |       | 22.00            |           | PUL      | 07010101001 | в     |         |
| <            |        |                    |                    |               |         |               |          |       |                  |           |          |             |       | >       |
|              |        |                    |                    |               |         |               |          |       |                  |           |          |             |       |         |
| Integrazion  | e      |                    |                    |               |         |               |          |       |                  |           |          |             | D Ag  | giorna  |
| Тіро         | T16    | INTEGRAZI          | ONE FATTURA DA REV | VERSE CHARGE  | NTERNO  | )             | (Т       | TD16) |                  |           |          |             |       |         |
| Data         | 12-06- | -2021              |                    |               |         |               |          |       |                  |           |          |             |       |         |
| Numero       |        | Contatore          | T16 INTEGR         | AZIONE FATTUR | A DA RE | EVERSE CHARGE | INTERN   | 0     |                  |           |          |             |       |         |
| Dettaglio    | Spese  | Riferimenti        |                    |               |         |               |          |       |                  |           |          |             |       |         |
| Riga Articol | lo     | Descrizione        | Prezzo Totale      | IVA Aliquota  | Natura  | Note          |          |       |                  |           |          |             |       | ^       |
| 1            |        | RIGA 1             | 100.00             | 22 22.00      |         |               |          |       |                  |           |          |             |       |         |
| 2            |        | RIGA 2             | 400.00             | 22 22.00      |         |               |          |       |                  |           |          |             |       |         |
| <            |        |                    |                    |               |         |               |          |       |                  |           |          |             |       | >       |

La procedura si potrà eseguire in qualsiasi momento e non necessariamente nel contesto della ricezione elettronica, ovviamente rispettando i tempi disposti dalla norma, e quindi possibilmente entro la fine del mese in cui la fattura in reverse charge è stata ricevuta.

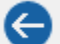

Uscita dalla procedura senza salvataggio

Salva le informazioni introdotte e genera il documento integrativo

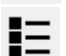

Visualizza le eventuali anomalie riscontrate

#### Gestione dell'integrazione

**Integrazione** La pagina contiene le informazioni riepilogative della fattura oggetto di integrazione e del documento integrativo precompilato che verrà generato.

| Docun   | nento   | di acc | luist  | 0                 |                 |               |         |      |            |            |         |             | Q Det | taglio |
|---------|---------|--------|--------|-------------------|-----------------|---------------|---------|------|------------|------------|---------|-------------|-------|--------|
| Fornito | ore     | FN6.7  |        | Fornitore servizi | di pulizia N6.7 | Тіро          | FAF     |      | Fattura di | i Acquisto | da Forr | nitore      |       |        |
| P. IVA  |         | Π      | 0058   | 2230249           |                 | Data Rif.     | 10-05-2 | 2021 |            |            |         |             |       |        |
| Nazior  | ne      | п      | Italia |                   |                 | Numero Rif.   | 7/E     |      |            |            |         |             |       |        |
| Detta   | glio    | Spese  | Ri     | epilogo IVA       |                 | I             |         |      |            |            |         |             |       |        |
| Riga    | Articol | o      | 0      | Descrizione       |                 | Prezzo Totale | ľ       | VA . | Aliquota   | Natura     | RC      | Conto       | B/S   | Not 🛧  |
| 1       |         |        | 1      | RIGA 1            |                 | 100.00        | 22      |      | 22.00      |            | PUL     | 07010101001 | В     |        |
| 2       |         |        | 1      | RIGA 2            |                 | 400.00        | 22      |      | 22.00      |            | PUL     | 07010101001 | в     |        |
| <       |         |        |        |                   |                 |               |         |      |            |            |         |             |       | >      |

La parte superiore riepiloga le informazioni essenziali per il riconoscimento della fattura, ovvero:

 l'identificativo fiscale del cedente e relativa nazionalità al fine di definire la territorialità delle operazioni ed individuare il corretto documento TD da applicare;

| Fornitore | FN6. | 7 <u>Fornitore servizi di pulizia N6.7</u> |
|-----------|------|--------------------------------------------|
| P. IVA    | Π    | 00582230249                                |
| Nazione   | Π    | Italia                                     |

È possibile agire sul link con la descrizione del fornitore per aprire la scheda anagrafica completa. In alternativa con le note modalità operative associate al codice tramite il menu contestuale.

le informazioni che identificano univocamente il documento di acquisto, quali tipo, numero e data di riferimento, <u>nonché l'identificativo assegnato dal Sdl qualora la fattura fosse pervenuta attraverso il</u> <u>canale telematico</u> anziché il caricamento da cartella;

| Тіро        | FAF        | Fattura di Acquisto da Fornitore |
|-------------|------------|----------------------------------|
| Data Rif.   | 10-05-2021 | $\bigcirc$                       |
| Numero Rif. | 7/E        | Ident. Sdl 123765898564322       |
|             |            |                                  |
| Tipo        | FAF        | Fattura di Acquisto da Fornitore |
| Data Rif.   | 10-05-2021 |                                  |
|             |            | />                               |
| Numero Rif. | 7/E        | Ident. Sdl 123765898564322       |

Utilizzare il link con la descrizione del documento per aprire la scheda anagrafica completa della configurazione.

In presenza dell'identificativo SdI è possibile utilizzare il link per accedere al visualizzatore della fattura elettronica.

Q Dettaglio

Utilizzare il link in alto a dx per richiamare il documento di acquisto completo.

Le righe interessate dall'inversione contabile (nell'esempio si nota come una fattura mista venga trattata dalla procedura selezionando soltanto le righe opportune) suddivise tra dettaglio e spese;

| Detta       | glio Spese | Riepilogo IVA    |               |           |          |        |        |             |       |      |     |
|-------------|------------|------------------|---------------|-----------|----------|--------|--------|-------------|-------|------|-----|
| Riga        | Articolo   | Descrizione      | Prezzo Totale | IVA       | Aliquota | Natura | RC     | Conto       | B/S   | Note |     |
| 1           |            | RIGA 1           | 100.00        | 22        | 22.00    |        | PUL    | 07010101001 | В     |      |     |
| 2           |            | RIGA 2           | 400.00        | 22        | 22.00    |        | PUL    | 07010101001 | В     |      |     |
|             |            |                  |               |           |          |        |        |             |       |      |     |
| Det         | aglio Spea | se Riepilogo IVA |               |           |          |        |        |             |       |      |     |
| Det<br>Riga | aglio Spea | Riepilogo IVA    | Importo       | Codice IV | /A Aliq  | uota I | Natura | RC (        | Conto |      | B/S |

Le colonne con colore di sfondo diverso accettano il doppio click per aprire la scheda anagrafica completa dell'informazione in essa contenuta.

| Dettag  | glio Spese | Riepilogo        |               | <b>~</b>   r       |                |                 |                                                                                        | <u> </u> | ۲J   |           |             |            |  |
|---------|------------|------------------|---------------|--------------------|----------------|-----------------|----------------------------------------------------------------------------------------|----------|------|-----------|-------------|------------|--|
| Riga    | Articolo   | Descrizion       | Gei           | nerale             | DMS            | Ana             | alis                                                                                   | Ad esei  | mpio | o, agendo | sulla colon | na Riga si |  |
| 1<br>2  |            | RIGA 1<br>RIGA 2 | Tipo<br>FAF   | Fornitore<br>FN6.7 | S.O.           | S.A.<br>SA      | S.A. D. ottiene l'apertura del documento<br>SA 1 denziazione della riga della fattura. |          |      |           |             |            |  |
| <       | DOPPIO CL  | іск              | Testa<br>DETT | Righe              | Piede<br>OCUIV | Totali<br>IENTO | Info                                                                                   | o Evasi  | oni  | Stampe    |             |            |  |
| Integra | zione      |                  | DB .          | Articolo           | D              | escrizio        | one                                                                                    | Note     | UМ   | Fattore   | Quantità    |            |  |
| Tine    | T16        | INT              |               |                    | F              | RIGA 1          |                                                                                        |          | nr   | 1.00000   | 1.00        |            |  |
| ripo    | 116        |                  |               |                    | F              | RIGA 2          |                                                                                        |          | nr   | 1.00000   | 2.00        |            |  |
| Data    | 12-06-2    | 021              |               |                    | F              | RIGA 3          |                                                                                        |          | nr   | 1.00000   | 3.00        |            |  |

Particolare attenzione sarà applicata alla determinazione della colonna B/S ove verrà riportata l'informazione che permette di identificare la singola operazione come transazione di Bene o Servizio in accordo con un parametro presente nel pannello delle opzioni. Tale opzione permetterà di indicare se la classificazione deriva dalla configurazione del codice IVA o dell'articolo qualora la riga fosse associata ad un articolo. Si rimanda a spiegazione più esaustiva nella sezione dedicata alle opzioni.

Il riepilogo IVA con evidenza del totale delle operazioni suddiviso tra operazioni qualificate come acquisto di un bene o di servizio;

| Det | aglio Spese Riepilogo IVA                |                |                 |             |         |       |             |     |   |                 |        |
|-----|------------------------------------------|----------------|-----------------|-------------|---------|-------|-------------|-----|---|-----------------|--------|
| IVA | Descrizione                              | Imponbiile     | Imposta         | Aliquota    | Natura  | RC    | Conto       | B/S | ^ | TOTALI          |        |
| 22  | IVA 22%                                  | 500.00         | 110.00          | 22.00       |         | PUL   | 07010101001 | В   | 1 | Beni            |        |
|     |                                          |                |                 |             |         |       |             |     |   |                 | 500.00 |
|     |                                          |                |                 |             |         |       |             |     | 1 | Servizi / Altro |        |
|     | Il nonnollo o dostro rinorto olguni tota | ali tra qui l  | ' a ma ma a m t | ara dai     | honio   | daia  | omiini /ol  |     |   |                 | 0.00   |
|     | li pannello a destra riporta alcuni tota | all, tra cui i | ammont          | are dei     | benie   | uers  | ervizi/ai-  |     |   | mponibile       |        |
|     | tro, che saranno determinanti per de     | efinire qua    | le tipolos      | gia di d    | ocume   | nto a | applicare   |     |   |                 | 500.00 |
|     |                                          |                |                 | · · · · · · |         |       |             |     | 1 | mposta          |        |
|     | in base all'ammontare con maggior p      | peso in cas    | o di acqu       | isti effe   | ettuati | alles | stero .     |     |   |                 | 110.00 |
| -   |                                          |                |                 |             |         |       |             |     |   |                 |        |
|     |                                          |                |                 |             |         |       |             |     |   |                 |        |

| Int | egra                                                                | azione     |             |       |          |     |          |        |      | n Aggiorn | a |  |
|-----|---------------------------------------------------------------------|------------|-------------|-------|----------|-----|----------|--------|------|-----------|---|--|
| Т   | TIPO TIG INTEGRAZIONE FATTURA DA REVERSE CHARGE INTERNO (TD16)      |            |             |       |          |     |          |        |      |           |   |  |
| D   | ata                                                                 | 12-06-2    | 12-06-2021  |       |          |     |          |        |      |           |   |  |
| N   | Numero Contatore T16 INTEGRAZIONE FATTURA DA REVERSE CHARGE INTERNO |            |             |       |          |     |          |        |      |           |   |  |
| C   | )etta                                                               | glio Spese | Riferimenti |       |          |     |          |        |      |           |   |  |
| R   | iga                                                                 | Articolo   | Descrizione | Prezz | o Totale | IVA | Aliquota | Natura | Note |           | ^ |  |
| IΓ  | 1                                                                   |            | RIGA 1      |       | 100.00   | 22  | 22.00    |        |      |           |   |  |
|     | 2                                                                   |            | RIGA 2      |       | 400.00   | 22  | 22.00    |        |      |           |   |  |
|     |                                                                     |            |             |       |          |     |          |        |      |           |   |  |

La parte inferiore riepiloga le informazioni necessarie alla compilazione del documento integrativo, ovvero:

> Il codice del documento che identifica l'integrazione precedentemente configurata.

| Тіро                                                   | T16                                  | INTEGRAZIO                 | NE FAT     | TURA DA REVERSE CHARGE INTERNO (TD16)                                                                                                    |
|--------------------------------------------------------|--------------------------------------|----------------------------|------------|----------------------------------------------------------------------------------------------------|
| File Modifie                                           | umento [T16 -<br>ca Visualizza       | INTEGRAZIONE<br>Vai Azioni | FAT<br>Rig |                                                                                                    |
| Generale<br>TIPOLOGIA<br>Tipo document<br>TD16 Integra | Dati da Pr<br>o<br>uzione fattura re | verse charge inte          | ISSO       | Per agevolare l'identificazione della tipologia del docu-<br>mento da applicare viene riportato il codice del tipo do-<br>cumento in coda alla relativa descrizione. |

La procedura deciderà autonomamente quale documento proporre purché esso sia presente nella configurazione in base ai seguenti criteri:

- Un documento di tipo **TD16** in caso di acquisto da cedente con identificativo fiscale nazionale.
- Un documento di tipo <u>TD17</u> in caso di acquisto di servizi da cedente con identificativo fiscale estero.
- Un documento di tipo **TD18** in caso di acquisto di beni da cedente con identificativo fiscale in ambito UE.
- Un documento di tipo **TD19** in caso di acquisto di beni da cedente con identificativo fiscale Extra UE.

La definizione di Bene o Servizio/Altro potrà derivare dal codice IVA o dalla classificazione dell'articolo qualora presente.

Nel caso non sia rilevato un tipo documento compatibile il campo non sarà compilato in attesa di inserimento da parte dell'utente.

Nel caso si voglia attribuire con certezza un codice di documento integrativo preferenziale è possibile definirlo direttamente nella scheda di configurazione del documento di acquisto e questo sarà inizialmente proposto ma con possibilità per l'utente di variarlo nel modo ritenuto più opportuno.

In questa modalità sarà possibile definire un documento di acquisto cui seguirà un documento integrativo per ogni tipologia di transazione, distinguendo tra acquisto nazionale ed estero, che sia di beni o servizi ed effettuare un'associazione diretta a disposizione dell'utilizzatore nel momento in cui dovrà essere acquisito il documento di acquisto.

| A Tipo documento [FAF - Fattura di /                                                        | Acquisto da Fornitore] —                   | c                      |  |  |  |  |  |  |  |
|---------------------------------------------------------------------------------------------|--------------------------------------------|------------------------|--|--|--|--|--|--|--|
| File Modifica Visualizza Vai Azi                                                            | oni Righe Window Help                      |                        |  |  |  |  |  |  |  |
| G 🐼   K 🔺 🕨 N   🤹                                                                           | ० च ऱ ऺ <b>ड</b> - द                       | 3                      |  |  |  |  |  |  |  |
| Generale Dati da Proporre                                                                   | Flusso Documentale Fattura Elettronica     |                        |  |  |  |  |  |  |  |
| INTEGRAZIONE                                                                                |                                            |                        |  |  |  |  |  |  |  |
| Tipo documento preferenziale 🛛 📕 Ricerca Veloce — 🗆 🗙                                       |                                            |                        |  |  |  |  |  |  |  |
|                                                                                             | TIPO INTEGRAZ                              | LIONE                  |  |  |  |  |  |  |  |
|                                                                                             |                                            |                        |  |  |  |  |  |  |  |
|                                                                                             | Codice Descrizione                         |                        |  |  |  |  |  |  |  |
| Saranno applicabili soltanto                                                                | T16 INTEGRAZIONE FATTURA DA REVERSE CHARG  | E INTERNO              |  |  |  |  |  |  |  |
| documenti per i quali è stata T17 INTEGRAZIONE/AUTOFATTURA PER ACQUISTO SERVIZI DALL'ESTERO |                                            |                        |  |  |  |  |  |  |  |
| attribuita l'opzione AUTOFAT-                                                               |                                            |                        |  |  |  |  |  |  |  |
| TURA/INTEGRAZIONE in fase                                                                   | T19 INTEGRAZIONE/AUTOFATTURA PER ACQUISTO  | DI BENI EX ART. 17 C.2 |  |  |  |  |  |  |  |
| di configurazione.                                                                          | T20 AUTOFATTURA PER REGOLARIZZAZIONE E INT | EGRAZIONE DELLE FATTU( |  |  |  |  |  |  |  |

- > La data di registrazione del documento impostata inizialmente alla data in cui si effettua l'integrazione;
- il numero non viene proposto in quanto segue i canoni già noti di attribuzione automatica in base al contatore associato quando non esplicitamente presente;

| Numero | Contatore | T16 | INTEGRAZIONE FATTURA DA REVERSE CHARGE INTERNO |
|--------|-----------|-----|------------------------------------------------|
|--------|-----------|-----|------------------------------------------------|

| A Ricerca Veloce        |                                                |   |  |  |  |  |  |  |  |  |
|-------------------------|------------------------------------------------|---|--|--|--|--|--|--|--|--|
| NUMERI DISPONIBILI /T16 |                                                |   |  |  |  |  |  |  |  |  |
|                         |                                                |   |  |  |  |  |  |  |  |  |
| Codice                  | Descrizione                                    | ^ |  |  |  |  |  |  |  |  |
| 1                       | [01/01/2021 31/12/2021] Prossimo valore dispoi |   |  |  |  |  |  |  |  |  |
|                         |                                                |   |  |  |  |  |  |  |  |  |

Il link propone la scheda completa del contatore nel caso fosse necessaria una consultazione rapida e completa.

Il campo permette anche la selezione dei numeri disponibili utilizzando la funzione F3 ma si consiglia di lasciare vuoto in modo che la procedura attribuisca il progressivo in fase di registrazione.

Le righe interessate dall'inversione contabile suddivise tra dettaglio e spese saranno riportate nel documento integrativo mantenendo le medesime informazioni necessarie alla loro identificazione. Si rimanda alla sezione delle opzioni per definire la modalità con la quale proporre il documento, ovvero riportando il dettaglio oppure solamente il riepilogo IVA, considerando che non è stata data alcuna indicazione precisa da parte dell'Agenzia sul tipo di informazioni da riportare se non quelle fiscalmente rilevanti.

| Detta | aglio                       | Spese  | Riferimenti |   |               |     |          |        |          |        |
|-------|-----------------------------|--------|-------------|---|---------------|-----|----------|--------|----------|--------|
| Riga  | Artico                      | olo    | Descrizione | 1 | Prezzo Totale | IVA | Aliquota | Natura | Note     |        |
| 1     |                             |        | RIGA 1      |   | 100.00        | 22  | 22.00    |        |          |        |
| 2     |                             |        | RIGA 2      |   | 400.00        | 22  | 22.00    |        |          |        |
| Detta | Dettaglio Spese Riferimenti |        |             |   |               |     |          |        |          |        |
| Riga  | Descr                       | izione |             |   |               |     | Importo  | IVA    | Aliquota | Natura |
|       |                             |        |             |   |               |     |          |        |          |        |

Le colonne con colore di sfondo diverso sono modificabili dall'utente qualora le informazioni riportate non fossero corrette.

| Dettaglio Spese Riferimenti    |                                                    |  |  |  |  |  |  |  |
|--------------------------------|----------------------------------------------------|--|--|--|--|--|--|--|
| RIFERIMENTI FATTURA COLLEGATA  |                                                    |  |  |  |  |  |  |  |
| Numero (2.1.62) Data (2.1.6.3) |                                                    |  |  |  |  |  |  |  |
| 123765898564322 10-05-2021     |                                                    |  |  |  |  |  |  |  |
|                                | <b>Spese</b><br><b>II FATTUR</b><br>.62)<br>564322 |  |  |  |  |  |  |  |

La guida per la compilazione suggerisce di riportare nel blocco 2.1.6 gli estremi della fattura di riferimento e, a questo fine, dell'IdSdi attribuito alla stessa dal Sistema di interscambio, quando disponibile. A tal proposito viene attribuita priorità all'identificativo ed in mancanza sarà riportato il numero del documento.

La funzione di aggiornamento permette il ricalcolo del documento integrativo nel caso fossero cambiati gli estremi del documento di acquisto o alcune opzioni di calcolo.

# Gestione delle opzioni

Opzioni

Aggiorna

La pagina delle opzioni presenta alcuni modificatori di operatività e di predisposizione del documento integrativo.

| Integrazione          | Opzioni        |                    |            |             |        |
|-----------------------|----------------|--------------------|------------|-------------|--------|
| Riporta nel docume    | nto integrati  | vo il Dettaglio    | )          | $\sim$      |        |
| Considera anch        | e le spese d   | lel documento e    | ACCODAA    | L DETTAGLIO | $\sim$ |
| 🗸 Considera beni (    | e servizi in t | oase alla configur | azione del | CODICE IVA  | $\sim$ |
| Se viene rilevata int | tegrazione     | SEGNALA            |            | $\sim$      |        |
| DOPO IL SALVATAC      | GGIO           |                    |            |             |        |
| Apri il document      | o generato     |                    |            |             |        |

| Riporta nel documento integrativo il | DETTAGLIO     |
|--------------------------------------|---------------|
|                                      | DETTAGLIO     |
|                                      | RIEPILOGO IVA |
|                                      |               |

Viene data la possibilità di scegliere se proporre il documento integrativo riportando il dettaglio delle righe come definite nel documento di acquisto o solo il riepilogo IVA nel corpo del documento.

Riporta nel documento integrativo il DETTAGLIO

| Docur | nento di a | acquis | sto           |               |     |          |        |              |    |     |          |        |     |             | Q De | ttaglio |
|-------|------------|--------|---------------|---------------|-----|----------|--------|--------------|----|-----|----------|--------|-----|-------------|------|---------|
| Detta | nglio Spe  | se F   | Riepilogo IVA |               |     |          |        |              |    |     |          |        |     |             |      |         |
| Riga  | Articolo   |        | Descrizione   |               |     |          | P      | rezzo Totale |    | IVA | Aliquota | Natura | RC  | Conto       | B/S  | Not 🔨   |
| 1     |            |        | RIGA 1        |               |     |          |        | 100.00       | 22 |     | 22.00    |        | PUL | 07010101001 | В    |         |
| 2     |            |        | RIGA 2        |               |     |          |        | 400.00       | 22 |     | 22.00    |        | PUL | 07010101001 | в    | •       |
| <     |            |        |               |               |     |          |        |              |    |     |          |        |     |             |      | >       |
| ntegr | azione     |        |               |               |     |          |        |              |    |     |          |        |     |             | Ð Ag | ggiorna |
| Detta | nglio Spe  | se F   | Riferimenti   |               |     |          |        |              |    |     |          |        |     |             |      |         |
| Riga  | Articolo   |        | Descrizione   | Prezzo Totale | IVA | Aliquota | Natura | Note         |    |     |          |        |     |             |      | ^       |
| 1     |            |        | RIGA 1        | 100.00        | 22  | 22.00    |        |              |    |     |          |        |     |             |      |         |
| 2     |            |        | RIGA 2        | 400.00        | 22  | 22.00    |        |              |    |     |          |        |     |             |      |         |

| Riporta nel documento integrativo il | RIEPILOGO IVA |
|--------------------------------------|---------------|
|                                      |               |

| Do  | locumento di acquisto Q Dettaglio |        |       |               |               |      |             |       |        |          |             |      |       |                                   |              |          |
|-----|-----------------------------------|--------|-------|---------------|---------------|------|-------------|-------|--------|----------|-------------|------|-------|-----------------------------------|--------------|----------|
| [   | Detta                             | aglio  | Spese | Riepilogo IVA |               |      |             |       |        |          |             |      |       |                                   |              |          |
| Γ   | IVA                               | Descri | zione |               |               |      | Imponbiile  | Imp   | oosta  | Aliquota | Natura      | a RC | Conto | B/S                               | $\mathbf{h}$ | TOTALI   |
| 2   | 22 IVA 22%                        |        |       |               | 500           | 0.00 | 110.00      | 22.00 |        | PUL      | 07010101001 | В    | ~     | Beni<br>500.00<br>Servizi / Altro |              |          |
| Int | `<br>tegr                         | azion  | e     |               |               |      |             |       |        |          |             |      |       |                                   |              | Aggiorna |
| 1   | Dettaglio Spese Riferimenti       |        |       |               |               |      |             |       |        |          |             |      |       |                                   |              |          |
| R   | iga                               | Artico | lo    | Descrizione   | Prezzo Totale | IVA  | Aliquota Na | atura | Note   |          |             |      |       |                                   |              | ^        |
|     | 1 IVA 22% 500.00 22               |        |       |               |               | 22   | 22.00       |       | NA 22% |          |             |      |       |                                   |              |          |

| Considera anche le spese del documento e |                       |
|------------------------------------------|-----------------------|
|                                          | ACCODA AL DETTAGLIO 🏷 |
|                                          | MANTIENI SEPARATE     |

è possibile decidere se riportare o meno eventuali spese presenti nel documento di acquisto accodandole al dettaglio o mantenendole separate. <u>L'opzione è disponibile soltanto se si sceglie di riportare il DETTAGLIO delle operazioni</u>. In caso di riporto del riepilogo IVA l'opzione sarà ignorata e verrà riportato l'intero riepilogo definito per il documento.

Considera anche le spese del documento e ACCODAAL DETTAGLIO 🗸

| Documento di acquisto Q |             |               |  |               |    |     |          |        |     |             |     |  |
|-------------------------|-------------|---------------|--|---------------|----|-----|----------|--------|-----|-------------|-----|--|
| Dett                    | aglio Spese | Riepilogo IVA |  |               |    |     |          |        |     |             |     |  |
| Riga                    | Articolo    | Descrizione   |  | Prezzo Totale |    | IVA | Aliquota | Natura | RC  | Conto       | B/S |  |
| 1                       | l           | Bene 1        |  | 100.00        | 22 |     | 22.00    |        | PUL | 07010101001 | В   |  |
| 2                       | 2           | Bene 2        |  | 400.00        | 22 |     | 22.00    |        | PUL | 07010101001 | в   |  |
| 3                       | 3           | Servizio      |  | 150.00        | 22 |     | 22.00    |        | PUL | 07010101001 | В   |  |

| Detta | nglio Spese | Riepilogo IVA |         |            |          |        |     |             |     |
|-------|-------------|---------------|---------|------------|----------|--------|-----|-------------|-----|
| Riga  | Descrizione |               | Importo | Codice IVA | Aliquota | Natura | RC  | Conto       | B/S |
| 1     | Incasso     |               | 3.00    | 22         | 22.00    |        | PUL | 07010119001 | В   |

| Integ | Integrazione |       |       |             |               |     |          |        |      |  |  |
|-------|--------------|-------|-------|-------------|---------------|-----|----------|--------|------|--|--|
| Det   | tagl         | lio   | Spese | Riferimenti |               |     |          |        |      |  |  |
| Riga  | A            | rtico | lo    | Descrizione | Prezzo Totale | IVA | Aliquota | Natura | Note |  |  |
|       | 1            |       |       | Bene 1      | 100.00        | 22  | 22.00    |        |      |  |  |
|       | 2            |       |       | Bene 2      | 400.00        | 22  | 22.00    |        |      |  |  |
|       | 3            |       |       | Servizio    | 150.00        | 22  | 22.00    |        |      |  |  |
|       | 4            |       |       | Incasso     | 3.00          | 22  | 22.00    |        |      |  |  |

Considera anche le spese del documento e MANTIENI SEPARATE V

| ntegrazione |        |       |             |               |     |          |        |      |  |  |  |
|-------------|--------|-------|-------------|---------------|-----|----------|--------|------|--|--|--|
| Detta       | iglio  | Spese | Riferimenti |               |     |          |        |      |  |  |  |
| Riga        | Artico | lo    | Descrizione | Prezzo Totale | IVA | Aliquota | Natura | Note |  |  |  |
| 1           |        |       | Bene 1      | 100.00        | 22  | 22.00    |        |      |  |  |  |
| 2           |        |       | Bene 2      | 400.00        | 22  | 22.00    |        |      |  |  |  |
| 3           |        |       | Servizio    | 150.00        | 22  | 22.00    |        |      |  |  |  |

| Detta | aglio | Spese  | Riferimenti |         |     |          |        |
|-------|-------|--------|-------------|---------|-----|----------|--------|
| Riga  | Descr | izione |             | Importo | IVA | Aliquota | Natura |
| 1     | Incas | so     |             | 3.00    | 22  | 22.00    |        |

| Considera beni e servizi in base alla configurazione del | CODICE IVA |
|----------------------------------------------------------|------------|
|                                                          | CODICE IVA |
|                                                          | ARTICOLO   |
|                                                          |            |

Attraverso questa impostazione è possibile definire con quale schema sarà valutato il peso dei beni e dei servizi all'interno in fase di analisi del documento di acquisto al fine di proporre la corretta tipologia.

Considera beni e servizi in base alla configurazione del CODICE IVA

Esempio di conteggio in base alla configurazione del codice IVA che presenta un imponibile di beni superiore a quello dei servizi.

 $\sim$ 

| DE | DETTAGLIO DOCUMENTO |          |             |      |    |         |          |            |        |     |     |  |  |
|----|---------------------|----------|-------------|------|----|---------|----------|------------|--------|-----|-----|--|--|
| DB |                     | Articolo | Descrizione | Note | UM | Fattore | Quantità | Prezzo Un. | Totale | IVA | RC  |  |  |
|    |                     |          | Bene 1      |      | nr | 1.00000 | 1.00     | 100.000    | 100.00 | 22  | PUL |  |  |
|    |                     |          | Bene 2      |      | nr | 1.00000 | 2.00     | 200.000    | 400.00 | 22  | PUL |  |  |
|    |                     |          | Servizio    |      | nr | 1.00000 | 3.00     | 50.000     | 150.00 | 225 | PUL |  |  |

| DEFINIZIONE                                     | DEFINIZIO                                | DEFINIZIONE                     |                             |  |  |  |  |
|-------------------------------------------------|------------------------------------------|---------------------------------|-----------------------------|--|--|--|--|
| Codice Descrizione                              | Codice                                   | Descrizione                     |                             |  |  |  |  |
| 22 NA 22%                                       | 22S                                      | IVA 22% servizio                |                             |  |  |  |  |
| Descrizione Breve % M/<br>NA 22% 2              | A % IND Descrizion<br>22.00 0.00 IVA 22% | e Breve                         | % IVA % IND<br>22.00 0.00   |  |  |  |  |
| Codice aliquota per cessione compensativa Reve  | erse charge Codice alia                  | quota per cessione compensativa | Reverse charge              |  |  |  |  |
| Classificazione fiscale Bene<br>Imponibile Bene | e Classifica<br>e Imponib                | zione fiscale                   | Bene/Servizio<br>Servizio 🗸 |  |  |  |  |

|   | Detta | iglio  | Spese | Riepilogo IVA | <b>k</b>      |     |          |        |     |             |     |
|---|-------|--------|-------|---------------|---------------|-----|----------|--------|-----|-------------|-----|
| F | Riga  | Artico | olo   | Descrizione   | Prezzo Totale | IVA | Aliquota | Natura | RC  | Conto       | B/S |
|   | 1     |        |       | Bene 1        | 100.00        | 22  | 22.00    |        | PUL | 07010101001 | В   |
|   | 2     |        |       | Bene 2        | 400.00        | 22  | 22.00    |        | PUL | 07010101001 | В   |
|   | 3     |        |       | Servizio      | 150.00        | 225 | 22.00    |        | PUL | 07010101001 | S   |

| Detta | iglio Spese     | Riepilogo IVA |         |          |        |     |             |     |   |                               |
|-------|-----------------|---------------|---------|----------|--------|-----|-------------|-----|---|-------------------------------|
| IVA   | Descrizione     | Imponbiile    | Imposta | Aliquota | Natura | RC  | Conto       | B/S | ^ | TOTALI                        |
| 22    | IVA 22%         | 500.00        | 110.00  | 22.00    |        | PUL | 07010101001 | В   |   | Beni                          |
| 225   | IVA 22% servizi | p 150.00      | 33.00   | 22.00    |        | PUL | 07010101001 | S   |   | 500.00 Servizi / Altro 150.00 |

| Integrazion | e   |                                                |
|-------------|-----|------------------------------------------------|
| Тіро        | T16 | INTEGRAZIONE FATTURA DA REVERSE CHARGE INTERNO |

Viene proposto un documento di tipo TD16 in assenza di codice dedicato.

Esempio di conteggio in base alla configurazione del codice IVA che presenta un imponibile di beni inferiore a quello dei servizi.

| DET | DETTAGLIO DOCUMENTO |          |             |      |    |         |          |            |        |     |     |  |  |  |
|-----|---------------------|----------|-------------|------|----|---------|----------|------------|--------|-----|-----|--|--|--|
| DB  |                     | Articolo | Descrizione | Note | UM | Fattore | Quantità | Prezzo Un. | Totale | IVA | RC  |  |  |  |
|     |                     |          | Bene 1      |      | nr | 1.00000 | 1.00     | 100.000    | 100.00 | 22  | PUL |  |  |  |
|     |                     |          | Bene 2      |      | nr | 1.00000 | 2.00     | 200.000    | 400.00 | 22  | PUL |  |  |  |
|     |                     |          | Servizio    |      | nr | 1.00000 | 3.00     | 300.000    | 900.00 | 225 | PUL |  |  |  |

| Detta | iglio  | Spese | Riepilogo IVA | λ             |     |          |        |     |             |     |
|-------|--------|-------|---------------|---------------|-----|----------|--------|-----|-------------|-----|
| Riga  | Artico | lo    | Descrizione   | Prezzo Totale | IVA | Aliquota | Natura | RC  | Conto       | B/S |
| 1     |        |       | Bene 1        | 100.00        | 22  | 22.00    |        | PUL | 07010101001 | В   |
| 2     |        |       | Bene 2        | 400.00        | 22  | 22.00    |        | PUL | 07010101001 | в   |
| 3     |        |       | Servizio      | 900.00        | 225 | 22.00    |        | PUL | 07010101001 | S   |

| Detta | glio Spese      | Riepilogo IVA |         |          |        |     |             |     |              |                 |
|-------|-----------------|---------------|---------|----------|--------|-----|-------------|-----|--------------|-----------------|
| IVA   | Descrizione     | Imponbiile    | Imposta | Aliquota | Natura | RC  | Conto       | B/S | $\mathbf{A}$ | TOTALI          |
| 22    | IVA 22%         | 500.00        | 110.00  | 22.00    |        | PUL | 07010101001 | В   |              | Beni            |
| 22S   | IVA 22% servizi | 900.00        | 198.00  | 22.00    |        | PUL | 07010101001 | s   |              | 500.00          |
|       |                 |               |         |          |        |     |             |     |              | Servizi / Altro |
|       |                 |               |         |          |        |     |             |     |              | 900.00          |

| Integrazio | ne  |
|------------|-----|
| Tino       | T16 |

INTEGRAZIONE FATTURA DA REVERSE CHARGE INTERNO

Viene proposto un documento di tipo TD16 in assenza di codice dedicato.

Considerando la natura dell'operazione viene proposto in entrambi i casi un documento di tipo TD16 in quanto acquisto nazionale per cui è previsto che per qualsiasi tipo di transazione sia applicato un documento di tipo TD16.

CODICE IVA

Non viene applicato uno schema di riconoscimento dei beni e servizi per

cui non viene compilata la colonna dedicata. L'operazione non avrà comunque alcun effetto trattandosi di transazione in ambito nazionale per cui è previsto un unico tipo documento (TD16).

| Detta | glio Spese | Riepilogo IVA |               |     |          |        |     |             |     |
|-------|------------|---------------|---------------|-----|----------|--------|-----|-------------|-----|
| Riga  | Articolo   | Descrizione   | Prezzo Totale | IVA | Aliquota | Natura | RC  | Conto       | B/S |
| 1     |            | Bene 1        | 100.00        | 22  | 22.00    |        | PUL | 07010101001 |     |
| 2     |            | Bene 2        | 400.00        | 22  | 22.00    |        | PUL | 07010101001 |     |
| 3     |            | Servizio      | 900.00        | 225 | 22.00    |        | PUL | 07010101001 |     |

Seguendo un caso diverso derivante da operazioni di origine transfrontaliera si potrà notare la differenza di comportamento nella proposta del tipo documento.

| Tipo F<br>FAF  | ornitore<br>FINTRA      | ]                          |        | Data<br>07-05 | Num<br>-2021 | ero<br>14/ |  |  |  |  |
|----------------|-------------------------|----------------------------|--------|---------------|--------------|------------|--|--|--|--|
| Testa          | Righe                   | Piede                      | Totali | Info          | Evasioni     | Stampe     |  |  |  |  |
| COND           | CONDIZIONI DI PAGAMENTO |                            |        |               |              |            |  |  |  |  |
| Agenti         |                         |                            |        | 1             |              |            |  |  |  |  |
| Pagame         | nto                     | D030 Rim. Dir. 30 gg DF FM |        |               |              |            |  |  |  |  |
| Sconto (       | Cassa                   |                            |        |               |              |            |  |  |  |  |
| DATI CONTABILI |                         |                            |        |               |              |            |  |  |  |  |
| Reverse        | e Charge                | UE                         | lva UE |               |              |            |  |  |  |  |

Il documento viene ricevuto attraverso i canali tradizionali e la fattura viene evidentemente inserita manualmente trattandosi di acquisto estero.

Nelle righe non viene presentata la causale di reverse charge in quanto assegnata direttamente nella testata del documento e valevole per tutte le operazioni coinvolte.

| DEI | DETTAGLIO DOCUMENTO |          |             |      |    |         |          |            |        |     |  |  |  |
|-----|---------------------|----------|-------------|------|----|---------|----------|------------|--------|-----|--|--|--|
| DB  |                     | Articolo | Descrizione | Note | UM | Fattore | Quantità | Prezzo Un. | Totale | IVA |  |  |  |
|     |                     |          | Bene 1      |      | nr | 1.00000 | 1.00     | 100.000    | 100.00 | 22  |  |  |  |
|     |                     |          | Bene 2      |      | nr | 1.00000 | 2.00     | 200.000    | 400.00 | 10  |  |  |  |
|     |                     |          | Servizio    |      | nr | 1.00000 | 3.00     | 50.000     | 150.00 | 225 |  |  |  |

| Detta | Dettaglio Spese Riepilogo IVA |             |               |     |          |        |    |             |     |  |  |  |  |
|-------|-------------------------------|-------------|---------------|-----|----------|--------|----|-------------|-----|--|--|--|--|
| Riga  | Articolo                      | Descrizione | Prezzo Totale | IVA | Aliquota | Natura | RC | Conto       | B/S |  |  |  |  |
| 1     |                               | Bene 1      | 100.00        | 22  | 22.00    |        | UE | 07010101001 | В   |  |  |  |  |
| 2     |                               | Bene 2      | 400.00        | 10  | 10.00    |        | UE | 07010101001 | В   |  |  |  |  |
| 3     |                               | Servizio    | 150.00        | 225 | 22.00    |        | UE | 07010101001 | S   |  |  |  |  |

| IVA | Descrizione      | Imponbiile | Imposta | Aliquota | Natura | RC | Conto       | B/S | ^ | TOTALI          |
|-----|------------------|------------|---------|----------|--------|----|-------------|-----|---|-----------------|
| 10  | IVA 10%          | 400.00     | 40.00   | 10.00    |        | UE | 07010101001 | В   |   | Beni            |
| 22  | IVA 22%          | 100.00     | 22.00   | 22.00    |        | UE | 07010101001 | в   |   | 500.00          |
| 225 | IVA 22% servizio | 150.00     | 33.00   | 22.00    |        | UE | 07010101001 | s   |   | Servizi / Altro |
|     |                  |            |         |          |        |    |             |     | ¥ | 150.00          |

| Integrazione |     |                                                   |        |
|--------------|-----|---------------------------------------------------|--------|
| Тіро         | T18 | INTEGRAZIONE PER ACQUISTO DI BENI INTRACOMUNITARI | (TD18) |

Viene proposto un documento TD18 (integrazione per acquisto di beni intracomunitari) in quanto si riconosce il maggior peso delle operazioni classificate come **bene nel codice IVA** associato all'operazione.

| DET | TA |          |             |      |    |         |          |            |        |     |
|-----|----|----------|-------------|------|----|---------|----------|------------|--------|-----|
| DB  |    | Articolo | Descrizione | Note | UM | Fattore | Quantità | Prezzo Un. | Totale | IVA |
|     |    |          | Bene 1      |      | nr | 1.00000 | 1.00     | 100.000    | 100.00 | 22  |
|     |    |          | Bene 2      |      | nr | 1.00000 | 2.00     | 200.000    | 400.00 | 10  |
|     |    |          | Servizio    |      | nr | 1.00000 | 15.00    | 50.000     | 750.00 | 225 |

| Dett | aglio Spese      | Riepilogo IVA |         |          |        |    |             |     |    |                 |
|------|------------------|---------------|---------|----------|--------|----|-------------|-----|----|-----------------|
| IVA  | Descrizione      | Imponbiile    | Imposta | Aliquota | Natura | RC | Conto       | B/S | ^  | TOTALI          |
| 10   | IVA 10%          | 400.00        | 40.00   | 10.00    |        | UE | 07010101001 | В   |    | Beni            |
| 22   | IVA 22%          | 100.00        | 22.00   | 22.00    |        | UE | 07010101001 | в   |    | 500.00          |
| 225  | IVA 22% servizio | 750.00        | 165.00  | 22.00    |        | UE | 07010101001 | S   |    | Servizi / Altro |
|      |                  |               |         |          |        |    |             |     | Υ. | 750.00          |

| Integrazi | one |                                                           |
|-----------|-----|-----------------------------------------------------------|
| Tipo      | T17 | INTEGRAZIONE/AUTOFATTURA PER ACQUISTO SERVIZI DALL'ESTERO |

(TD17)

Viene proposto un documento TD17 (integrazione per acquisto di servizi dall'estero) in quanto si riconosce il maggior peso delle operazioni classificate come <u>servizio nel codice IVA</u> associato all'operazione.

Considera beni e servizi in base alla configurazione del ARTICOLO

TICOLO

Nel caso fosse impostato lo schema di riconoscimento sulla base della classificazione dell'articolo, **applicabile** soltanto se viene selezionato il riporto del dettaglio delle righe, e qualora fosse presente un codice articolo associato alla riga, verrebbe considerato l'informazione presente nella scheda nella sezione Contabilità

| Generale                  | Contabilità          | Produzione           | Alias/UM         | Fattura Elettronic | a Alternativi Lo |
|---------------------------|----------------------|----------------------|------------------|--------------------|------------------|
| CONTABILITÀ D             | I MAGAZZINO          |                      |                  |                    |                  |
| Tipo valorizzazio<br>LIFO | one Cla              | sse ABC Costo St     | andard<br>24.055 | No Giornale        | No Inventario    |
| COMMERCIALI               |                      |                      | INTRA            |                    |                  |
| Sconto                    | Provvigione<br>123   | Ricarico             | Bene             |                    | -8 Origine       |
| Riporta nel doci          | umento integrativo   | il DETTAGLIO         | ~                |                    |                  |
| 🗸 Considera b             | eni e servizi in bas | se alla configurazio | one del CODICE   | MA 🗸               |                  |

| C | )ocur  | nento   | di ac | qui | isto                |               |     |   |          |     |           |       |             |         |                       |   |
|---|--------|---------|-------|-----|---------------------|---------------|-----|---|----------|-----|-----------|-------|-------------|---------|-----------------------|---|
|   | Fornit | ore     | FINTE | RA  | Fornitore INTRA U   | E             |     |   |          | Tip | 0         | FAF   | Fat         | tura di | Acquisto da Fornitore | e |
|   | p. IVA |         | DE    | 000 | 635710247           |               |     |   |          | Dat | ta Rif.   | 13-06 | -2021       |         |                       |   |
|   | Nazio  | ne      | DE    | Ge  | ermania             |               |     | U | JE       | Nu  | mero Rif. | XY/X  | (           |         |                       |   |
|   | Detta  | aglio   | Spese | •   | Riepilogo IVA       |               |     |   | I        |     |           |       |             |         |                       |   |
|   | Riga   | Articol | o     |     | Descrizione         | Prezzo Totale | IVA |   | Aliquota | N   | Natura    | RC    | Conto       | B/S     | Note                  |   |
|   | 1      | ALIM    |       |     | Alimentatore 123456 | 100.00        | 22  |   | 22.0     | 00  |           | UE    | 07010101001 | В       | riga1                 |   |
|   | 2      | CASE1   | l i   |     | Case Desk 11        | 200.00        | 22  |   | 22.0     | 00  |           | UE    | 07010101001 | В       | Note Principali       |   |
|   | 3      | CASE2   | 2     |     | Case Miditower      | 500.00        | 22  |   | 22.0     | 00  |           | UE    | 07010101001 | в       | Miditower da 57 cm    |   |

| Detta | glio  | Spese  | Riepilogo IVA |         |          |        |    |             |     |   |                                           |
|-------|-------|--------|---------------|---------|----------|--------|----|-------------|-----|---|-------------------------------------------|
| IVA   | Descr | izione | Imponbiile    | Imposta | Aliquota | Natura | RC | Conto       | B/S | ^ | TOTALI                                    |
| 22    | IVA 2 | 2%     | 800.00        | 176.00  | 22.00    |        | UE | 07010101001 | В   |   | Beni<br>800.00<br>Servizi / Altro<br>0.00 |

| ntegr                                                      | 1tegrazione |    |           |                    |        |        |     |          |        |                    |
|------------------------------------------------------------|-------------|----|-----------|--------------------|--------|--------|-----|----------|--------|--------------------|
| TIPO T18 INTEGRAZIONE PER ACQUISTO DI BENI INTRACOMUNITARI |             |    |           |                    |        |        |     |          |        |                    |
| Data 13-06-2021                                            |             | ]  |           |                    |        |        |     |          |        |                    |
| Numero                                                     |             |    | Contatore | 02E                | Autofa | tture  | 2   |          |        |                    |
| Dettaglio Spese Riferimenti                                |             |    |           |                    |        |        |     |          |        |                    |
| Riga                                                       | Artico      | lo | Descr     | izione             | Prezzo | Totale | IVA | Aliquota | Natura | Note               |
| 1                                                          | ALIM        |    | Alime     | Alimentatore 12345 |        | 100.00 | 22  | 22.00    |        | riga1              |
| 2                                                          | CASE        | 1  | Case      | Desk 11            |        | 200.00 | 22  | 22.00    |        | Note Principali    |
| 3                                                          | CASE        | 2  | Case      | Miditower          |        | 500.00 | 22  | 22.00    |        | Miditower da 57 cm |
| Riporta nel documento integrativo il DETTAGLIO             |             |    |           |                    |        |        |     |          |        |                    |

| Dettaglio Spese                                                | Riepilogo IVA                       |                                                  |              |              |                                          |                            |                                         |                         |                                         |
|----------------------------------------------------------------|-------------------------------------|--------------------------------------------------|--------------|--------------|------------------------------------------|----------------------------|-----------------------------------------|-------------------------|-----------------------------------------|
| Riga Articolo                                                  | Descrizione                         | Prezzo Totale                                    | IVA          | Aliquota     | Natura                                   | RC                         | Conto                                   | B/S                     | Note                                    |
| 1 ALIM                                                         | Alimentatore 123456                 | 5 100.00                                         | 22           | 22.00        |                                          | UE                         | 07010101001                             | в                       | riga1                                   |
| 2 CASE1                                                        | Case Desk 11                        | 200.00                                           | 22           | 22.00        |                                          | UE                         | 07010101001                             | В                       | Note Principali                         |
| 3 CASE2                                                        | Case Miditower                      | 500.00                                           | 22           | 22.00        |                                          | UE                         | 07010101001                             | S                       | Miditower da 57 c                       |
| Articolo [CASI<br>File Modifica V<br>Generale Contabilità di M | E2 - Case Miditow<br>Visualizza Vai | ver]<br>Azioni Righe<br><b>2</b> O<br>oduzione / | Window       | Help<br>Fatt | Debug<br>In ques<br>come se<br>nell'anal | to co<br>ervizio<br>isi de | aso l'artico<br>porterà u<br>el documen | olo c<br>in pe<br>to in | configurato<br>eso diverso<br>quanto lo |
| LIFO                                                           | ~                                   | ~                                                | 51.408       |              | mazione                                  |                            |                                         |                         |                                         |
| COMMERCIALI                                                    |                                     |                                                  | INTR         | A            |                                          |                            |                                         |                         |                                         |
| Sconto                                                         | Provvigione                         | Ricarico                                         | Tipo<br>Serv | rizio        | Codic                                    | e serv                     | izio                                    |                         |                                         |
| Integrazione                                                   |                                     |                                                  |              |              |                                          |                            |                                         |                         |                                         |
| Tipo T17                                                       | INTE                                | GRAZIONE/AUT                                     | OFATTURA P   | ER ACQUIS    | STO SERV                                 | IZI DAL                    | L'ESTERO                                |                         |                                         |
| Data 13-0                                                      | 06-2021                             |                                                  |              |              |                                          |                            |                                         |                         |                                         |
| Numero                                                         | Co                                  | ntatore 02E                                      | Autofat      | ture         |                                          |                            |                                         |                         |                                         |
|                                                                |                                     |                                                  |              |              |                                          |                            |                                         |                         |                                         |

| Se viene rilevata integrazione | SEGNALA 🗸 🗸       |
|--------------------------------|-------------------|
|                                | SEGNALA           |
|                                | CANCELLA E RICREA |

Considerata la possibilità generare nuovamente l'integrazione anche dopo averla generata una prima volta viene data la possibilità di segnalare eventuale presenza di un documento integrativo

collegato e demandare all'utilizzatore le azioni necessarie per la rigenerazione (cancellazione ed eventuale rigenerazione) o permettere alla procedura di applicare il criterio di rigenerazione e sostituzione del documento integrativo rispettando la condizione che non sia già stato emesso e quindi trasmesso al Sdl.

| Se viene rilevata integrazione                | SEGNALA                                    | ~                                 |                                            |   |
|-----------------------------------------------|--------------------------------------------|-----------------------------------|--------------------------------------------|---|
| Arca Evolution                                | ·                                          |                                   |                                            |   |
| ?                                             | Verifica a                                 | nomalie                           |                                            |   |
| () AVVISI (1)                                 |                                            |                                   |                                            |   |
| Per il documento di acquist                   | to è già presente un'in                    | tegrazione.                       |                                            | ^ |
| All'atto del salvatag<br>e procedendo il proc | gio viene presentat<br>cesso sarà bloccato | o l'elenco dell<br>per la presenz | e anomalie riscontrate<br>a del documento. |   |
|                                               |                                            |                                   | Procedi Annull                             | a |

| Arca Evolu          | ution ×                                                                                                    |
|---------------------|----------------------------------------------------------------------------------------------------|
| 8                   | ** ERRORI CRITICI **<br>-1 : Il documento ha già un'integrazione collegata.<br>Prima di rigenerarla è necessario eliminarla dalla gestione<br>documentale o modificarla autonomamente. |
| Se viene<br>Arca Ev | rilevata integrazione CANCELLA E RICREA                                                                                                    |
| ?                   | Verifica anomalie                                                                                                    |
| 1 AV1               | /ISI (1)                                                                                                    |
| Per il de           | ocumento di acquisto è già presente un'integrazione.                                                                                                    |
| All'<br>ma          | atto del salvataggio viene presentato l'elenco delle anomalie riscontrate<br>in questo caso il documento sarà sostituito da quello rigenerato.                                         |

DOPO IL SALVATAGGIO

Apri il documento generato

Dopo conferma del processo di salvataggio verrà presentato il documento inserito nella gestione documentale del ciclo attivo.

Le opzioni saranno salvate per i successivi utilizzi sia in caso di conferma e salvataggio che annullamento dell'operazione.

# Gestione delle anomalie

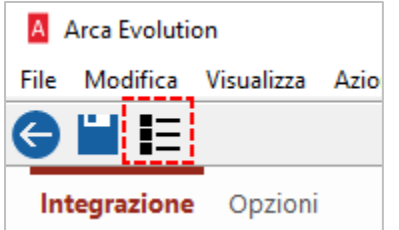

Tramite la funzione di verifica delle anomalie sarà possibile interrogare in qualsiasi momento la procedura su eventuali problemi riscontrati in fase di creazione e provvedere quindi alla soluzione del problema prima della conferma dell'operazione.

| Integrazio | ne         | Ad asampia, pal casa il dosumanto fosso privo di requisiti os |
|------------|------------|---------------------------------------------------------------|
| Тіро       |            | senziali, quali il tipo documento                             |
| Data       | 13-06-2021 |                                                               |
| Numero     |            | Contatore                                                     |

| Arca Evolution                                                                  |              |
|---------------------------------------------------------------------------------|--------------|
| 🕑 Verifica anomalie                                                             |              |
| × ERRORI CRITICI (2)                                                            |              |
| Indicare il codice del documento da generare.                                   | ^            |
| Indicare il numero del documento in assenza di contatore per numerazione automa | atica.       |
| <                                                                               | >            |
| 1 AVVISI (1)                                                                    |              |
| Per il documento di acquisto è già presente un'integrazione.                    | ^            |
|                                                                                 | ~            |
| <                                                                               | >            |
| 🏈 Click sulla riga del messaggio sottolineato per posizionamento sul campo      | interessato. |
|                                                                                 | ОК           |

Le anomalie vengono rappresentate in 2 elenchi distinti tra <u>CRITICHE</u> e <u>AVVISI</u>. Come indicato dal tip in calce eseguendo click sulla riga blu sottolineata sarà possibile portare il fuoco nel campo interessato dall'anomalia.

La medesima interfaccia verrà proposta automaticamente in fase di salvataggio qualora fossero riscontrate anomalie. In presenza di criticità non sarà possibile procedere con il processo.

**11.2.3.3** INSERIMENTO MANUALE DEL DOCUMENTO INTEGRATIVO

In alternativa alla generazione guidata è possibile inserire dalla gestione documentale del ciclo attivo un documento integrativo selezionando opportunamente i requisiti necessari alla sua compilazione.

| Generale D<br>Tipo Cli/For<br>T16 | MS         | Dopo la compilazione del codice del documento da creare verrà evidenziata<br>l'eventuale mancanza dell'anagrafica atta ad identificare il cessionario che<br>veste i panni dell'azienda oggetto dell'integrazione. |  |  |  |  |  |  |  |
|-----------------------------------|------------|----------------------------------------------------------------------------------------------------|--|--|--|--|--|--|--|
| Testa Diaho D                     | iede Total | i Info Evenioni Stampo                                                                                                    |  |  |  |  |  |  |  |
| COND                              | ution      | ×                                                                                                    |  |  |  |  |  |  |  |
| Agenti                            |            |                                                                                                    |  |  |  |  |  |  |  |
|                                   | Non è stat | ta rilevata alcuna anagrafica corrispondente ai dati                                                                                                    |  |  |  |  |  |  |  |
| Pagame !                          | aziendali: | 210245                                                                                                    |  |  |  |  |  |  |  |
| Sconto                            | PI:008630  | 010245                                                                                                    |  |  |  |  |  |  |  |
| DATI C                            | L'operazio | one risulta necessaria per l'utilizzo dei documenti                                                                                                    |  |  |  |  |  |  |  |
| Tipo Fat                          | integrativ | i                                                                                                    |  |  |  |  |  |  |  |
| Banca (                           |            |                                                                                                    |  |  |  |  |  |  |  |
|                                   |            |                                                                                                    |  |  |  |  |  |  |  |
| RIFER                             |            |                                                                                                    |  |  |  |  |  |  |  |

| Generale                                  | Dati Contabili                         | Varie         | Sedi E             | senzioni             | Dati An              |                                                                        |
|-------------------------------------------|----------------------------------------|---------------|--------------------|----------------------|----------------------|------------------------------------------------------------------------|
| DATI ANAGRAF<br>Codice Des<br>C000025 DIT | ICI<br>crizione<br>TA DEMO (008630102: | 45)           |                    | Come i<br>per l'in   | n altre o<br>serimer | occasioni verrà proposta la maschera<br>nto dell'anagrafica richiesta. |
| Indirizzo                                 |                                        |               | Сар                | Località             |                      |                                                                        |
| Via della ditta DE                        | MO                                     | COA           | 36100              | ANCONETT             | TA                   |                                                                        |
| Tipo Figura<br>Persona giuridic           | Codice Fisc                            | ale <u>Ca</u> | Icola Partita<br>П | a IVA<br>00863010245 | 5                    |                                                                        |

Sarà sufficiente completare il documento in tutte le sue parti fiscalmente rilevanti per portare a termine la creazione del documento che parteciperà successivamente alla trasmissione come tutti gli altri documenti del ciclo attivo.

Si ricorda che l'indicazione di tutti i dati commerciali, quali agenti, provvigioni, sconti, pagamenti, ecc non sono informazioni utili per la compilazione del flusso telematico.

# 11.2.3.4 VISUALIZZAZIONE DEL DOCUMENTO INTEGRATIVO

Dopo l'avvenuta generazione del documento sarà possibile visionarlo completamente all'interno del ciclo attivo documentale.

| A Gestio                       | ne Doo                | cumenti    | Ciclo A                | ttivo                 | [Fattura]                |                            |                |                                        |                            |                                   |         |
|--------------------------------|-----------------------|------------|------------------------|-----------------------|--------------------------|----------------------------|----------------|----------------------------------------|----------------------------|-----------------------------------|---------|
| ile Mod                        | lifica                | Visualizz  | za Vai                 | Az                    | ioni Righ                | e Window                   | / Help         | Per i do                               | cument                     | ti integrativi nella nagina Fl    | ENCO    |
| 20                             | K                     | <b>ا ا</b> |                        |                       | 1 +                      | - X .                      | 0 <del>-</del> | sarà pro                               | oosto il                   | codice del fornitore cedente      |         |
|                                |                       | •          |                        | -                     | <u> </u>                 | ••                         |                | Sala proj                              | 50310 11                   |                                   |         |
| Elenco                         | Gen                   | erale      | DMS                    | An                    | alisi                    |                            |                |                                        |                            |                                   |         |
| entificativ                    | Eserci                | Tipo Doo   | ument                  | Tipo                  | Numero                   | Data                       | Num Rif        | Data Rif                               | Cli/For                    | Ragione Sociale                   |         |
| 3830                           | 2021                  | Fattura    |                        | T17                   | 3/2                      | 13-06-2021                 | XY/XY          | 13-06-2021                             | FINTRA                     | Fornitore INTRA UE                |         |
| 3831                           | 2021                  | Fattura    |                        | T16                   | 1/1                      | 12-06-2021                 | 7/E            | 10-05-2021                             | FN6.7                      | Fornitore servizi di pulizia N6.7 |         |
| 2773                           | 2021                  | Fattura    |                        | FTE                   | 12/1                     | 01-06-2021                 |                |                                        | C000019                    | Cliente francese 1                |         |
| 2762                           | 2021                  | Fattura    |                        | T20                   | 2/2                      | 20-05-2021                 |                |                                        | F000017                    | Ferro Nicola                      |         |
| 2761                           | 2021                  | Fattura    |                        | T20                   | 1/2                      | 20-05-2021                 |                |                                        | F000017                    | Ferro Nicola                      |         |
| ipo Fori<br>F17 FIN<br>Testa R | nitore<br>TRA<br>iahe | S.O. S     | S.A. D<br>SA<br>Totali | Data<br>13-06<br>Info | Num<br>-2021<br>Evasioni | ero V<br>3/ZZZ I<br>Stampe | /aluta<br>EUR  | Cambio Fo<br>1.000000 St               | ernitore INT<br>eube Stras | RA UE<br>sse - Monaco             |         |
| CONDIZI                        | ONL                   | DI PAGA    | MEN                    | го                    |                          |                            |                | ــــــــــــــــــــــــــــــــــــــ |                            |                                   |         |
| Agenti                         |                       |            |                        | 1                     |                          |                            |                |                                        |                            |                                   |         |
| Pagamento                      |                       |            |                        |                       |                          |                            |                |                                        |                            |                                   |         |
| Sconto Cas                     | ssa                   |            |                        | 1 (                   | II door                  |                            |                | ive heret                              | á na nt -                  |                                   | +       |
| DATI CO                        | NTAR                  |            |                        |                       |                          | imento II                  | itegrat        | ivo, bench                             | e parte                    | e dei ciclo attivo ai fine di par | tecipa  |
| Tipo Fattur                    | a                     |            |                        |                       | alla su                  | ccessiva                   | trasmis        | ssione del                             | flusso,                    | prevede l'esposizione del co      | parce d |
| Banca C/F                      |                       | TTORTO     | 10251                  | 20                    | fornito                  | ore dal q                  | uale è s       | stata ricev                            | uta la f                   | attura di acquisto. Vengono       | riporta |
| Banca di S                     | conto                 | 0304040    | 10251                  | Ba                    | nei rife                 | erimenti                   | i dati d       | ella fattura                           | a di acq                   | uisto collegata.                  |         |
| Direction of S                 | COILD                 | 0304010    | 1002                   | Dal                   |                          |                            |                |                                        |                            |                                   |         |
| KIFEKIIVI                      | ENII                  | 10/00/     |                        |                       | 10                       |                            |                |                                        |                            |                                   |         |
| Numero / D                     | ata                   | XYIXY      |                        |                       | 1                        | 3-06-2021                  | j              |                                        |                            |                                   |         |

Le informazioni previste nella testata e piede del documento sono ripresi dall'anagrafica configurata come cessionario e che identifica il destinatario della integrazione. <u>Si raccomanda di non compilare la sezione</u> <u>relativa ai dati commerciali in modo che non siano applicati requisiti non richiesti dalla procedura</u>, in futuro potrebbero essere inserite opportune condizioni bloccanti.

| Te | esta                | Righe    | Piede | e Totali   | Info    | Evasi   | oni | Stampe  |            |            |        |     |             |
|----|---------------------|----------|-------|------------|---------|---------|-----|---------|------------|------------|--------|-----|-------------|
| D  | DETTAGLIO DOCUMENTO |          |       |            |         |         |     |         |            |            |        |     |             |
| D  | в                   | Articolo |       | Descrizion | ne      | Note    | UМ  | Fattor  | e Quantità | Prezzo Un. | Totale | IVA | Conto       |
|    |                     | ALIM     |       | Alimentat  | tore 12 | riga1   | cn  | 10.0000 | 0 1.00     | 100.000    | 100.00 | 22  | 07010101001 |
|    |                     | CASE1    |       | Case Des   | k 11    | Note P  | nr  | 1.0000  | 0 1.00     | 200.000    | 200.00 | 22  | 07010101001 |
|    |                     | CASE2    |       | Case Mid   | itower  | Miditov | nr  | 1.0000  | 0 1.00     | 500.000    | 500.00 | 22  | 07010101001 |

Non essendo rilevanti ai fini fiscalmente richiesti il documento risultante pone la quantità pari ad 1 e prezzo unitario pari al prezzo totale in modo da normalizzare le righe per la generazione del flusso elettronico.

| Generale                 | Emittente <b>Riferimenti</b> Trasporto                                     | Allegati                                            |                                                                               |
|--------------------------|----------------------------------------------------------------------------|-----------------------------------------------------|-------------------------------------------------------------------------------|
| ORDINE<br>(2.1.2)        | Numero (2.1.6.2)         Data (2.1.6.3)           XY/XY         13-06-2021 | inea ft. collegata (2.1.6.4)                        |                                                                               |
| CONTRATTO<br>(2.1.3)     | CUP (2.1.6.6) CIG (2.1.6.7)<br>Commessa (2.1.6.5)                          | ୟ 🛗 🛃 🔊                                             | • 🗟 🏔 🔚 🛱 •                                                                   |
| CONVENZIONE<br>(2.1.4)   | <b></b>                                                                    |                                                     |                                                                               |
| RICEZIONE<br>(2.1.5)     | Come richiesto dalla guida di com<br>zione fatture collegate) i riferiment | pilazione saranno ripor<br>i al documento di acquis | tati nei dati aggiuntivi (se-<br>sto. In presenza di fattura di               |
| FT. COLLEGATE<br>(2.1.6) | tato in alternativa al numero di rife                                      | listinta da opportuno ide<br>rimento.               | entificativo, esso sara ripor-                                                |
| Generale                 | <b>mittente</b> Riferimenti Trasporto                                      | Allegati Non viene p                                | iù richiesta la compilazione<br>CessionarioCommittente) nei                   |
| Soggetto emittente       | (1.6)                                                                      | dati aggiunti<br>espressamer<br>trasmissione        | vi benché non sia ostativo ed<br>nte vietato per la corretta<br>e del flusso. |

Il documento generato sarà comunque modificabile in tutte le sue parti a discrezione dell'utente nel caso si rendesse opportuno ma non è collegato a nessun documento principale e gestito in totale autonomia.

| A Anteprima de                                            | ा file XML che sarà gener                                                                                                    | A Anteprima del file XML che sarà generato |            |                               |             |                          |               |                    |                             |                       |
|-----------------------------------------------------------|----------------------------------------------------------------------------------------------------|--------------------------------------------|------------|-------------------------------|-------------|--------------------------|---------------|--------------------|-----------------------------|-----------------------|
|                                                           | La visualizz                                                                                                    | azione è                                   | una ANTE   | PRIMA e                       | non rappres | enta                     | un docu       | imento e           | emesso.                     |                       |
| Visualizza Stile                                          | AssoSoftware                                                                                                    | ~                                          |            |                               |             |                          |               |                    |                             |                       |
| Cedente/pres                                              | Cedente/prestatore (fornitore) Cessionario/committente (cliente)                                                                                                    |                                            |            |                               |             |                          |               |                    |                             |                       |
| Identificativ<br>Denominazi                               | o fiscale ai fini IVA: ITO<br>one: Fornitore servizi (                                                                                                    | 05822302<br>di pulizia N                   | 49<br>\6.7 | Identificativo<br>Denominazio | fiscal      | e ai fini I\<br>ITTA DEM | A: IT0086     | 3010245<br>010245) |                             |                       |
| Regime fisca<br>Indirizzo: LA<br>Comune: Ca<br>Cap: 51010 | Regime fiscale: RF01 ordinario       Indirizzo: Via della ditta DEMO         Indirizzo: LARGO PAROLINI 52       Comune: ANCONETTA Provincia: VI         Comune: Carrè Provincia: VI       Cap: 36100 Nazione: IT |                                            |            |                               |             |                          |               |                    |                             |                       |
| Tipolo                                                    | Tipologia documento Art. 73 Numero documento Data documento Codice destinatario                                                                                                    |                                            |            |                               |             |                          |               |                    |                             |                       |
|                                                           |                                                                                                    |                                            |            |                               | nento       |                          |               | -                  | cource a                    | estimatario           |
| TD16 integrazi<br>charge interno                          | one fattura reverse                                                                                                    |                                            |            | 1/T16                         | incinto     | 12-                      | 06-2021       |                    | W7Y                         | /VJK9                 |
| TD16 integrazio<br>charge interno                         | one fattura reverse                                                                                                    |                                            |            | 1/T16                         |             | 12-                      | 06-2021       |                    | W7Y                         | /VJK9                 |
| TD16 integrazio<br>charge interno<br>Cod. articolo        | one fattura reverse<br>Descr                                                                                                    | izione                                     |            | 1/T16<br>Quantită             | à Prezzo un | 12-                      | 06-2021<br>UM | Sconto o<br>magg.  | %IVA                        | VJK9<br>Prezzo totale |
| TD16 integrazio<br>charge interno<br>Cod. articolo        | one fattura reverse<br>Descr<br>Fatt.Coll. 7/E del 10-05-2021                                                                                                    | izione                                     |            | 1/T16<br>Quantită             | à Prezzo un | 12-                      | 06-2021       | Sconto o<br>magg.  | ۵۵۵۸۹۲ ۵۸<br>۳۲۷<br>۱۹۹۹ ۲۰ | Prezzo totale         |

# 11.2.4 COLLEGAMENTI RAPIDI

Sia dal ciclo passivo (per le fatture di acquisto) che da quello attivo (per i documenti integrativi) è possibile sfruttare i collegamenti rapidi per avere accesso immediato alle entità coinvolte nel processo.

### Ciclo passivo

Per le fatture che non hanno ancora un documento integrativo collegato è visibile soltanto il pulsante per la generazione del documento integrativo.

| A G  | A Gestione Documenti Ciclo Passivo [Fattura] |        |        |            |        |        |                  |                                       |          |          |          |     |             |          |
|------|----------------------------------------------|--------|--------|------------|--------|--------|------------------|---------------------------------------|----------|----------|----------|-----|-------------|----------|
| File | Modifica                                     | Visua  | ilizza | Vai Azioni | Righe  | Window | Help             |                                       |          |          |          |     |             |          |
| G    | ¢K                                           |        |        | M 🗹        | + -    | X      | ) <del>-</del> × | -                                     | Q        | Ë        | Ì        | 9   | <b>£</b> _= | ©<br>BHB |
| Ele  | nco Ge                                       | nerale | DM     | IS Analisi |        |        |                  |                                       |          |          |          |     |             |          |
| Тіро | Fornitore                                    | S.O.   | S.A.   | Data       | Numero | Valuta | Camb             | io Fornito                            | re servi | zi di pu | lizia N6 | 5.7 |             |          |
| FAF  | FN6.7                                        |        | SA     | 13-06-2021 | 18/    | EUR    | 1.00000          | LARGO PAROLINI 52 - 51010 Carrè (VI ) |          |          |          |     |             |          |

Per le fatture hanno già un documento integrativo collegato è possibile scegliere se generare o rigenerare il documento integrativo (azione di default) con la procedura analizzata in precedenza o richiamare il documento integrativo.

| G    | 0       | K    | ◀     |      | N          | +->    | <b>&lt;</b>   € |          | ≞ - Q 🛗 ଅ 🔊 🔤 🖾 目                    | ŝ | •                                   |
|------|---------|------|-------|------|------------|--------|-----------------|----------|--------------------------------------|---|-------------------------------------|
| El   | enco    | Gene | erale | DM   | IS Analisi |        |                 |          |                                      |   | Genera Integrazione compensativa    |
| Tipo | Fornito | re S | S.O.  | S.A. | Data       | Numero | Valuta          | Cambio   | Fornitore servizi di pulizia N6.7    | İ | visualizza il documento integrativo |
| FAF  | FN6.7   |      |       | SA   | 12-06-2021 | 16/    | EUR             | 1.000000 | LARGO PAROLINI 52 - 51010 Carré (VI) |   |                                     |

#### **Ciclo attivo**

Per i documenti integrativi è possibile richiamare il documento di acquisto (azione di default) oppure il movimento contabile di cessione compensativa collegato alla fattura di cui questo documento integrativo rappresenta la versione elettronica che verrà trasmessa al SdI.

| Gestione Documenti Ciclo Attivo [Fattura]                             | - 🗆 X                                         |  |  |  |  |  |  |  |
|-----------------------------------------------------------------------|-----------------------------------------------|--|--|--|--|--|--|--|
| File Modifica Visualizza Vai Azioni Righe Window Help                 |                                               |  |  |  |  |  |  |  |
| S 🗢 🗎 🖌 🖌 🗶 🕂 - 🗙 🔿 🖃 😤 🖓 🔛 🖾 😂 🖿 😂                                   |                                               |  |  |  |  |  |  |  |
| Elenco Generale DMS Analisi                                           |                                               |  |  |  |  |  |  |  |
| Tipo Fornitore S.O. S.A. Data Numero Valuta Cambio Fornitore INTRA UE | visualizza la cessione compensativa contablie |  |  |  |  |  |  |  |
| 117 FINTRA SA 13-06-2021 3/ZZZ EUR 1.000000 Steube Strasse - Monaco   |                                               |  |  |  |  |  |  |  |
| IT FINTRA SA 13-06-2021 3/222 EUR 1.000000 Steube Strasse - Monaco    |                                               |  |  |  |  |  |  |  |

**11.2.5** GENERAZIONE FLUSSO ELETTRONICO E TRASMISSIONE

I documenti integrativi faranno parte del processo di generazione del flusso telematico e trasmissione insieme agli altri documenti del ciclo attivo e verranno seguiti attraverso il loro processo di accettazione e notifica, nonché di successiva archiviazione secondo i canoni già consolidati.

| In | Invio Fatture Elettroniche       |          |        |            |     |           |                 |                             |                  |                        |     |             |               |                  |
|----|----------------------------------|----------|--------|------------|-----|-----------|-----------------|-----------------------------|------------------|------------------------|-----|-------------|---------------|------------------|
| D  | Documenti Elettronici da inviare |          |        |            |     |           |                 |                             |                  |                        |     |             |               |                  |
|    |                                  | Tipo doc | Numero | Data doc.  | XML | Codice CF | CF Fatturazione | Ragione sociale             | Codice Uff. P.A. | Codice Dest. / PEC B2B | VL  | Totale doc. | Stato attuale |                  |
|    | 1 🖌                              | FTE      | 18/E   | 13-10-2020 | Q   | C000001   |                 | Casale Alessandro & C S.n.C | •                | 0000000                | EUR | 212.000     | Da inviare    | Vedi doc.        |
|    | 1                                | FTE      | 19/E   | 15-10-2020 | Q   | C000004   |                 | F.lli Bianchi & C. (condom) |                  | 0000000                | EUR | 10.000      | Da inviare    | Vedi doc.        |
|    | 1                                | FTE      | 10/E   | 10-05-2021 | Q   | CME       |                 | DITTA DEMO (00863010245)    |                  | W7YVJK9                | EUR | 650.000     | Da inviare    | Vedi doc.        |
|    | 1                                | FTE      | 11/E   | 10-05-2021 | Q   | CME       |                 | DITTA DEMO (00863010245)    |                  | W7YVJK9                | EUR | 250.000     | Da inviare    | Vedi doc.        |
|    | 1                                | T17      | 3/ZZZ  | 13-06-2021 | Q   | CME       |                 | DITTA DEMO (00863010245)    |                  | W7YVJK9                | EUR | 976.000     | Da inviare    | Vedi doc.        |
| ₽  | 🛩                                | T16      | 1/T16  | 12-06-2021 | ୟ   | CME       |                 | DITTA DEMO (00863010245)    |                  | W7YVJK9                | EUR | 610.000     | Da inviare    | <u>Vedi doc.</u> |

# 11.2.6 RICEZIONE DEL DOCUMENTO INTEGRATIVO

Seguendo le indicazioni della guida alla compilazione è chiaro che il documento inviato al SdI sarà inoltrato al medesimo soggetto trasmittente, probabilmente veicolando il medesimo flusso XML corredato dal rispettivo file MT, ovvero i metadati che ne certificano il transito.

Non risulta ancora chiarito se sia necessario provvedere alla conservazione anche del flusso ritornato da Sdl, che altro non sarebbe se non il medesimo inviato in precedenza accompagnato dal file MT dei metadati che attesta l'avvenuto transito, per cui si presume sia sufficiente archiviarlo nel DMS considerato il fatto che non dovrà dar luogo ad alcuna registrazione contabile (la cessione compensativa è già effettuata al momento della registrazione della fattura) o documento (già creato ed inviato in precedenza).

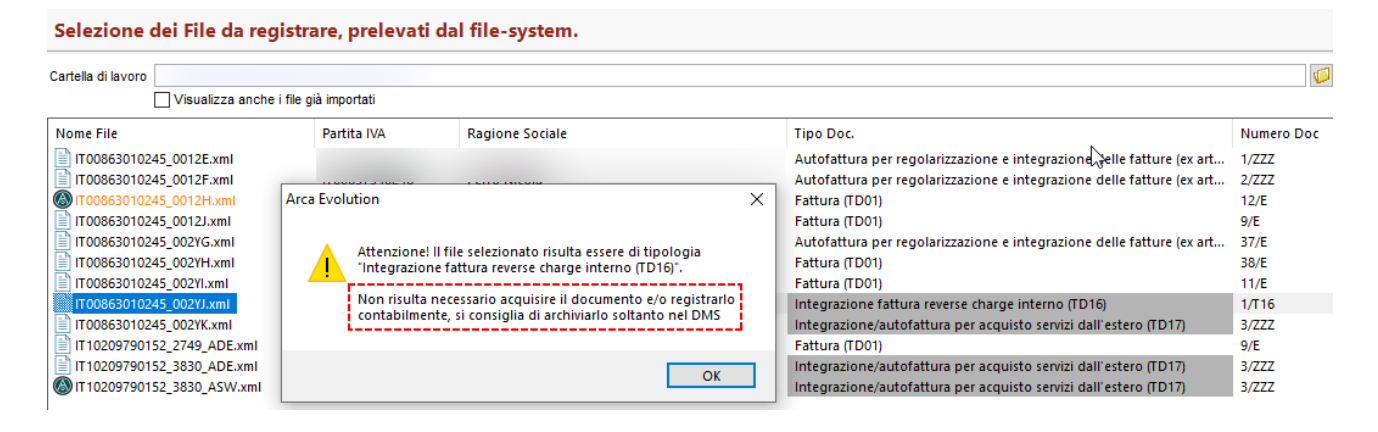

### **12 CONSERVAZIONE**

### 12.1 ARKON – LOTTI FATTURE

A maggio 2021, il fornitore ha effettuato un aggiornamento del sistema di conservazione, che riguarda la compilazione dei metadati dei file di lotti fatture (rif. Lotti fatture – Note Rilascio 01/2019 Sp1): per quel che riguarda Arca, sono state messe a punto le implementazioni del solo punto 1, poiché il punto 2 è un mero riporto della situazione che è in essere da tempo.

Ecco il dettaglio dei metadati numero e data che vengono trasferiti verso ARKon.

- File lotti di fatture: ora Arca invia numero e data doc. rif. del movimento contabile/documento (prima venivano letti dal file xml, sempre della prima fattura del lotto); se il file del lotto è, invece, acquisito direttamente nel DMS (ossia senza registrazione contabile/del documento), Arca invia numero e data documento che sono compilati in INFO Fattura Elettronica (FTEInfo), dati che possono essere modificati mediante l'utilizzo del nuovo bottone sotto.
- 2. File che non sono lotti di fatture: ARKon recupera i metadati numero e data fattura che sono inclusi nel file xml, e non quelli che sono compilati in INFO Fattura Elettronica (FTEInfo); questa parte è invariata.

In INFO Fattura Elettronica (FTEInfo) è aggiunto il nuovo bottone Numero/Data Fattura per la modifica dei dati, se di interesse/necessario.

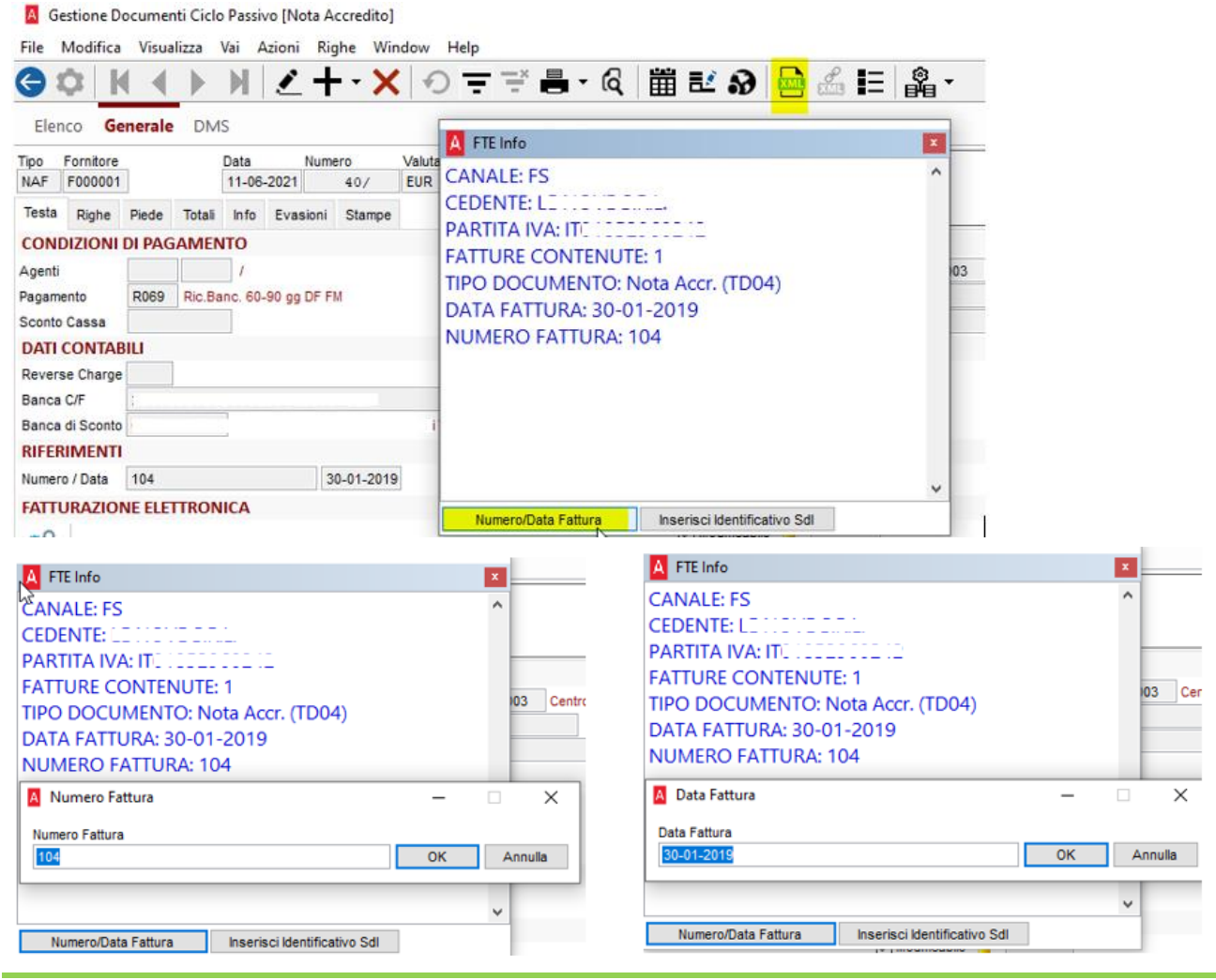

## **12.2** CONSERVAZIONE SMART – LOTTI FATTURE

Per Conservazione SMART, nessun intervento è stato fatto dal fornitore nel sistema di conservazione, per i **lotti di fatture**: per una corretta compilazione dei relativi metadati, per quel che riguarda Arca, sono state messe a punto le implementazioni del solo punto 1, poiché il punto 2 è un mero riporto della situazione che è in essere da tempo.

Ecco il dettaglio dei metadati numero e data che vengono trasferiti verso Conservazione SMART.

**1. File lotti di fatture**: ora Arca invia numero e data doc. che sono compilati in INFO Fattura Elettronica (FTEInfo) di ciascuna registrazione (prima, per tutte le registrazioni dello stesso file, venivano letti dal file xml, ed inviati sempre quelli della prima fattura del lotto).

Va ricordato che la <u>Manutenzione Lotti riporta in INFO Fattura Elettronica</u> (FTEInfo) della doppia/tripla/ecc. registrazione dello stesso file xml lotti fattura <u>sempre numero e data della prima fattura del</u> <u>lotto</u>, pertanto è necessario che l'utente intervenga successivamente in FTEInfo della seconda/terza/ecc. registrazione, con l'indicazione di numero e data corretti (nuovo bottone Numero/Data Fattura, vedere 12.1 ARKon – Lotti fatture), e <u>prima dell'invio verso Conservazione</u> <u>SMART</u>: il promemoria dell'attività manuale è riportato in una nota, nella Manutenzione Lotti, nello step Seleziona Documenti, che è visibile ai soli clienti che utilizzano Conservazione SMART (e presentano file lotti fatture da trattare).

| Documenti > D    | Documenti > Documenti Elettronici > Fattura Elettronica > Manutenzione Lotti                                                                                                    |                     |              |                    |          |             |       |  |
|------------------|----------------------------------------------------------------------------------------------------|---------------------|--------------|--------------------|----------|-------------|-------|--|
| Cruscotto        | A Manutenzior                                                                                                    | ne Lotti di Fatture |              |                    | _        |             | ×     |  |
| DMS              | File Modifica                                                                                                    | Vai Azioni Righe    | Window       | Help               |          |             |       |  |
| Cash Flow        | Seleziona Documenti                                                                                                    |                     |              |                    |          |             |       |  |
| Anagrafiche      | Seleziona g                                                                                                    | li altri documen    | iti che fanı | 10 parte del Lotto |          |             |       |  |
| Processi         | ID Ti                                                                                                    | po Doc. Numero      | Data Doc.    | Fornitore          | Num.Rif. | Data Doc. R | if. A |  |
| Budget           |                                                                                                    |                     |              |                    |          |             | _     |  |
| Contabilità      |                                                                                                    |                     |              |                    |          |             |       |  |
| Indici d'Allerta |                                                                                                    |                     |              |                    |          |             |       |  |
| Scadenzario      |                                                                                                    |                     |              |                    |          |             |       |  |
| Agenti           |                                                                                                    |                     |              |                    |          |             |       |  |
| Cespiti          | <                                                                                                    |                     |              |                    |          |             | >     |  |
| Analitica        | CONSERVAZIONE SMART<br>La procedura riporta in tutte le registrazioni il numero e la data della prima fattura del Lotto.                                                                |                     |              |                    |          |             |       |  |
| Documenti        | Successivamente, è necessario cliccare il bottone Numero/Data Fattura, in INFO Fattura Elettronica dei movimenti<br>contabili/documenti, per la compilazione di numero e data corretti. |                     |              |                    |          |             |       |  |
|                  |                                                                                                    |                     |              |                    |          |             |       |  |

2. File che non sono lotti di fatture: Arca invia i metadati numero e data fattura che sono inclusi nel file xml, e non quelli che sono compilati in INFO Fattura Elettronica (FTEInfo); questa parte è invariata.

12.3 CONSERVAZIONE SMART - INVIO IN CONSERVAZIONE

L'intervento, in Arca, permette di evitare situazioni di contatore negativo in invio dei file e conseguente impossibilità di invio degli stessi in conservazione: si tratta di possibili conflitti dovuti ad invii da ditte diverse (database differenti), che hanno medesimi Partita IVA/Codice Fiscale.

Per gli invii in Conservazione SMART viene ora compilato il campo <File><ldDoc> del file indexPdV.xml con un GUID, non più con l'Identificativo DMS: il campo è presente nel file indexPdV.xml, che viene inviato da Arca, ovvero dal Rapporto di Versamento che può essere scaricato dal portale.

Le manutenzioni REINVIA IDENTIFICATIVO SDI e REINVIA ALTRI CAMPI non subiscono variazioni, in quanto compatibili con i primi invii di file che utilizzano l'Identificativo DMS, e anche di quelli che utilizzano il nuovo valore GUID (rif. Note di Rilascio 01/2021 - 11.6 Manutenzioni per Conservazione SMART).

# 13 VARIE

# 13.1 Аві Сав

Sono stati aggiornati i dati Abi Cab al mese di Aprile 2021.

### 13.2 CUSTOMER COMMUNITY

Per tutti i clienti assistiti direttamente da Wolters Kluwer è ora disponibile la Customer Community. In un unico portale sarà possibile consultare tutta la documentazione disponibile, creare nuove richieste di assistenza e seguirne l'avanzamento.

È in corso una campagna di comunicazione, indirizzata ai soli clienti diretti, nella quale verrà indicato come contattarci per procedere alla registrazione al nuovo portale.

### 13.3 ARCA GP: INVIO MAIL

Dalla finestra di gestione delle attività di processo è possibile inviare una mail al contatto del cliente intestatario dell'attività.

A partire da questa versione di Arca, nel caso l'indirizzo mail non fosse indicato, sarà possibile andare in modifica dell'anagrafica per impostarne uno.

Al click sul bottone, comparirà un messaggio di richiesta:

| A Attività d                  | li Processo [Approvazione Acquisto]             | ×                                              |
|-------------------------------|-------------------------------------------------|------------------------------------------------|
| File Modifi                   | ca Visualizza Vai Azioni Righe Window Help      |                                                |
| 60                            | <u>                                     </u>    | - Q C                                          |
| Generale                      | DMS Email Analisi                               |                                                |
| Attività                      | Approvazione Acquisto                           | ATTRIBUTI                                      |
| Processo 🔍                    | Richieste Di Acquisto                           |                                                |
| Area                          | Acquisti                                        |                                                |
| Inizio                        | 17-05-2021 16:52                                |                                                |
| Fine                          | 17-05-2021 16:52 🔽 Eseguita 🕑 🚺                 | NOTE                                           |
| Creato da                     | Simone                                          |                                                |
| Assegnato a                   | Simone                                          |                                                |
| Cli/For                       | C000001 Casale Alessandro & C SPA *******       |                                                |
| Contatto                      | Uff. Vendite                                    |                                                |
| S.O.                          | .NULL.                                          |                                                |
| Commessa                      | .NULL.                                          |                                                |
| PROMEMOR                      | A                                               | Arca Evolution X                               |
| Nessuno                       | Azioni                                          | Indirizzo mail non indicato!                   |
|                               |                                                 |                                                |
| SOGGETTO                      |                                                 | Si vuole modificare l'anagrafica del contatto? |
| Casale Aless<br>Contatto:Uff. | Andro & C SPA ******** O                        |                                                |
| LARGO PARO                    | DLINI 52 - 51010 CASTELVECCHIO DI VELLANO (BO ) | Sì No                                          |
|                               |                                                 |                                                |
|                               |                                                 |                                                |
|                               |                                                 | -                                              |

(nota che il Soggetto è sprovvisto di indirizzo mail)

\_

A Contatti [C000001 - Casale Alessandro & C SPA \*\*\*\*\*\*\*\*] Uff. Vendite  $\times$ File Modifica Visualizza Vai Azioni Righe Window Help E. ١ Generale Processi Email C000001 Casale Alessandro & C SPA Cliente .NULL S.O. Uff. Vendite Nome Ufficio Vendite Tipo **RECAPITI TELEFONICI ED E-MAIL** Telefono EMail  $\sim$ Cellulare CON CON URL e CON Fax CON NOTE ATTRIBUTI modifica  $\wedge$ 

Rispondendo Si, al messaggio, sarà aperta la finestra di gestione, già posizionata sul campo "Email":

Dopo aver digitato l'indirizzo, salvato le modifiche e chiusa la finestra, sarà visualizzata la finestra del mailer.

#### **13.4** PRODUZIONE : NUOVI CHECK IN CONFIGURAZIONE PRODUZIONE

Per uniformare la procedura di produzione e generare documenti esecutivi in base alla configurazione dei documenti anche in fase di attivazione, sono stati aggiunti tre nuovi flag in Configurazione della produzione con i quali è possibile scegliere se forzare la generazione di documenti esecutivi. Il valore di default di questi nuovi flag è attivato (.T.), ovvero forza i documenti esecutivi, quindi le precedenti installazioni continuano a funzionare esattamente come prima.

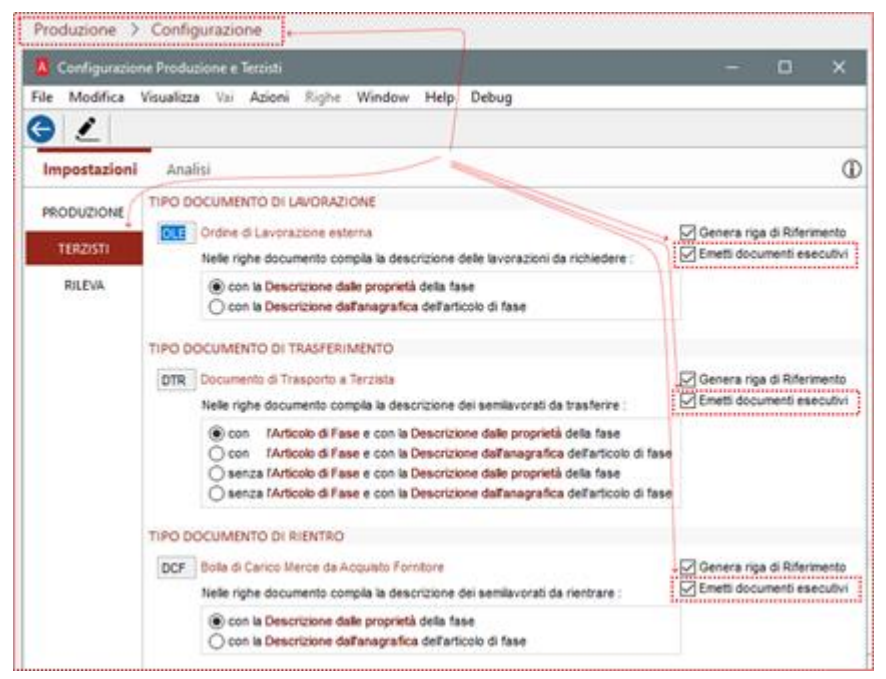

Nella immagine sopra, i flag con i valori di default.

Togliendo la spunta al flag però, i documenti generati, erediteranno il valore del check esecutivo indicato nei parametri del documento stesso.

Come conseguenza, per generare un OLE non esecutivo si devono verificare due condizioni:

spunta disattivata nella configurazione della produzione

| TIPO DOCUMENTO DI LAVORAZIONE     |                            |
|-----------------------------------|----------------------------|
| OLE Ordine di Lavorazione esterna | Genera riga di Riferimento |
|                                   |                            |

- spunta disattivata nella configurazione del documento associato

| A Tipo de | cumento [0]  | E - Ordine di Lavorazior | ne esterna] / -                      |
|-----------|--------------|--------------------------|--------------------------------------|
| File Modi | fica Visuali | zza Vai Azioni Righ      | e Window Help Debug<br>-  ⁄o = = a - |
| Elenco    | Generale     | Dati da Proporre         | Flusso Documentale Contr             |
| STATO DEL |              | )<br>bie 🔽 Modificabile  |                                      |

# 13.5 SCADENZARIO : NUOVA STAMPA SCADENZE CON CONTROLLO DATA PAGAMENTO

La nuova stampa con desrizione "Elenco Scadenze con controllo data Pagamento" simile a quella esistente con descrizione "Elenco Scadenze" mostra una combo che permette di filtrare le scadenze in base alla data di pagamento o di considerare le scadenze pagate fino alla data indicata.

| Scadenzario > Stampa                                               |                                                   |
|--------------------------------------------------------------------|---------------------------------------------------|
| A Gestione Report [Tipo: Scadenze] (Report Classico)               |                                                   |
| File Modifica Visualizza Vai Azioni Righe Window Report            | Help                                              |
| G ☆   K ↓ ▶ N   ∠ + · ×   ⊙ =                                      | ≕ ≞ - @ 🚞 🗙 -   🖾 ≵↓ 🛋                            |
| Elenco <b>Filtri</b> ModiRep                                       | Codice e descrizione                              |
|                                                                    | della nuova stampa                                |
| Codice Report Classico Descrizione                                 | Aggiungi Report ai Preferiti                      |
| Scad. Gen. Contr. Pagam. Elenco Scadenze con controllo data Pagame |                                                   |
| Informazioni aqquintive in stampa Data Scadenza                    |                                                   |
| [=] Fattura                                                        | TIPO SCADENZA                                     |
| [=] Scadenza                                                       | RI.BA.                                            |
| [=] Cliente C                                                      | RID Contabilizzata                                |
| [U] Attributi                                                      | MAV     PortaToglio erretti     PortaToglio banca |
| [~] Agente                                                         | Bonifico S.B.F.                                   |
| [~] Ft. agente 1                                                   | Contrassegno Banca                                |
| [~] Ft. agente 2                                                   | Bollettino Pagata                                 |
| [~] Pagamento                                                      | Tratta                                            |
| [~] Valuta                                                         | Paghero Provvisoria                               |
| [~] Banca                                                          |                                                   |
| [~] Simulazione                                                    | SCADENZE STATO GRUPPO                             |
| [~] Settore                                                        | Clienti     Normale     Eoroitori                 |
| [~] Zona                                                           | ⊖Tutti                                            |
| Anagrafiche Obsolete                                               | -                                                 |
| [=] Distinta 0                                                     | Combo per "filtro" su data pagamento.             |
|                                                                    | Le prime due opzioni permettono di                |
| [=] I. Pag.                                                        | filtrare le scadenze.                             |
| PAGAMENTO SCADENZE                                                 | L'ultima opzione non filtra le scadenze           |
| kanan kanan                                                        | ma permette di vederle pagate in base             |
|                                                                    | alla data indicata.                               |
| Situazione scadenze aperte al                                      | N.B.: La combo è visibile solo in questa stampa.  |
| Situazione scadenze chiuse al                                      |                                                   |
| Considera PAGATE con pagamento fino al                             |                                                   |

La stampa qui sotto lanciata filtrando per semplicità esclusivamente il cliente mostrerà un elenco con il campo data pagamento in più, oltre alla modifica della legenda, che sarà chiaro con le immagini successive.

|             |            |         |   |    |    |    | -        |         |             |              |           |     |     |      | Ordin          | iamento: Dat    | a Scadenz     |
|-------------|------------|---------|---|----|----|----|----------|---------|-------------|--------------|-----------|-----|-----|------|----------------|-----------------|---------------|
| t. Scad.    |            | Cliente | Т | ΒE | CI | Р  | Dt. Pag. | T. Pag. | Descrizione | Numero Fatt. | Dt. Fatt. | Cig | Cup | Val. | Importo in Val | Importo in €uro | Prog. da inc. |
| )-11-20 [C0 | 000020]P/  |         | R |    | Sì | Si | 30-11-20 |         | Ri. Ba. 30  |              | 01-10-20  |     |     | EUR  |                | 4.066,67        |               |
| -12-20 [C0  | 000020]PA1 |         | R |    | Sì | Si | 31-12-20 |         | Fi. Ba. 60  |              | 01-10-20  |     |     | EUR  |                | 4.066,67        |               |
| -12-20 [C0  | 000020]PA  |         | R |    | Sì | Si | 31-12-20 |         | Fi. Ba. 30  |              | 01-11-20  |     |     | EUR  |                | 4.066,67        |               |
| I-01-21 [CO | 000020]P   |         | R |    | Sì | Si | 31-01-21 |         | Fi. Ba. 60  |              | 01-11-20  |     |     | EUR  |                | 3.000,00        |               |
| -01-21 [CO  | 000020]F   |         | R |    | Sì | Si | 31-01-21 |         | Fi. Ba. 90  |              | 01-10-20  |     |     | EUR  |                | 2.000,00        |               |
| -01-21 [CO  | 000020]P.  |         | R |    | Sì | Sì | 31-01-21 |         | Fi. Ba. 90  |              | 01-10-20  |     |     | EUR  |                | 2.066,66        |               |
| I-01-21 [CO | 000020]PA  |         | R |    | Sì | Sì | 31-01-21 |         | Fi. Ba. 60  |              | 01-11-20  |     |     | EUR  |                | 1.066,67        |               |
| 3-02-21 [CO | 000020]PA  |         | R |    | Sì | Si | 28-02-21 |         | Ri. Ba. 90  |              | 01-11-20  |     |     | EUR  |                | 3.066,66        |               |
| 3-02-21 [C0 | 000020]PA  |         | R |    | Sì | Si | 28-02-21 |         | Ri. Ba. 90  |              | 01-11-20  |     |     | EUR  |                | 1.000,00        |               |
| 0-04-21 [CO | 000020]PA  |         | R |    |    |    |          | 1       | Fi. Ba. 30  |              | 01-03-21  |     |     | EUR  |                | 4.066,67        | 4.066/        |
| -05-21 [C0  | 000020]PA  |         | R |    |    |    |          |         | Fi. Ba. 60  |              | 01-03-21  |     |     | EUR  |                | 4.066,67        | 8.133;        |
| 0-06-21 [CO | 000020]PA  |         | R |    |    |    |          |         | Fi. Ba. 90  |              | 01-03-21  |     |     | EUR  |                | 4.066,66        | 12.200/       |
|             |            |         |   |    |    |    |          |         |             |              |           |     |     |      | Totale         | 36.600.00       | 12,200        |

#### Impostando la prima opzione di filtro in questo modo:

#### PAGAMENTO SCADENZE

| Situazione scadenze aperte al VII 31-12-2020 |  | Situazione scadenze aperte al | √ 31-12-2020 |
|----------------------------------------------|--|-------------------------------|--------------|
|----------------------------------------------|--|-------------------------------|--------------|

Si ottiene in stampa questo risultato, un titolo riporta l'opzione scelta e la colonna P (pagamento) contiene i caratteri '>>' ad indicare che la scadenza è comunque stata pagata ma in data successiva alla data limite indicata e vengono quindi incluse nella colonna Progressivo da incassare.

| Elenco      | Scadenze         | con con          | trollo dat        | ta P    | agam      | ento    |           |            | Situa                 | zione scadenze a              | perte      | al 31-12  | 2-2020             |      |                |                 | Demo           |
|-------------|------------------|------------------|-------------------|---------|-----------|---------|-----------|------------|-----------------------|-------------------------------|------------|-----------|--------------------|------|----------------|-----------------|----------------|
|             |                  |                  |                   |         |           |         |           |            |                       |                               |            |           |                    |      | Ordin          | amento: Dat     | a Scadenza     |
| Dt. Scad.   |                  | Cliente          | т                 | ΒE      | CI        | ΡC      | )t. Pag.  | T. Pag.    | Descrizione           | Numero Fatt.                  | Dt. Fatt.  | Cig       | Cup                | Val. | Importo in Val | Importo in €uro | Prog. da inc.€ |
| 31-01-21    | [C000020] P/     |                  | R                 |         | Si        | >>      | 31-01-21  |            | Ri. Ba. 90            | 1                             | 01-10-20   |           |                    | EUR  |                | 2.000,00        | 2.000,00       |
| 31-01-21    | [C000020] PA     |                  | R                 |         | Sì        | >> :    | 31-01-21  |            | Ri. Ba. 90            | 1                             | 01-10-20   |           |                    | EUR  |                | 2.066,66        | 4.066,66       |
| 31-01-21    | [C000020] P/     |                  | R                 |         | Sì        | >>      | 31-01-21  |            | Fi. Ba. 60            | 2                             | 01-11-20   |           |                    | EUR  |                | 3.000,00        | 7.066,66       |
| 31-01-21    | [C000020] P/     |                  | R                 |         | Si        | >> (    | 31-01-21  |            | Fi. Ba. 60            | 2                             | 01-11-20   |           |                    | EUR  |                | 1.066,67        | 8.133,33       |
| 28-02-21    | [C000020] F      | R )              | R                 |         | Sì        | >>      | 28-02-21  |            | Ri. Ba. 90            | 2                             | 01-11-20   |           |                    | EUR  |                | 3.066,66        | 11.199,99      |
| 28-02-21    | [C000020] PA     |                  | R                 |         | Si        | >>      | 28-02-21  |            | Ri. Ba. 90            | 2                             | 01-11-20   |           |                    | EUR  |                | 1.000,00        | 12.199,99      |
| Scadenze    | e 6              |                  |                   |         |           |         |           |            |                       |                               |            |           |                    |      | Totale         | 12.199,99       | 12.199,99      |
|             |                  |                  |                   |         |           |         |           |            |                       |                               |            |           |                    |      |                |                 |                |
|             |                  |                  |                   |         |           |         |           |            |                       |                               |            |           |                    |      |                |                 |                |
|             |                  |                  |                   |         |           |         |           |            |                       |                               |            |           |                    |      |                |                 |                |
| Legenda: [T | ] = Tipo Scadenz | za, [B] = Scaden | iza Bloccata, [E] | l = Sca | eden za E | messa.[ | CI = Scad | lenza Cont | abilizzata, [1] = Sca | aden za Insoluta, IP] = Scade | nza Pagata | (>> Pagat | a Successivamente) |      |                |                 |                |
|             |                  |                  |                   |         |           |         |           |            |                       |                               |            |           |                    |      |                |                 |                |

Impostando la seconda opzione di filtro in questo modo:

| PAGAMENTO SCADENZE            |        |            |
|-------------------------------|--------|------------|
| Situazione scadenze chiuse al | $\sim$ | 31-12-2020 |

Si ottiene in stampa questo risultato, ovvero le scadenze non ancora pagate alla data indicata, non sono incluse.

| Elenco       | Scadenze       | e con con        | trollo d        | ata    | Pa   | agam    | ent   | 0             |            | Situa                 | zione scadenze               | chi  | use a    | l 31-12-   | 2020             |      |                |                | Demo         |
|--------------|----------------|------------------|-----------------|--------|------|---------|-------|---------------|------------|-----------------------|------------------------------|------|----------|------------|------------------|------|----------------|----------------|--------------|
|              |                |                  |                 |        |      |         |       |               |            | ••••••                |                              |      |          |            |                  |      | Ordin          | amento: Da     | ta Scadenza  |
| Dt. Scad.    |                | Cliente          | т               | В      | Е    | CI      | Р     | Dt. Pag.      | T. Pag.    | Descrizione           | Numero Fatt.                 | Dt   | t. Fatt. | Cig        | Cup              | Val. | Importo in Val | Importoin €uro | Prog.dainc.€ |
| 30-11-20     | [C000020] F    |                  | R               |        |      | Sì      | Si    | 30-11-20      |            | Ri. Ba. 30            |                              | 1 01 | 1-10-20  |            |                  | EUR  |                | 4.066,67       |              |
| 31-12-20     | [C000020] P'   |                  | R               |        |      | Sì      | Si    | 31-12-20      |            | Ri. Ba. 60            |                              | 1 01 | 1-10-20  |            |                  | EUR  |                | 4.066,67       |              |
| 31-12-20     | [C000020]      |                  | R               |        |      | Sì      | Si    | 31-12-20      |            | Ri. Ba. 30            |                              | 2 01 | 1-11-20  |            |                  | EUR  |                | 4.066,67       |              |
| Scadenze     | e 3            |                  |                 |        |      |         |       |               |            |                       |                              |      |          |            |                  |      | Totale         | 12.200,01      | 0,00         |
|              |                |                  |                 |        |      |         |       |               |            |                       |                              |      |          |            |                  |      |                |                |              |
|              |                |                  |                 |        |      |         |       |               |            |                       |                              |      |          |            |                  |      |                |                |              |
|              |                |                  |                 |        |      |         |       |               |            |                       |                              |      |          |            |                  |      |                |                |              |
| Legenda: [T] | = Tipo Scaden: | za, [B] = Scader | nza Bloccata, ( | E] = ( | Scad | enza En | nessa | , [C] = Scade | enza Conta | abilizzata, [l] = Sca | adenza Insoluta, [P] = Scade | enza | Pagata   | (>> Pagata | Successivamente) |      |                |                |              |
|              |                |                  |                 |        |      |         |       |               |            |                       |                              |      |          |            |                  |      |                |                |              |

Infine impostando la terza opzione, che non è un vero e proprio filtro sulle scadenze:

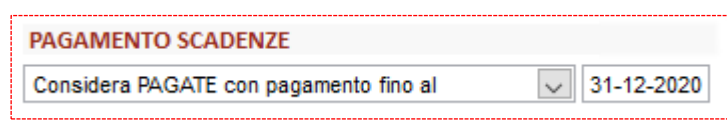

si otterrà invece questo risultato, dove le scadenze sono tutte presenti, ma quelle che sono state pagate in data successiva a quella indicata, oltre ad avere i caratteri '>>' nelle colonna P (pagamento), vengono considerate non pagate e quindi sommate nella colonna Progressivo da incassare:

|           |                |    |   |    |    |          |         | ·····       |              |            |     |     |      | Ordin          | amento: Dat    | ta Scadenz   |
|-----------|----------------|----|---|----|----|----------|---------|-------------|--------------|------------|-----|-----|------|----------------|----------------|--------------|
| Dt. Scad. | Cliente        | ТВ | Ε | CI | Р  | Dt. Pag. | T. Pag. | Descrizione | Numero Fatt. | Dt. Fatt.  | Cig | Cup | Val. | Importo in Val | Importoin €uro | Prog.dainc.€ |
| 30-11-20  | [C000020] P/ T | R  |   | Si | Si | 30-11-20 |         | Fi. Ba. 30  |              | 1 01-10-20 |     |     | EUR  |                | 4.066,67       |              |
| 81-12-20  | [C000020] F    | R  |   | Si | Si | 31-12-20 |         | Ri. Ba. 60  |              | 1 01-10-20 |     |     | EUR  |                | 4.066,67       |              |
| 31-12-20  | [C000020] P/   | R  |   | Si | Si | 31-12-20 |         | Ri. Ba. 30  |              | 2 01-11-20 |     |     | EUR  |                | 4.066,67       |              |
| 31-01-21  | [C000020] P/   | R  |   | Sì | >> | 31-01-21 |         | Fi. Ba. 60  |              | 2 01-11-20 |     |     | EUR  |                | 3.000,00       | 3.000,0      |
| 31-01-21  | [C000020] P/   | R  |   | Sì | >> | 31-01-21 |         | Ri. Ba. 90  |              | 1 01-10-20 |     |     | EUR  |                | 2.000,00       | 5.000,0      |
| 31-01-21  | [C000020] P/   | R  |   | Sì | >> | 31-01-21 |         | Ri. Ba. 90  |              | 1 01-10-20 |     |     | EUR  |                | 2.066,66       | 7.066,6      |
| 31-01-21  | [C000020] P/   | R  |   | Si | >> | 31-01-21 |         | Fi. Ba. 60  |              | 2 01-11-20 |     |     | EUR  |                | 1.066,67       | 8.133,3      |
| 28-02-21  | [C000020] P/   | R  |   | Si | >> | 28-02-21 |         | Ri. Ba. 90  |              | 2 01-11-20 |     |     | EUR  |                | 3.066,66       | 11.199,9     |
| 28-02-21  | [C000020] F    | R  |   | Si | >> | 28-02-21 |         | Ri. Ba. 90  |              | 2 01-11-20 |     |     | EUR  |                | 1.000,00       | 12.199,9     |
| 30-04-21  | [C000020] F    | R  |   |    |    |          |         | Ri. Ba. 30  |              | 1 01-03-21 |     |     | EUR  |                | 4.066,67       | 16.266,6     |
| 81-05-21  | [C000020] F )  | R  |   |    |    |          |         | Ri. Ba. 60  |              | 1 01-03-21 |     |     | EUR  |                | 4.066,67       | 20.333,3     |
| 30-06-21  | [C000020] PA   | R  |   |    |    |          |         | Ri. Ba. 90  |              | 1 01-03-21 |     |     | EUR  |                | 4.066,66       | 24.399,9     |
| Scadenze  | 12             |    |   |    |    |          |         |             |              |            |     |     |      | Totale         | 36.600,00      | 24.399,9     |
|           |                |    |   |    |    |          |         |             |              |            |     |     |      |                |                |              |
|           |                |    |   |    |    |          |         |             |              |            |     |     |      |                |                |              |
|           |                |    |   |    |    |          |         |             |              |            |     |     |      |                |                |              |

# 14 ARCA GP WEB

### 14.1 INSTALLAZIONE E AGGIORNAMENTO

Dopo il rilascio della versione 2/2021 sarà disponibile il relativo setup di Arca GP WEB. Per installarlo è necessario aver aggiornato Arca Evolution alla versione 2/2021 e avere il Framework .NET 4.7.2.

### 14.2 ΑΤΤΙVΙΤΆ

# 14.2.1 CREA\COLLEGA DOCUMENTO

Dal dettaglio attività e dalla smartbar è ora possibile effettuare la creazione collegamento del documento configurato per l'attività selezionata in Arca Evolution (Processi Configurazione Attività)

| Attività per i Processi [OFFERTA]                     |                                              |
|-------------------------------------------------------|----------------------------------------------|
| File Modifica Visualizza Vai Azioni Righe             | Window Help                                  |
| Ġ ✿ K ◀ ▶ X ⊻ + ·                                     | × り= = = Q                                   |
| Elenco Generale Extra Info                            |                                              |
| Descrizione<br>Offerta                                | Area 🔽 Forza Vendite 🗸 🖸 Obsoleto            |
| Attività di Chiusura                                  |                                              |
| AZIONI SULLE ANAGRAFICHE                              | PROMEMORIA                                   |
| Modifica l'Agente1 dell'Anagrafica                    | Impostazione di default Nessuno 🗸            |
| Modifica gli Attributi dell'Anagrafica Def. Attributi | Avvisa tramite mail l'Operatore Assegnatario |
| Modifica gli Attributi del Contatto Def. Attributi    |                                              |
| Trasforma Potenziale in Effettivo                     |                                              |
| AZIONI SU DOCUMENTI                                   | MODULO DI STAMPA                             |
| Crea Documento PRV Preventivo di Vendita              | Standard                                     |
| AZIONI SU PRIMA NOTA                                  |                                              |
| 🗌 Crea Reg. Contab. 🗾 🚺                               |                                              |

In Creazione nuova attività o in fase di modifica, è visibile il campo "Documento" con i relativi pulsanti "Crea" e "Collega" che riportano l'indicazione del tipo documento configurato in Arca Evolution per l'attività.

Un Documento associato all'attività può essere eventualmente scollegato dalla stessa cliccando sul relativo tasto a lato.

| ← Offerta<br>Gerolami snc |                              |               | ≉⊠ •••• ∨ ∽<br>Invia mail Aktro Espandi Annulla | E<br>Salva | Approfondimenti<br>07<br>00 2021 Offerta<br>Gerolami anc |
|---------------------------|------------------------------|---------------|-------------------------------------------------|------------|----------------------------------------------------------|
| Generale Extra Info       | Note Allegati E-Mail Inviate |               |                                                 |            | Cosa vuoi fare?                                          |
| DATI GENERALI             |                              |               |                                                 |            |                                                          |
| Attività                  | Offerta                      | Processo      | Vendite Prodotti (offerta-fatturazione)         |            | Push attività di processo                                |
| Area                      | Forza Vendite                | Data Apertura | 07/06/2021                                      |            | Serna come eceruita                                      |
| Inizio                    | 07/06/2021 09:27             | Fine          |                                                 |            | Segna come eseguita                                      |
| Eseguita                  |                              |               |                                                 |            | 📨 Invia mail                                             |
| Creato da                 | Elena                        | Assegnato a   | Elena.                                          | :          |                                                          |
| Cli./For.                 | Gerolami snc                 | Contatto      | Aziendale                                       | :          | Collega nuovo PRV                                        |
| Sede Operativa            |                              | Commessa      |                                                 | Q          | 🔗 Collega PRV già presente                               |
| Promemoria                | Nessuno 🗸                    | Documento     | Crea PRV Collega PRV                            |            |                                                          |
| Extra Info                |                              |               |                                                 |            | ©⊕ Vedi processo                                         |
| Extra mio                 |                              |               |                                                 | ~          |                                                          |
| 0 Note                    |                              |               |                                                 | ~          |                                                          |
| Allegati                  |                              |               |                                                 | $\sim$     |                                                          |
| E-Mail Inviate            |                              |               |                                                 | $\sim$     |                                                          |
|                           |                              |               |                                                 |            |                                                          |

Cliccando sul pulsante "Crea" viene visualizzata la videata di creazione del nuovo documento con i campi relativi al tipo documento e cliente/fornitore già compilati, al salvataggio sarà possibile visualizzare l'indicazione di tipo, numero e data documento, come link cliccabile per aprirne il dettaglio.

| ← Offerta<br><sub>Gerolami snc</sub> |                              |               | 超 •••• V 🕤 🖺<br>Invia mail Altro Espandi Annulla Salv |
|--------------------------------------|------------------------------|---------------|-------------------------------------------------------|
| Generale Extra Info                  | Note Allegati E-Mail Inviate |               |                                                       |
| DATI GENERALI                        |                              |               |                                                       |
| Attività                             | Offerta                      | Processo      | Vendite Prodotti (offerta-fatturazione)               |
| Area                                 | Forza Vendite                | Data Apertura | 07/06/2021                                            |
| Inizio                               | 07/06/2021 09:27             | Fine          | (ii)                                                  |
| Eseguita                             |                              |               |                                                       |
| Creato da                            | Elena                        | Assegnato a   | Elena. :                                              |
| Cli./For.                            | Gerolami snc                 | Contatto      | Aziendale :                                           |
| Sede Operativa                       |                              | Commessa      | Q                                                     |
| Promemoria                           | Nessuno                      | Documento     | Documento PRV 7 del 07/06/2021 Scollega               |

Dopo il salvataggio dell'attività il documento è visibile direttamente nella sezione "Generale" come link che permette di visualizzarne i dettagli.

Per lasciare lo spazio al documento collegato all'attività il campo "Contatto" è stato spostato a sinistra subito sotto ai dati del cliente/fornitore.

| ← Offerta<br>Gerolami snc                                                     |                      |                |           |                    | ≢⊠<br>Invia mail | ⊳<br><sub>Push</sub> | •••<br>Altro | ∨<br>Espandi | 2<br>Modifica |
|-------------------------------------------------------------------------------|----------------------|----------------|-----------|--------------------|------------------|----------------------|--------------|--------------|---------------|
| Generale Extra Info Note Allegati                                             | i E-Mail Inviate     |                |           |                    |                  |                      |              |              |               |
| O7<br>GIU 2021 Offerta [6798]<br>Vendite Prodotti (offerta-f<br>Forza Vendite | fatturazione) [5668] |                | 65<br>(?) | Gerolami snc       |                  |                      |              |              |               |
| Inizio attività                                                               | Fine attività        | Sede operativa |           |                    |                  |                      |              |              |               |
| 07/06/2021                                                                    |                      | Non inserita   | X         | Contatto Aziendale |                  |                      |              |              |               |
| 09:27                                                                         |                      |                | Q         | Telefono           |                  |                      |              |              |               |
| Creato da                                                                     | Assegnato a          | Commessa       | 6         |                    |                  |                      |              |              |               |
| Elena                                                                         | Elena.               | Non inserita   | _         | Cellulare          |                  |                      |              |              |               |
| Documento RPV 7 del 07/06/20/                                                 | 21                   |                | L         |                    |                  |                      |              |              |               |
|                                                                               | 21                   |                |           | Email principale   |                  |                      |              |              |               |
| In ritardo Nessun promemoria                                                  |                      |                |           |                    |                  |                      |              |              |               |

Nel caso si scelga di collegare all'attività un documento già presente, dopo aver cliccato sul relativo pulsante verrà visualizzata la videata con l'elenco dei documenti già creati, sarà sufficiente selezionarne uno per collegarlo all'attività.

| C | )oc    | umer | nti Ci | clo Attiv  | o - P | RV  |                |         |                 |       |     |                       |      |                    |     |
|---|--------|------|--------|------------|-------|-----|----------------|---------|-----------------|-------|-----|-----------------------|------|--------------------|-----|
|   | $\sim$ | ESER | TIP    | TIPODOCD   | TIPO  | NUM | ▼ DATA NUM RIF | CLI/FOR | RAGIONE SOCIALE | DESTI | COD | COD. CON. DESCRIZI    | AGEN | AGENTE 1 RAG. SOC. |     |
|   | :      | 2021 | Ρ      | Preventivo | PRV   | 6   | 07/06/2021     | C000002 | Gerolami snc    | L1    | PRV | Preventivo di Vendita | 002  | Silvia Carta       | ~   |
|   | :      | 2021 | Ρ      | Preventivo | PRV   | 7   | 07/06/2021     | C000002 | Gerolami snc    | L1    | PRV | Preventivo di Vendita | 002  | Silvia Carta       | ~   |
|   |        | 2021 | Ρ      | Preventivo | PRV   | 8   | 07/06/2021     | C000002 | Gerolami snc    | L1    | PRV | Preventivo di Vendita | 002  | Silvia Carta       |     |
|   |        | 2021 | Ρ      | Preventivo | PRV   | 9   | 07/06/2021     | C000002 | Gerolami snc    | L1    | PRV | Preventivo di Vendita | 002  | Silvia Carta       |     |
|   |        |      |        |            |       |     |                |         |                 |       |     |                       |      | Annulla Confe      | rma |

### 14.3 DOCUMENTI

### 14.3.1 GENERAZIONE ATTIVITÀ DI PROCESSO

In Documenti->Ciclo Attivo-> Preventivi funzione Nuovo sarà possibile generare un'attività di processo.

L'azione è prevista solo in Creazione del Nuovo Documento e non in modifica dello stesso.

L'attività di processo può essere un'attività di partenza evidenziata con il simbolo "I" oppure di destinazione come indicato dal quadrato verde "vuoto".

La procedura guidata propone il wizard che si compone di tre passaggi:

- Il primo passaggio propone l'elenco delle attività di processo selezionabili per le quale si vuole collegare un altro processo;
- Nel secondo si seleziona solo l'attività di destinazione indicando la posizione nella quale inserire la nuova attività di processo;
- Il terzo ed ultimo passaggio chiude il wizard.

| ← PRV n. 80<br>Preventivo di Vendita - C000                                                                                                    | Seleziona l'attività da creare |          |           |                       | Approf<br>× |  |  |
|----------------------------------------------------------------------------------------------------|--------------------------------|----------|-----------|-----------------------|-------------|--|--|
| senerale Testa Righe Piede<br>Se si seleziona come attività da creare una di quelle contrassegnate come di partenza allora basterà confermarla.In caso si selezioni una attività intermedia la procedura chiederà di abbinarla al processo cui si<br>riferisce. |                                |          |           |                       |             |  |  |
| PREVENTIVO DI VENDITA<br>PRV 80 01/06<br>2021                                                                                                    | ΑΤΤΙVΙΤΆ                       | PARTENZA | AREA      | MODELLO               |             |  |  |
| Data di consegna<br>Non inserita                                                                                                    | Incontro In Fiera              |          | Marketing | Gestione Fiera        | >           |  |  |
| Rim. Dir. Vista Fattura                                                                                                    | Assegnazione Lead              |          | Marketing | Gestione Fiera        | >           |  |  |
| Testa<br>Righe                                                                                                    | Incontro In Fiera              |          | Marketing | Gestione Fiera        | >           |  |  |
| CODICE DESCRIZION                                                                                                    | Assegnazione Lead              |          | Marketing | Gestione Fiera        | >           |  |  |
| Piede                                                                                                    | Incontro In Fiera              |          | Marketing | Gestione Fiera Cinzia | >           |  |  |
| Totali<br>Extra Info                                                                                                    | Assegnazione Lead              |          | Marketing | Gestione Fiera Cinzia | >           |  |  |
| Note                                                                                                    | Incontro In Fiera              |          | Marketing | Gestione Fiera Cinzia | >           |  |  |
| Allegati                                                                                                    |                                |          | • 0 0     |                       | Avanti      |  |  |

videata di esempio

Se si seleziona un'attività di Partenza, la procedura mostra in Show l'inserimento della nuova attività di processo.

# videata di esempio

| ← Inseriment        | 蛔 … V জ 🛯<br>Invia maii Altro Espandi Annulla Sal |               |                                          |
|---------------------|---------------------------------------------------|---------------|------------------------------------------|
| Generale Extra Info | Note Allegati E-Mail Inviate                      |               |                                          |
| DATI GENERALI       |                                                   |               |                                          |
| Attività            | Incontro In Fiera                                 | Processo      | Gestione Fiera                           |
| Area                | Marketing                                         | Data Apertura | 01/06/2021                               |
| Inizio              | 01/06/2021 12:51                                  | Fine          | 01/06/2021 12:51                         |
| Eseguita            |                                                   |               |                                          |
| Creato da           | Salvatore                                         | Assegnato a   | Salvatore                                |
| Cli./For.           | Casa del fiore S.r.I. Cliente SanMarino           | Contatto      | Aziendale                                |
| Sede Operativa      |                                                   | Commessa      | Q                                        |
| Promemoria          | Nessuno                                           | Documento     | Documento PRV 80 del 01/06/2021 Scollega |
| Extra Info          |                                                   |               | ~                                        |
| 0 Note              |                                                   |               | ~                                        |
| Allegati            |                                                   |               | ~                                        |
| E-Mail Inviate      |                                                   |               | ~                                        |

- L'attività appena creata risulta essere già "Eseguita;
- E' evidenziato il documento dal quale si è partiti per generare la stessa: al click sulla riga si naviga verso la pagina che mostra il Preventivo.

la pressione del pulsante Salva presente nella toolbar in alto a destra invece, propone l'attività che si è appena creata.

| videata di esempio                                                                                                    | 2                                                               |                                                            |                                                                                                    |
|----------------------------------------------------------------------------------------------------|-----------------------------------------------------------------|------------------------------------------------------------|----------------------------------------------------------------------------------------------------|
| ← Incontro In Fiera<br>Casa del fiore S.r.l. Cliente Sa                                                                                                    | 起 ▷ ···· > &                                                    |                                                            |                                                                                                    |
| Generale Extra Info Note Alleg:                                                                                                    | ati E-Mail Inviate                                              |                                                            |                                                                                                    |
| Incontro In Fiera [116]       Gui 2021       Gestione Fiera [116]       Marketing       Inizio attività       10/06/2021       12:51       Creato da       Salvatore       Image: Salvatore       Image: Salvatore | [1175]<br>Fine attività<br>IIIIIIIIIIIIIIIIIIIIIIIIIIIIIIIIIIII | Sede operativa<br>Non inserita<br>Commessa<br>Non inserita | <ul> <li>Casa del fiore S.r.I. Cliente SanMarino</li> <li>via Risorgimento. 16<br/>O San Marino (SM)</li> <li>Contatto Aziendale</li> <li>Contatto Aziendale</li> <li>Telefono<br/>Non inserito</li> <li>Cellulare<br/>Non inserito</li> <li>Emal principale<br/>Non inserita</li> </ul> |
| Eseguita Nessun promemoria                                                                                                    |                                                                 |                                                            |                                                                                                    |
|                                                                                                    |                                                                 |                                                            | ~<br>                                                                                                    |
| Allegati                                                                                                    |                                                                 |                                                            | · · · · · · · · · · · · · · · · · · ·                                                                                                    |
| <ul> <li>E-Mail Inviate</li> </ul>                                                                                                    |                                                                 |                                                            | ~                                                                                                    |

Se si seleziona un'attività di destinazione il wizard propone lo step due dove sarà necessario selezionare il processo per l'inserimento dell'attività di destinazione.
## videata di esempio

| Seleziona l'attività da creare                                                                                                    |          |           |                       |        |  |  |  |  |  |  |
|----------------------------------------------------------------------------------------------------|----------|-----------|-----------------------|--------|--|--|--|--|--|--|
| Se si seleziona come attività da creare una di quelle contrassegnate come di partenza allora basterà confermarla. In caso si selezioni una attività intermedia la procedura chiederà di abbinarla al processo cui si riferisce. |          |           |                       |        |  |  |  |  |  |  |
| ATTIVITÀ                                                                                                    | PARTENZA | AREA      | MODELLO               | - 1    |  |  |  |  |  |  |
| Incontro In Fiera                                                                                                    |          | Marketing | Gestione Fiera        | >      |  |  |  |  |  |  |
| Assegnazione Lead                                                                                                    |          | Marketing | Gestione Fiera        | >      |  |  |  |  |  |  |
| Incontro In Fiera                                                                                                    |          | Marketing | Gestione Fiera        | >      |  |  |  |  |  |  |
| Assegnazione Lead                                                                                                    |          | Marketing | Gestione Fiera        | >      |  |  |  |  |  |  |
| Incontro In Fiera                                                                                                    |          | Marketing | Gestione Fiera Cinzia | >      |  |  |  |  |  |  |
| Assegnazione Lead                                                                                                    |          | Marketing | Gestione Fiera Cinzia | >      |  |  |  |  |  |  |
| Incontro In Fiera                                                                                                    |          | Marketing | Gestione Fiera Cinzia | >      |  |  |  |  |  |  |
|                                                                                                    |          | • • •     |                       | Avanti |  |  |  |  |  |  |

Allo step successivo si deve indicare in quale nodo posizionare la nuova attività.

| Posiziona l'attività                                                    |                                                                                                    |          |                       |        |                                                    |  |  |  |  |  |  |  |  |  |
|-------------------------------------------------------------------------|----------------------------------------------------------------------------------------------------|----------|-----------------------|--------|----------------------------------------------------|--|--|--|--|--|--|--|--|--|
| Seleziona in quale po<br>evidenziate in grasse                          | ieleziona in quale posizione agganciare l'attività che stai creando. L'attività sarà inserita come figlia del nodo selezionato. Le attività<br>videnziate in grassetto sono quelle, in base al modello, predisposte per agganciare la nuova attività <b>Proprietà Inviti Per Fiera</b> |          |                       |        |                                                    |  |  |  |  |  |  |  |  |  |
| 03 Inviti                                                               | V VIA Series Inviti Per Fiera [152] Creato da Cinzia Valguarmera Odlustra Valguarmera Odlustra Valguarmera                                                                                                    |          |                       |        |                                                    |  |  |  |  |  |  |  |  |  |
| MAG 2021     INVILI PER Fiera [152]     Assegnato Salvatore   Data fine |                                                                                                    |          |                       |        |                                                    |  |  |  |  |  |  |  |  |  |
| Incontr                                                                 | o In Fiera                                                                                                    |          |                       | ~      | Eseguita<br>No                                     |  |  |  |  |  |  |  |  |  |
|                                                                         |                                                                                                    |          |                       | 8      | Creato da<br>Cinzia.Valguarnera                    |  |  |  |  |  |  |  |  |  |
|                                                                         |                                                                                                    |          |                       | Я      | Assegnato a<br>Salvatore                           |  |  |  |  |  |  |  |  |  |
|                                                                         |                                                                                                    |          |                       | Я      | Cli/For<br>Casa del fiore S.r.l. Cliente SanMarino |  |  |  |  |  |  |  |  |  |
|                                                                         |                                                                                                    |          |                       | S      | Contatto<br>Aziendale                              |  |  |  |  |  |  |  |  |  |
|                                                                         |                                                                                                    |          |                       | ,<br>D | S.O.                                               |  |  |  |  |  |  |  |  |  |
|                                                                         |                                                                                                    |          |                       | 盒      | Commessa                                           |  |  |  |  |  |  |  |  |  |
|                                                                         |                                                                                                    |          |                       |        |                                                    |  |  |  |  |  |  |  |  |  |
| Assegnato a                                                             | Salvatore 🗸                                                                                                    |          |                       |        |                                                    |  |  |  |  |  |  |  |  |  |
| Inizio                                                                  | 01/06/2021 13:29                                                                                                    |          |                       |        |                                                    |  |  |  |  |  |  |  |  |  |
| Fine                                                                    | 01/06/2021 13:29                                                                                                    | Eseguita |                       |        |                                                    |  |  |  |  |  |  |  |  |  |
| Indietro                                                                |                                                                                                    |          | $\circ \circ \bullet$ |        | Esegui                                             |  |  |  |  |  |  |  |  |  |

Proseguendo con il pulsante Esegui si naviga verso la pagina di creazione del processo dove si evince che l'attività risulta assumere lo stato di "Eseguita" ed è inoltre indicato il documento PRV dal quale si è generato il processo.

#### videata di esempio

| ← Incontro I                      | In Fiera                                |               | 窗 … V 小                                  | B      |
|-----------------------------------|-----------------------------------------|---------------|------------------------------------------|--------|
| Casa del fiore                    | S.r.I. Cliente SanMarino                |               | Invia mail Altro Espandi Annulla         | Salva  |
| Generale Extra Info               | Note Allegati E-Mail Inviate            |               |                                          |        |
| DATI GENERALI                     |                                         |               |                                          |        |
| Attività                          | Incontro In Fiera                       | Processo      | Gestione Fiera                           |        |
| Area                              | Marketing                               | Data Apertura | 03/05/2021                               |        |
| Inizio                            | 01/06/2021 13:30                        | Fine          | 01/06/2021 13:30                         |        |
| Eseguita                          |                                         |               |                                          |        |
| Creato da                         | Salvatore                               | Assegnato a   | Salvatore                                |        |
| Cli./For.                         | Casa del fiore S.r.I. Cliente SanMarino | Contatto      | Aziendale                                |        |
| Sede Operativa                    |                                         | Commessa      | ٩                                        |        |
| Promemoria                        | Nessuno                                 | Documento     | Documento PRV 81 del 01/06/2021 Scollega |        |
| Extra Info                        |                                         |               |                                          | $\sim$ |
| 0 Note                            |                                         |               |                                          | $\sim$ |
| Allegati                          |                                         |               |                                          | $\sim$ |
| <ul> <li>E-Mail Inviat</li> </ul> | le                                      |               |                                          | $\sim$ |
|                                   |                                         |               |                                          |        |

# 14.3.2 EVASIONE DOCUMENTI- PREVENTIVI

In Documenti->Ciclo Attivo dalla voce di menu Preventivi oppure in Tutti i Documenti sarà possibile evadere il PRV in OVC tramite il pulsante Evadi.

## Videata di esempio Tutti i Documenti

| ← Documenti Ciclo Attivo - Preventivi<br>Atro Evorita Nu |                                         |                     |            |  |  |  |  |  |  |
|----------------------------------------------------------|-----------------------------------------|---------------------|------------|--|--|--|--|--|--|
| TUTTO ESECUTIVO MODIFICABILE PRELEVABILE                 | EVASO DA EVADERE                        |                     | ==         |  |  |  |  |  |  |
| ✓ ESERCIZIO COD. ▼NUM. ▼DATA                             | RAGIONE SOCIALE                         | TOTALE AGENTE       | EVASO DATA |  |  |  |  |  |  |
| 2021 PRV 81 01/06/2021                                   | Casa del fiore S.r.I. Cliente SanMarino | 310,73 Silvia Carta | >          |  |  |  |  |  |  |

## Videata di esempio di modifica preventivo

| ← PRV n. 81<br>Preventivo di Vendita - C000013 Casa del fio | vre S.r.I. Cliente SanMarino                       |              | Evadi Altro Espandi Anteprima Modifica |
|-------------------------------------------------------------|----------------------------------------------------|--------------|----------------------------------------|
| Generale Testa Righe Piede Totali Extra In                  | ifo Note Allegati                                  |              | _                                      |
| PREVENTIVO DI VENDITA                                       | INTESTATO A                                        | TOTALI       | Q                                      |
| PRV 81 01/06<br>2021                                        | Casa del fiore S.r.l. Cliente SanMarino<br>C000013 | Totale Merce | 283,00 €                               |
| Data di consegna<br>Non inserita                            | via Risorgimento, 16<br>0 San Marino (SM)          | Imponibile   | 254,70 €                               |
| Pagamento<br>Rim. Dir. Vista Fattura                        | Constant Nessun indirizzo indicato                 | Imposta      | 56,03€                                 |
|                                                             |                                                    | Totale       | 310,73 €                               |

Alla pressione del pulsante Evadi si apre la form di procedura guidata che indica i passaggi attraverso i quali il documento esempio il PRV viene evaso in ordine di vendita OVC.

| Evasione Preventivo - Opzioni                                                                | $\times$ |
|----------------------------------------------------------------------------------------------|----------|
| EVASIONE PRV 100 DEL 14/06/2021 C000002 [ ARTIGIANATO DEL B VIMINI DICHIARAZIONE D'INTENTO ] |          |
|                                                                                              |          |
| SCEGLI IL DOCUMENTO DA EMETTERE                                                              |          |
| OVC - Ordine di Vendita a Cliente 🗸                                                          |          |
| VISUALIZZA IL DOCUMENTO DOPO LA CREAZIONE                                                    |          |
|                                                                                              | 0        |

Sulla form è presente il menu a tendina che consente, qualora ci fossero più opzioni sulla modalità di evasione di un documento di selezionare la tipologia di documento che si vuole generare.

Premendo Crea, la procedura guidata mostra l'elaborazione in corso.

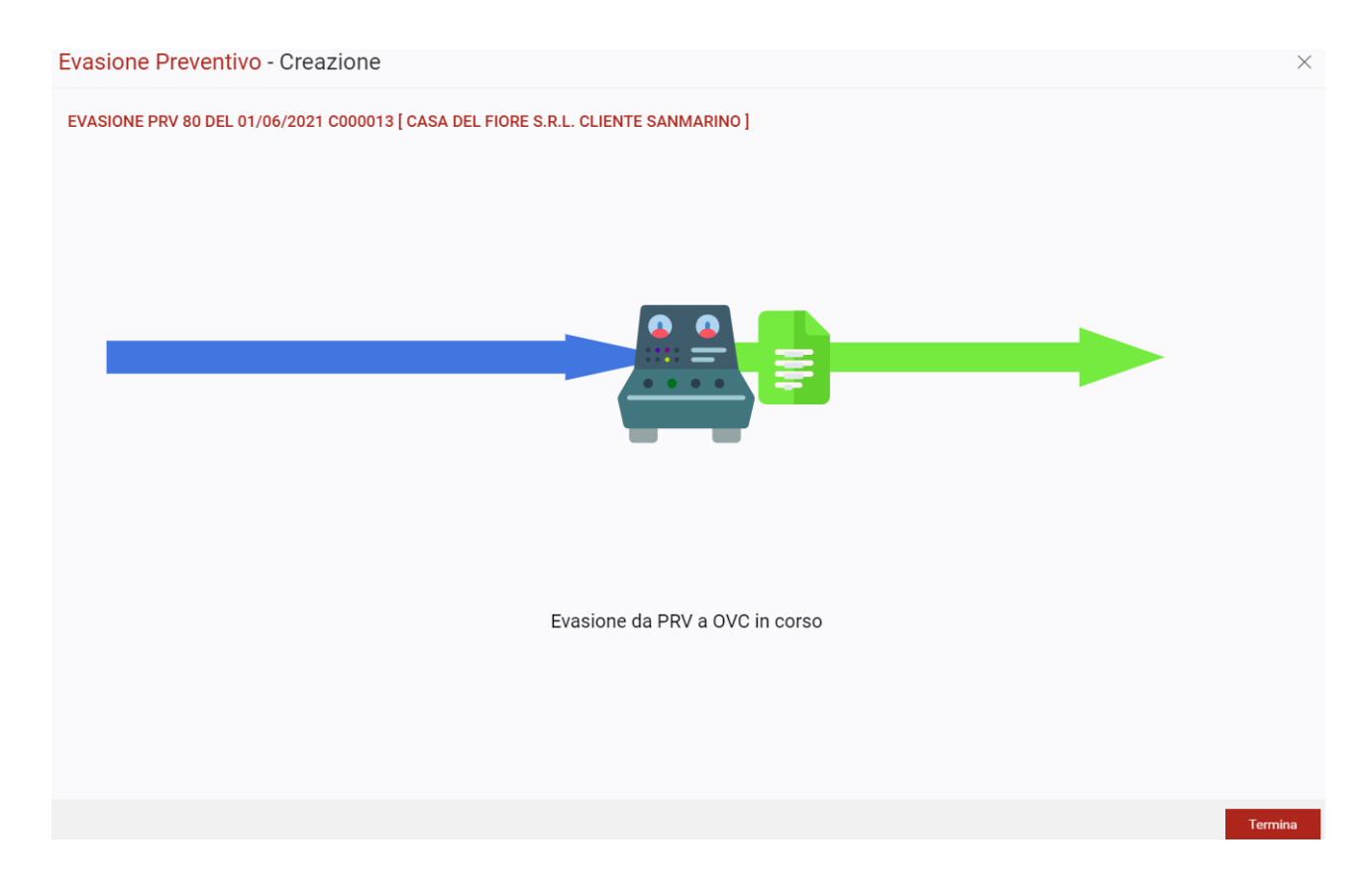

### **Evasione Parziale**

Per evadere parzialmente il documento si rende necessario generare l'evasione parziale dal Client di Arca Evolution e in accesso ad Arca Gp WEB il preventivo parzialmente evaso apparirà nella colonna dei documenti DA EVADERE per le righe o le quantità rimanenti da gestire.

| ← Docu | menti Ciclo | Attivo - Pre | ventivi     |       |            | ••••<br>Altro | D<br>Evadi | X<br>Esporta | +<br>Nuovo |
|--------|-------------|--------------|-------------|-------|------------|---------------|------------|--------------|------------|
| титто  | ESECUTIVO   | MODIFICABILE | PRELEVABILE | EVASO | DA EVADERE |               |            |              | 88         |

### Filtri

Tutto/i: elenca tutti i documenti caricati e visibili per l'operatore corrente.

**Esecutivo/Modificabile/Prelevabile**: queste 3 caratteristiche esplicitate sul tipo di documento che si è gestito sono anche detti "Filtri Cumulativi "in quanto raggruppano appunto tutte e tre le caratteristiche dei documenti e possono essere selezionati tutti e tre insieme.

| $\leftarrow$ | Docume    | enti Cicl | o Attivo - Pr | eventivi    |                |                       |     |                       | •••<br>Altro | )<br>Evadi | <b>X</b><br>Esporta | +<br>Nuovo |
|--------------|-----------|-----------|---------------|-------------|----------------|-----------------------|-----|-----------------------|--------------|------------|---------------------|------------|
|              | титто     | ESECUTIVO | MODIFICABILE  | PRELEVABILE | EVASO          | DA EVADERE            |     |                       |              |            |                     | 88         |
| $\sim$       | ESERCIZIO | COD.      | ▼ NUM.        | ▼ DATA      | RAGIONE SOC    | IALE                  |     | TOTALE AGENTE         | E            | VASO       | DATA                |            |
| :            | 2021      | PRV       | 81            | 01/06/2021  | Casa del fiore | S.r.l. Cliente SanMar | ino | 310,73 Silvia Carta   |              | ~          |                     | >          |
|              | 2021      | PRV       | 80            | 01/06/2021  | Casa del fiore | S.r.l. Cliente SanMar | ino | 554,49 Silvia Carta   |              | ~          |                     |            |
|              | 2021      | PRV       | 79            | 01/06/2021  | Casale Alessa  | ndro & C S.n.C        |     | 295,94 Silvia Carta   |              | ~          |                     |            |
|              | 2021      | PRV       | 78            | 01/06/2021  | Casale Alessa  | ndro & C S.n.C        |     | 658,80 Silvia Carta   |              | ~          |                     | >          |
|              | 2021      | PR1       | 77            | 01/06/2021  | Casale Alessa  | ndro & C S.n.C        |     | 1.701,90 Silvia Carta |              | ~          |                     |            |
|              | 2021      | PR1       | 76            | 31/05/2021  | Casa del fiore | S.r.l. Cliente SanMar | ino | 109,80 Silvia Carta   |              | ~          |                     |            |
|              | 2021      | PR1       | 75            | 31/05/2021  | Casa del fiore | S.r.l. Cliente SanMar | ino | 109,80 Silvia Carta   |              | ~          |                     |            |
|              | 2021      | PRV       | 74            | 26/05/2021  | Casale Alessa  | ndro & C S.n.C        |     | 1.647,00 Silvia Carta |              | ~          |                     |            |
|              | 2021      | PRV       | 72            | 21/05/2021  | Casale Alessa  | ndro & C S.n.C        |     | 109,80 Silvia Carta   |              | ~          |                     |            |
|              | 2021      | PRV       | 71            | 21/05/2021  | Casale Alessa  | ndro & C S.n.C        |     | 219,60 Silvia Carta   |              | ~          |                     |            |
|              | 2021      | PRV       | 70            | 21/05/2021  | Casale Alessa  | ndro & C S.n.C        |     | 63,24 Silvia Carta    |              | ~          |                     |            |
|              | 2021      | PRV       | 69            | 21/05/2021  | Casale Alessa  | ndro & C S.n.C        |     | 1.098,00 Silvia Carta |              | ~          |                     |            |

#### Insieme a questo tris di filtri si può aggiungere il filtro Evaso

| ← [    | Docume    | nti Cicl  | o Attivo - Pre | eventivi    |                                         |                       | •••<br>Altro | D<br>Evadi | <b>X</b><br>Esporta | +<br>Nuovo |
|--------|-----------|-----------|----------------|-------------|-----------------------------------------|-----------------------|--------------|------------|---------------------|------------|
| π      | лто       | ESECUTIVO | MODIFICABILE   | PRELEVABILE | EVASO DA EVADERE                        |                       |              |            |                     | 88         |
| $\sim$ | ESERCIZIO | COD.      | ▼ NUM.         | ▼ DATA      | RAGIONE SOCIALE                         | TOTALE AGENTE         | E            | VASO       | DATA                |            |
| :      | 2021      | PRV       | 81             | 01/06/2021  | Casa del fiore S.r.l. Cliente SanMarino | 310,73 Silvia Carta   |              | ~          |                     | >          |
|        | 2021      | PRV       | 80             | 01/06/2021  | Casa del fiore S.r.l. Cliente SanMarino | 554,49 Silvia Carta   |              | ~          |                     | >          |
|        | 2021      | PRV       | 79             | 01/06/2021  | Casale Alessandro & C S.n.C             | 295,94 Silvia Carta   |              | ~          |                     |            |
|        | 2021      | PRV       | 78             | 01/06/2021  | Casale Alessandro & C S.n.C             | 658,80 Silvia Carta   |              | ~          |                     |            |
|        | 2021      | PR1       | 77             | 01/06/2021  | Casale Alessandro & C S.n.C             | 1.701,90 Silvia Carta |              | ~          |                     |            |
|        | 2021      | PR1       | 76             | 31/05/2021  | Casa del fiore S.r.l. Cliente SanMarino | 109,80 Silvia Carta   |              | ~          |                     |            |
|        | 2021      | PR1       | 75             | 31/05/2021  | Casa del fiore S.r.l. Cliente SanMarino | 109,80 Silvia Carta   |              | ~          |                     |            |
|        | 2021      | PRV       | 74             | 26/05/2021  | Casale Alessandro & C S.n.C             | 1.647,00 Silvia Carta |              | ~          |                     |            |
|        | 2021      | PRV       | 72             | 21/05/2021  | Casale Alessandro & C S.n.C             | 109,80 Silvia Carta   |              | ~          |                     |            |
|        | 2021      | PRV       | 71             | 21/05/2021  | Casale Alessandro & C S.n.C             | 219,60 Silvia Carta   |              | ~          |                     |            |
|        | 2021      | PRV       | 70             | 21/05/2021  | Casale Alessandro & C S.n.C             | 63,24 Silvia Carta    |              | ~          |                     | >          |
|        | 2021      | PRV       | 69             | 21/05/2021  | Casale Alessandro & C S.n.C             | 1.098,00 Silvia Carta |              | ~          |                     |            |

Aggiungendo ai quattro precedenti filtri (Esecutivo/Modificabile/Prelevabile/Evaso) il filtro Da Evadere automaticamente viene escluso il filtro Evaso.

Non sarà possibile selezionare il filtro Tutto + Evaso e nemmeno Tutto + Da Evadere.

### Widget in Smartbar

Sulla Smartbar a destra è stato aggiunto il Widget Documenti Correlati che mostra tutti i documenti correlati al Preventivo che si sta selezionando dall'elenco dei Preventivi.

| $\leftarrow$ | Docume    | iclo Att | tivo - Preventiv | Altro      | D<br>Evadi                              | <b>X</b><br>Esporta   | +<br>Nuovo | Ap<br>PF | PRV n° 83<br>del 04/06/2021 |    |   |                                       |
|--------------|-----------|----------|------------------|------------|-----------------------------------------|-----------------------|------------|----------|-----------------------------|----|---|---------------------------------------|
|              | титто     | ESECUT   | V0 N             |            | EVABILE EVASO DA EVADERE                |                       |            |          |                             | 88 | С | ontatti principali                    |
| $\sim$       | ESERCIZIO | COD.     | ▼ NUM.           | ▼ DATA     | RAGIONE SOCIALE                         | TOTALE AGENTE         |            | EVASO    | DAT                         |    |   | Casa del fiore S.r.l. Cliente S       |
| :            | 2021      | PRV      | 83               | 04/06/2021 | Casa del fiore S.r.l. Cliente SanMarino | 2.274,91 Silvia Carta |            | ~        |                             | >  |   | C000013                               |
|              | 2021      | PRV      | 82               | 04/06/2021 | Casale Alessandro & C S.n.C             | 295,94 Silvia Carta   |            | ~        |                             | >  |   | Aziendale                             |
|              | 2021      | PRV      | 81               | 01/06/2021 | Casa del fiore S.r.l. Cliente SanMarino | 310,73 Silvia Carta   |            | ~        |                             |    |   | Email<br>Non inserito                 |
|              | 2021      | PRV      | 80               | 01/06/2021 | Casa del fiore S.r.l. Cliente SanMarino | 554,49 Silvia Carta   |            | ~        |                             |    |   | Von inserito                          |
|              | 2021      | PRV      | 79               | 01/06/2021 | Casale Alessandro & C S.n.C             | 295,94 Silvia Carta   |            | ~        |                             |    |   | via Risorgimento, 16                  |
|              | 2021      | PRV      | 78               | 01/06/2021 | Casale Alessandro & C S.n.C             | 658,80 Silvia Carta   |            | ~        |                             |    |   | <ul> <li>U San Marino (SM)</li> </ul> |
|              | 2021      | PR1      | 77               | 01/06/2021 | Casale Alessandro & C S.n.C             | 1.701,90 Silvia Carta |            | ~        |                             |    | D | ocumenti correlati ^                  |
|              | 2021      | PR1      | 76               | 31/05/2021 | Casa del fiore S.r.l. Cliente SanMarino | 109,80 Silvia Carta   |            | ~        |                             |    |   | OVC 100 del 07/06/2021                |
|              | 2021      | PR1      | 75               | 31/05/2021 | Casa del fiore S.r.l. Cliente SanMarino | 109,80 Silvia Carta   |            | ~        |                             |    |   | Totale: 486,000 €                     |
|              | 2021      | PRV      | 74               | 26/05/2021 | Casale Alessandro & C S.n.C             | 1.647,00 Silvia Carta |            | ~        |                             |    |   | OVC 101 del 07/06/2021<br>            |
|              | 2021      | PRV      | 72               | 21/05/2021 | Casale Alessandro & C S.n.C             | 109,80 Silvia Carta   |            | ~        |                             |    |   | Mostra tutti                          |

### La stessa cosa è stata replicata nei Documenti del Ciclo Attivo - Ordini

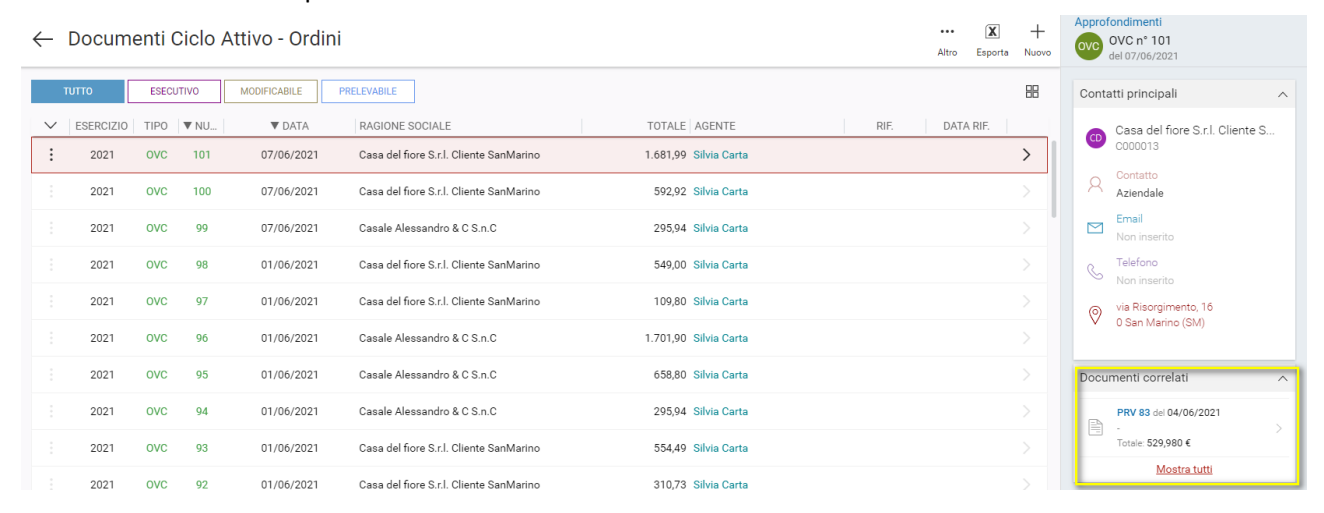